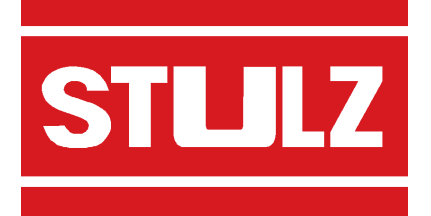

COMPTROL6000

**REGISTRE 54** 

Edition 12.03

# **CLIM - INFORMATIQUE**

| MICROPROCESSEUR                                                                    |  |  |
|------------------------------------------------------------------------------------|--|--|
|                                                                                    |  |  |
| mfo Service Config 12:45<br>Pièce ★<br>22,5 °C →<br>40 %HR<br>∭ ♦. STUTZ<br>0<br>0 |  |  |
| © STULZ Gradel. Hamburg                                                            |  |  |

# Contenu

# Page

| INTRODUCTION5CONSIGNES DE SECURITE5PAGINATION5DESCRIPTION DU CONTROLEUR6NIVEAU D'OPERATION7MANOEUVRE DU CONTROLEUR8DESCRIPTION DES MENUS, FENETRES CONVERSATIONNELLES |
|----------------------------------------------------------------------------------------------------|
| ET ZONES DES PARAMETRES                                                                                                    |
| Fenêtre de démarrage                                                                                                    |
| Fenêtre standard 10                                                                                                    |
| Menu "Info" 11                                                                                                    |
| Menu "Service" 13                                                                                                    |
| Menu "Configuration" 19                                                                                                    |
| DESCRIPTION DU FONCTIONNEMENT                                                                                                    |
| Démarrage du superviseur                                                                                                    |
| Fonctionnement GE                                                                                                    |
| Fonctionnement du refroidisseur                                                                                                    |
| Séquenceur interne pour 2 contrôleurs                                                                                                    |
| Séquenceur bus                                                                                                    |
| Messages SCB                                                                                                    |
| Fonctionnement stand-by                                                                                                    |
| Rupture de détecteur                                                                                                    |
| MESSAGES 41                                                                                                    |
| REGLAGES DE BASE DU CONTROL EUR EN USINE 44                                                                                                    |
| SCHEMA DE REGLAGE                                                                                                    |
| DESCRIPTION DU MATERIEI                                                                                                    |
| Contrôleur                                                                                                    |
| Charger un nouveau logiciel 50                                                                                                    |
| Installation de nouveaux logiciels                                                                                                    |
| Platine F/S standard                                                                                                    |
| Platine E/S d'avtansian                                                                                                    |
| Fidule L/S u extension                                                                                                    |
|                                                                                                    |
| CONFIGURATION DU STSTEIME<br>Sabáma da câblaga du contrôlour C6000 avec la platina E/S                                                                                |
| Schema de cablage du controleur C6000 avec la platifie E/S                                                                                                    |
| Schema de cablage du controleur C6000 avec superviseur dans le premier module 60                                                                                      |
| Schema de cablage du controleur Couvo avec superviseur dans le deuxieme module 61                                                                                     |
|                                                                                                    |
|                                                                                                    |
| DEPISTAGE DES DEFAUTS                                                                                                    |

# Contenu

# Page

| Programme Service C6000                          | 4 |
|--------------------------------------------------|---|
| X1. Domaine d'utilisation du programme Service 6 | 4 |
| X2. Configuration de l'interface 6               | 4 |
| X2.1 Installation du programme 6                 | 4 |
| X3. Surface de l'utilisateur 6                   | 5 |
| X4. Configuration et menus service 6             | 6 |
| X4.1 Quitter le système 6                        | 6 |
| X4.2 Configuration de l'interface sérielle 6     | 6 |
| X4.3 Chargement du logiciel 6                    | 7 |
| X4.4 Simulation de sonde 6                       | 9 |
| X4.5 Réglages des temporisations 6               | 9 |
| X4.6 Enregistrement                              | 0 |
| X4.7 Configuration de l'appareil                 | 1 |
| X4.8 Info                                        | 4 |
| X5. Elimination de défaut                        | 4 |
|                                                  |   |
| VUE D'ENSEMBLE DU NIVEAU INFO                    | 6 |
| VUE D'ENSEMBLE DU NIVEAU SERVICE                 | 7 |
| VUE D'ENSEMBLE DU NIVEAU CONFIGURATION           | 8 |

# Introduction

Ce manuel décrit la manoeuvre et l'architecture du contrôleur. Le contrôleur représente le centre de distribution de l'armoire. C'est par son intermédiaire que l'on peut commander et surveiller l'ensemble de l'armoire de climatisation.

# Ce manuel est valable à partir de la version 1.49 du logiciel.

# Consignes de sécurité

Il faut avoir une très grande expérience dans la manipulation des installations remplies de frigorigène pour modifier les paramètres des différents composants de l'armoire sur le contrôleur si bien que cela ne doit être réalisé que par une personne qualifiée autorisée ayant reçu une formation.

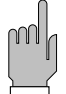

# Nous vous recommandons de confier le réglage et l'entretien de votre armoire de climatisation au service après-vente STULZ.

Il faut absolument lire soigneusement le manuel d'utilisation avant de manoeuvrer l'armoire, et le respecter.

S'il apparaît des dérangements pendant le fonctionnement de l'armoire ou lorsque l'on modifie les paramètres, il faut y remédier immédiatement en se référant au chapitre correspondant "Anomalies de fonctionnement/dépannage". Respecter impérativement les consignes de sécurité énumérées au début de ce manuel d'utilisation.

Couper immédiatement l'armoire avec l'interrupteur d'urgence lorsqu'un danger surgit ou que du frigorigène se dégage. Réparer la cause du dérangement.

# Pagination

La pagination contient les informations suivantes.

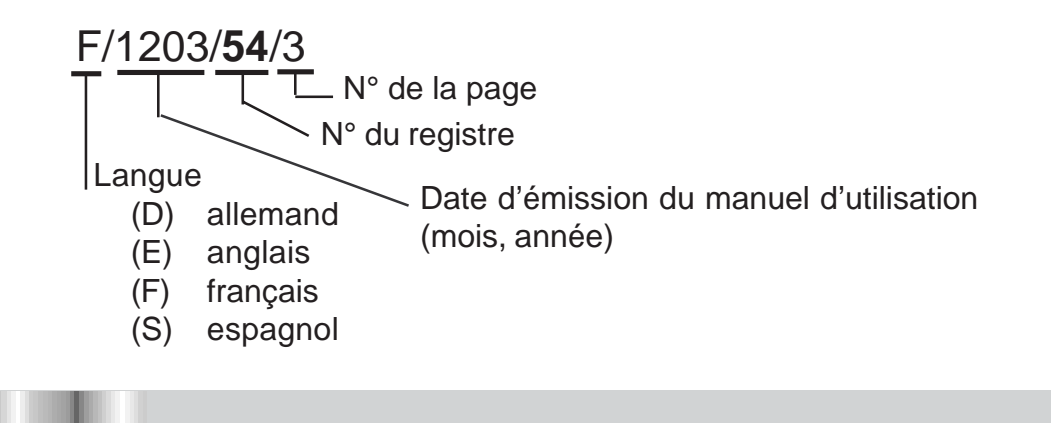

# Description du contrôleur

STLLZ

Le contrôleur CompTrol 6000 sert à manoeuvrer, commander et surveiller l'ensemble de l'armoire. Il est constitué d'une platine principale avec bloc d'adaptation de tension. Les groupes fonctionnels suivants sont placés sur cette platine :

- microcontrôleur pour commander et surveiller l'armoire
- interface RS485 pour les options du syst. de conduite dans le bâtiment et pour brancher des platines E/S indépend. de l'ordinat. central
- PC sériel/interface d'imprimante RS232
- handshake du contrôleur pour créer un réseau avec superviseur (2ème contr.)
- affichage à cristaux liquides et diodes électroluminescentes pour visualiser les données et les états de fonctionnement du contrôleur (de l'armoire)
- touches de manoeuvre du contrôleur
- différents connecteurs

L'équipement standard de chaque armoire comprend un contrôleur et une platine E/S pour chaque module. La platine E/S a besoin de son propre bloc d'alimentation lorsqu'elle n'est pas placée sur le contrôleur. Le contrôleur et les platines sont reliés entre eux par l'intermédiaire d'un bus CAN. L'illustration ci-dessous représente la configuration de base d'une armoire à trois modules.

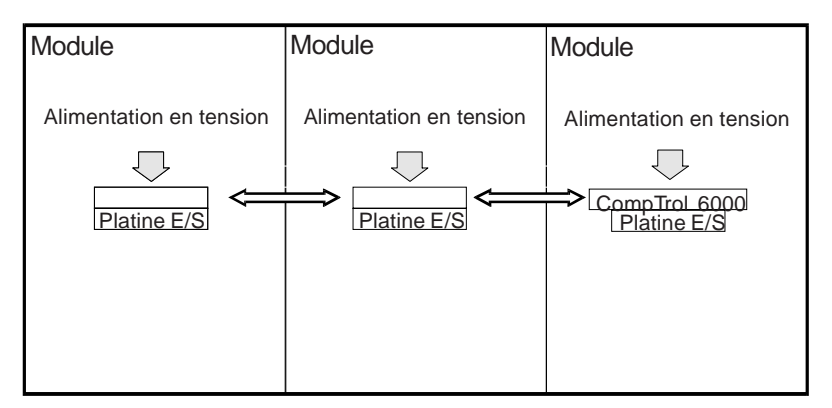

L'armoire peut être équipée d'un contrôleur supplémentaire (superviseur). Celui-ci se charge de commander et de surveiller l'ensemble de l'armoire lorsque le contrôleur tombe en panne.

# Platine E/S d'extension

Cette platine permet d'équiper l'armoire de climatisation avec des options supplémentaires.

STLL

# Niveau d'opération

Le contrôleur "C 6000" est intégré dans l'armoire, il peut être manoeuvré de sa façade.

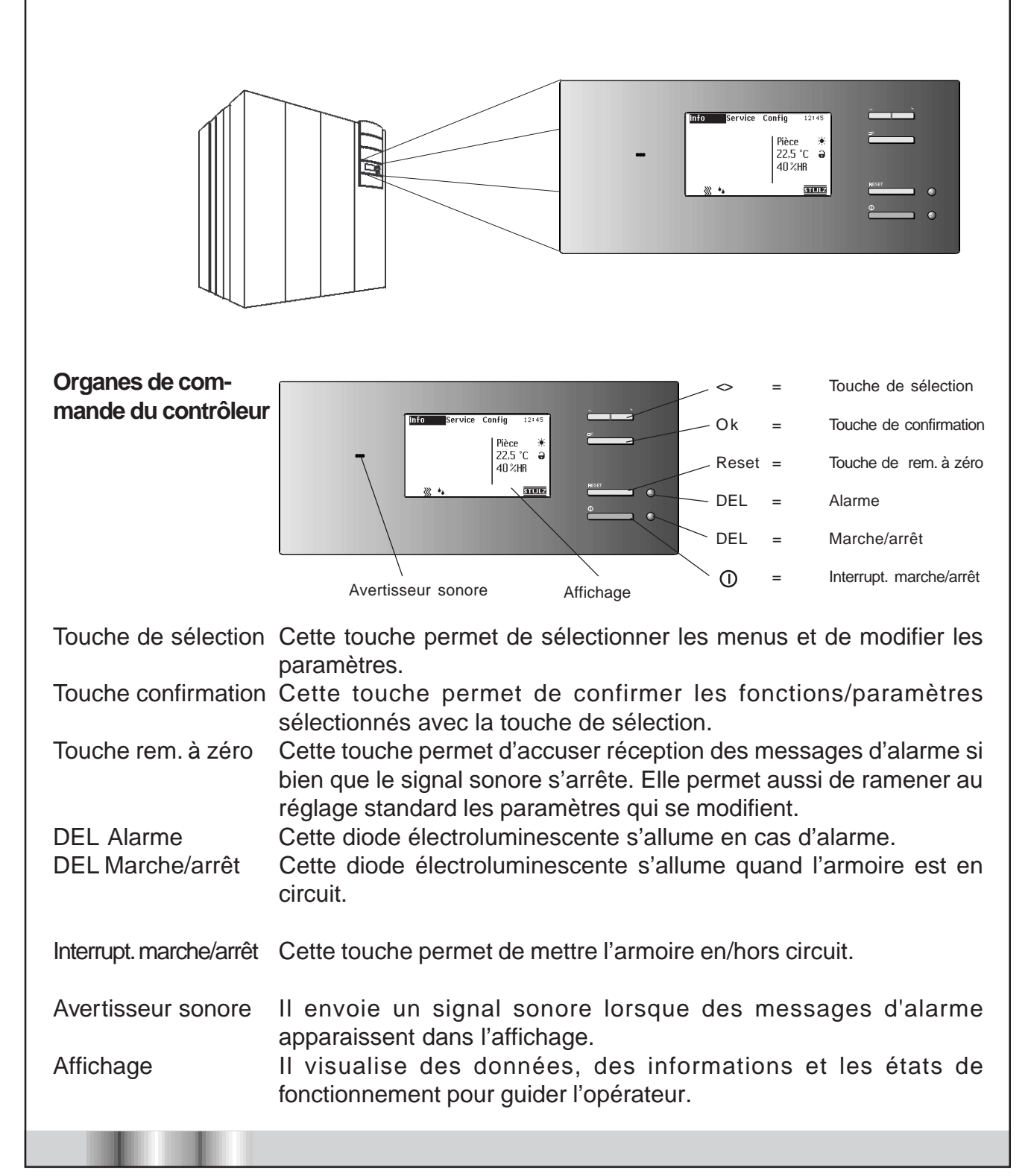

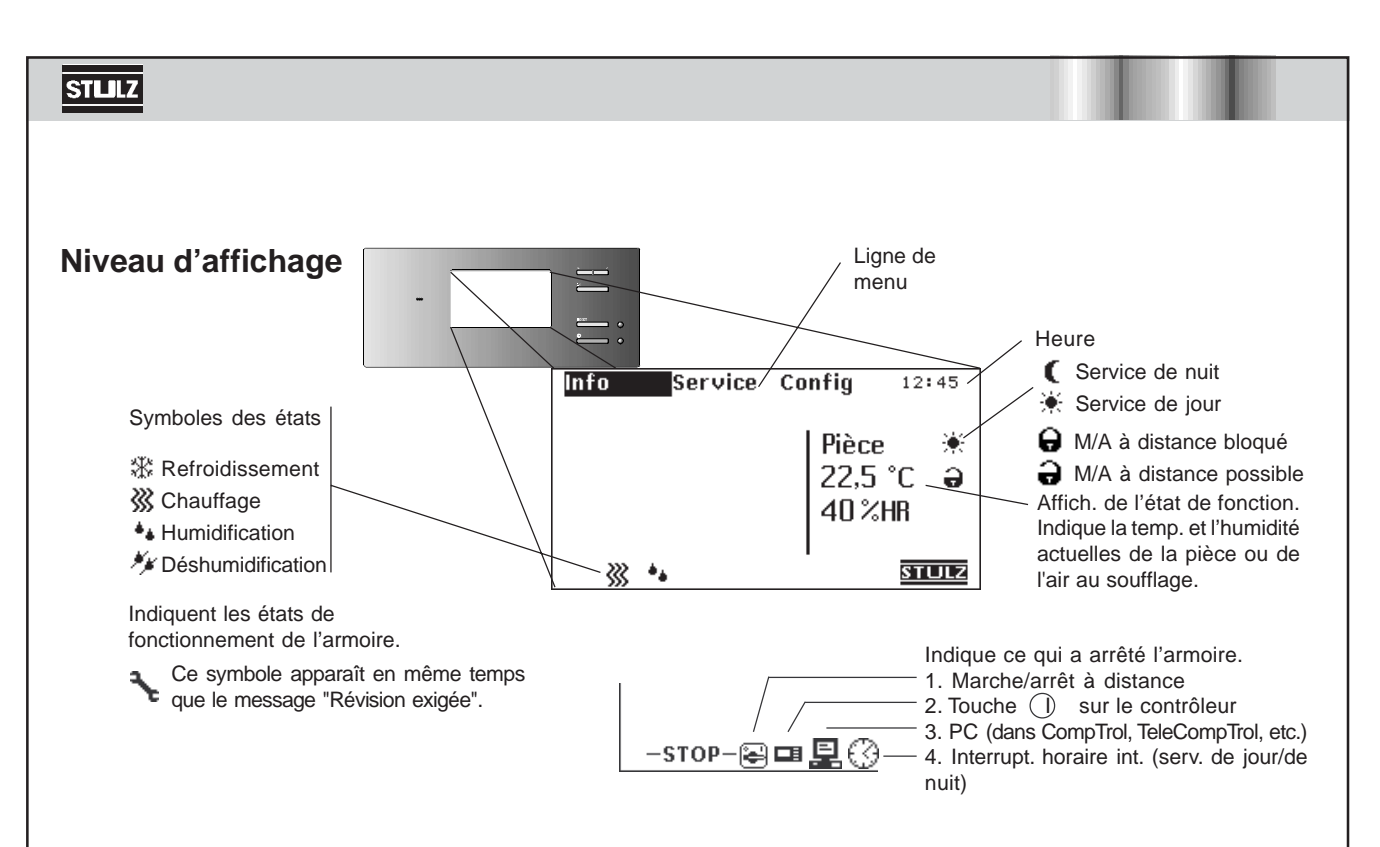

# Manoeuvre du contrôleur

Le contrôleur se manoeuvre sur trois niveaux fonctionnels (Info, Service, Configuration) qui sont représentés sur la ligne de menu de l'affichage.

Le menu **Info** permet à l'opérateur d'appeler tous les paramètres et états fonctionnels qui ont été réglés pour l'armoire. En principe, ce menu n'est prévu que pour afficher les valeurs et paramètres. Mais il est possible de modifier les paramètres dans les menus Info/Diagramme/Image/Changer et Info/Jour et Nuit/Changer après avoir introduit un mot de passe.

Le menu **Service** permet de modifier et d'entrer les paramètres de l'armoire tels que la température et l'humidité de consigne et les valeurs de mise en route et d'arrêt de ses différents composants.

Le menu **Configuration** permet de configurer l'armoire et ne doit être utilisé que par le personnel expérimenté du service après-vente.

On trouve les réglages des paramètres suivants dans les fenêtres conversationnelles :

| S = | amorçage continu (0 à 10 V) |
|-----|-----------------------------|
|-----|-----------------------------|

- 0 = arrêt
- 1/2 = un étage/2 étages
- 0-99 = degré d'ouverture d'une vanne
- = composants non installés
- **×** = composants actuellement actifs

### Sélection du contenu des menus

| hifo           | 12:45  |         |
|----------------|--------|---------|
| Diagramme      |        |         |
| Réel⁄consigne  |        |         |
| Etat du module |        |         |
| Jour & Nuit    |        |         |
| Durées         |        |         |
| Incidents      |        | rivienu |
|                | retour |         |

Le contenu d'un menu se choisit en sélectionnant avec la "touche de sélection" l'option de la ligne du menu représentée sur fond noir et en actionnant la touche "OK". Les menus sont visualisés sur l'affichage.

### Ouverture fenêtre conversation.

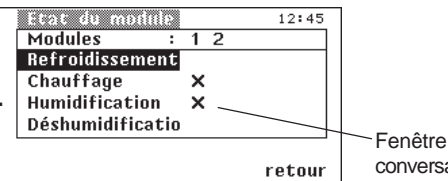

On ouvre une fenêtre conversationnelle en sélectionnant une option du menu avec la "touche de sélection" et en confirmant avec "OK". La fenêtre apparaît sur l'affichage.

conversationnelle

### Modification des fenêtres

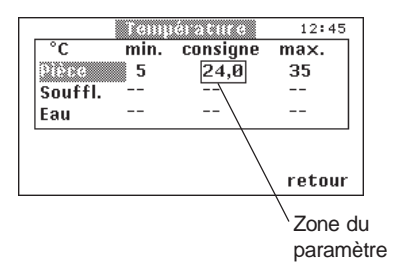

Sélectionner avec la "touche de sélection" la zone du paramètre dans la fenêtre conversationnelle et confirmer avec "OK". La zone du paramètre est alors entourée d'un cadre. Modifier la valeur qui y est indiquée avec la "touche de sélection". La valeur modifiée est retenue quand on confirme avec "OK" et l'encadrement de la zone du paramètre disparaît. On peut alors modifier d'autres paramètres.

# Description des menus, fenêtres conversationnelles et zones des paramètres

La fenêtre de démarrage apparaît dans l'affichage quand on met l'armoire en circuit, elle est supprimée au bout d'un petit moment. C'est alors la fenêtre standard qui apparaît : elle permet de parvenir à tous les sous-menus et aux fenêtres conversationnelles.

### Fenêtre de démarrage

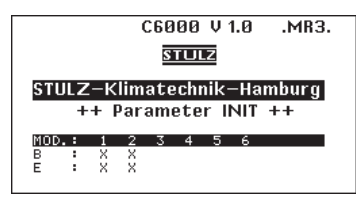

La fenêtre de démarrage indique le numéro de version du logiciel ainsi que le type de l'armoire de climatisation. Elle indique également la configuration des modules 1 à 6 (MOD).

 $B = platine E/S de base \\ E = platine E/S d'extension$ 

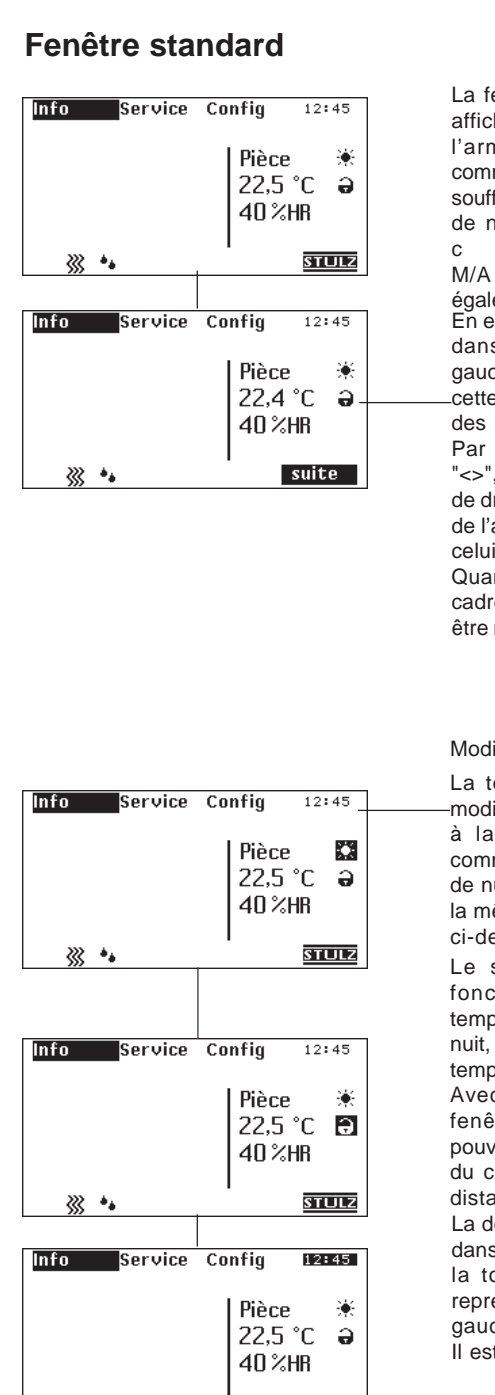

STULZ

STLLZ

La fenêtre standard est continuellement affichée pendant le fonctionnement de l'armoire. On peut y régler l'heure, commuter entre l'affichage pièce et air au soufflage, passer du service de jour à celui de nuit et verouiller ou déverouiller la 0 m m a n d е M/A à distance. Cette fenêtre permet également de parvenir aux autres menus. En enfonçant la touche "OK", on parvient dans la fenêtre conversationnelle de gauche. En actionnant une deuxième fois cette touche "OK", on obtient l'affichage des sous-options de la page suivante. Par contre, en appuyant sur la touche "<>", on obtient l'affichage de la fenêtre de droite. Cette fenêtre permet de passer de l'affichage des états de l'air ambiant à celui des états de l'air au soufflage. Quand on enfonce la touche "OK", un cadre apparaît autour de la zone qui doit être modifiée.

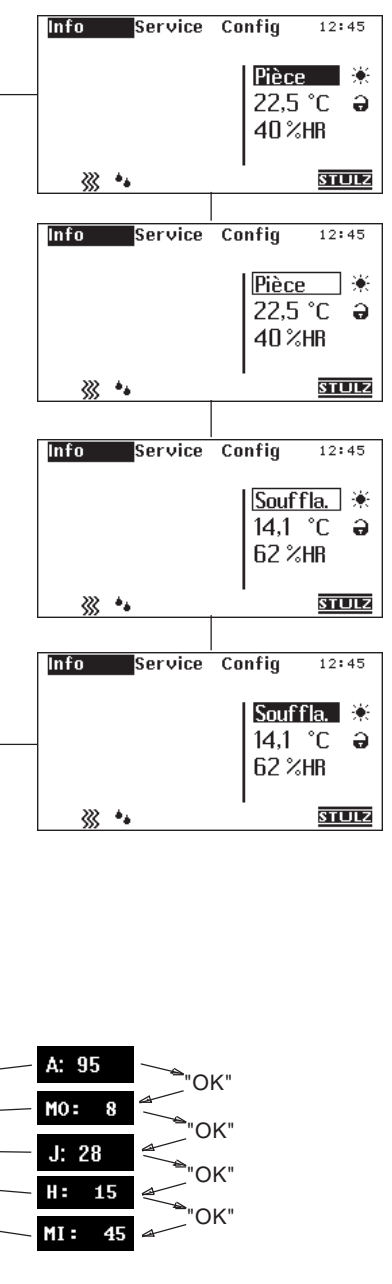

Modifier l'affichage avec "<>".

La touche "OK" permet de retenir la -modification et la touche "<>" de parvenir à la fenêtre suivante où l'on peut commuter de service de jour à service de nuit. Les touches se manoeuvrent de la même manière que ce qui a été décrit ci-dessus.

Le service de jour correspond au fonction-nement avec la première température de consigne, le service de nuit, au fonctionnement avec la deuxième température de consigne. (Voir page 13) Avec la touche "<>" vous recevez la fenêtre suivante, dans laquelle vous pouvez supprimer la mise en/hors circuit du climatiseur par la commande M/A à distance.

La dernière option que l'on peut modifier dans la fenêtre standard s'obtient avec la touche "<>" : il s'agit de l'heure représentée comme dans la fenêtre de gauche.

Il est possible de régler dans l'ordre :

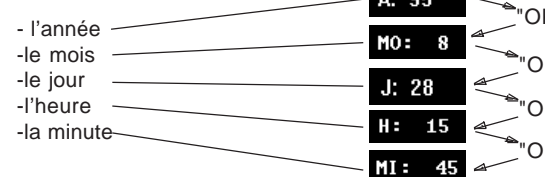

▓ \*•

### Menu "Info"

Le menu "Info" visualise diverses données et les états de fonctionnement des différents modules et composants de l'armoire. Il est impossible de modifier les paramètres à ce niveau de fonctionnement.

| lifo           | 07:25  |   |  |
|----------------|--------|---|--|
| Diagramme      |        |   |  |
| Réel∕consigne  |        |   |  |
| Etat du module |        |   |  |
| Jour & Nuit    |        |   |  |
| Durées         |        |   |  |
| Incidents      |        |   |  |
| Info           | retour | h |  |

Ce menu donne des informations sur le climat de la pièce, les modules de l'armoire, le service jour et nuit ainsi que les durées de marche.

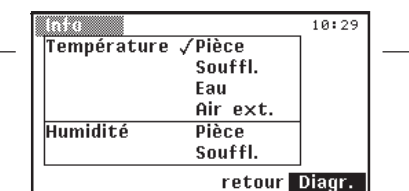

Sélectionner l'information désirée dans cette fenêtre conversationnelle et appeler l'image. Toutes les combinaisons ne sont pas possibles. On ne peut sélectionner que les valeurs qui sont équipées de détecteurs. Les valeurs qui n'ont pas d'affectation sont représentées en gris.

Vous trouverez d'autres informations aux pages suivantes de ce registre.

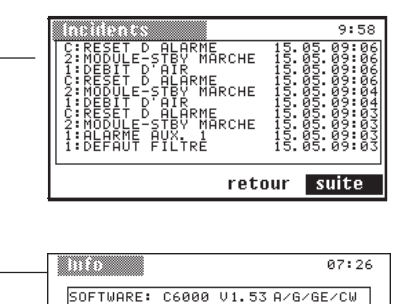

retour

RELEASE : 22.03.2002

STULZ

Dans ce menu la version du logiciel et la date de l'édition sont affichées.

conversationnelle fenêtre représente la température et l'humidité de l'air au cours des dernières 24 heures. La ligne verticale marque l'heure actuelle. La journée d'hier est indiquée à droite de cette ligne, le jour d'aujourd'hui à gauche. On ne dispose de l'option "changer" que lorsqu'on a sélectionné une option dans la fenêtre conversationnelle précédente. Les seuils de l'air extérieur ne peuvent pas être modifiés.

Cette

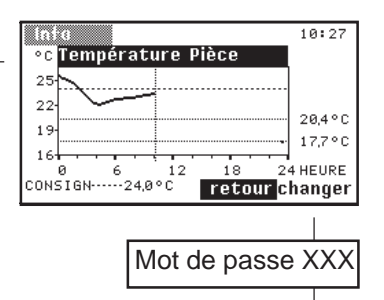

Cette fenêtre conversationnelle permet de modifier la température de la pièce et l'humidité de l'air. Cette fenêtre est écrite dans le menu "Service/Température". Le mot de passe se trouve au chapitre "Menu Service".

Cette fenêtre conversationnelle donne la liste de tous les messages d'alarme de l'ar-moire. Ces messages contiennent les infor-mations suivantes :

module, message d'alarme, jour et heure. Il est aussi indiqué quand l'armoire a été mise en route et arrêtée.

20 événements peuvent être visualisés au maximum. La mémoire des alarmes s'efface en tenant appuyés les touches "RESET" et "OK (jusqu'à ce que la fenêtre standard soit visible) pendant que le contrôleur est remis sous tension.

| A Suite du menu "Info"<br>Info 10:25<br>Diagramme<br>Réel/consigne<br>Etat du module<br>Jour & Nuit<br>Durées<br>Incidents<br>retour                                                                                                    | Hécl/consigue         12:45           MODULE 1         REEL         CONS.         CORR.           PIECE         248 °C         240 °C         240 °C           SOUFFL.         15,3 °C         C         C           FUITE         24,9 °C         24,0 °C         C           FUITE         49,4 °C         45,0 °C         24,0 °C           PIECE         49,4 °C         45,0 °C         24,0 °C           PIECE         49,4 °C         45,0 °C         24,0 °C           ANRLOGIQUEZ          T         T | Cette fenêtre conversationnelle indique les<br>valeurs réelles des sondes connectées<br>aux platines E/S et les valeurs de<br>consigne ajustées au contrôleur.<br>Elle indique aussi les valeurs de consigne<br>corrigées par le contrôleur (CORR.).<br>Cette correction est provoquée par le<br>programme hebdomadaire (voir même<br>page ci-dessous) ou par la régulation avec<br>limitation par le détecteur (voir page 24). |
|----------------------------------------------------------------------------------------------------|----------------------------------------------------------------------------------------------------|----------------------------------------------------------------------------------------------------|
|                                                                                                    | Etat du module 12:45<br>Modules : 1 2<br>Refroidissement X X<br>Chauffage<br>Humidification X<br>Déshumidific.                                                                                                    | Cette fenêtre indique l'état de fonction-<br>nement des composants du circuit réfri-<br>gérant de chaque module.                                                                                                    |
|                                                                                                    | Cette fenêtre conversationnelle<br>indique le nombre de modules qui<br>constituent votre armoire. Une croix<br>indique quelle fonction du module est<br>actuellement active. Un "S" indique<br>un module "stand-by".<br>Cette fenêtre représente la durée<br>de fonctionnement quotidienne et la<br>température ambiante désirée pour<br>chaque jour de la semaine.<br>Les deux valeurs de consigne sont<br>également indiquées dans cette<br>fenêtre.                                                          | Si certains modules de votre armoire sont<br>équipés d'un chauffage, cette fenêtre en<br>indique l'état de fonctionnement.<br>- I2:45<br>Modules : 1 2<br>Chauffage el. 0 -<br>Chauff.gaz<br>Vanne eau ch<br>retour                                                                                                    |
| Durées       12:45         HEURES       M1       M2         COMPRESSEUR       0       0         UENTILATEUR       0       0         CHAUFFAGE       0       0         POMPE 1       0       0         POMPE 2       0       0         HUMIDIFICAT.       0       0         Cette fenêtre présente la durée de marche en heures des composants de l'armoire qui sont énumérés.       0 | Implo       12:45         Service jour et nuit       12:45         LU       24,8 °C -         JE       28,0 °C -         JE       28,0 °C -         JE       Changer         Tetour       retour         Mot de passe XXX         "changer" permet, après avoir introduit le mot de passe correct, de fixer la durée de                                                                                                    | Humidité 12:45<br>Modules : 1 2<br>Humidification 60 -<br>Déshumidific. 0 -<br>retour<br>Si certains modules de votre armoire sont<br>équipés d'un humidificateur, cette fenêtre                                                                                                    |

jour et nuit".

équipés d'un humidificateur, cette fenêtre fonctionnement ou de modifier une des en indique l'état de fonctionnement. valeurs de consigne. Cette fenêtre est décrite dans le menu "Service Elle indique également si le circuit de déshumidification est en marche ou arrêté.

В

tête.

tour" permet de revenir au menu de

**STI 117** 

### Menu "Service"

Le menu "Service" vous offre la possibilité de *modifier* différents paramètres et états de fonctionnement des différents modules et composants de l'armoire.

Mot de passe XXX "<" = touche sélection gauche, "OK" = touche, ">" = touche sélect. droite. Il faut enfoncer les deux premières touches pendant que les deux points de l'horloge sont visibles.

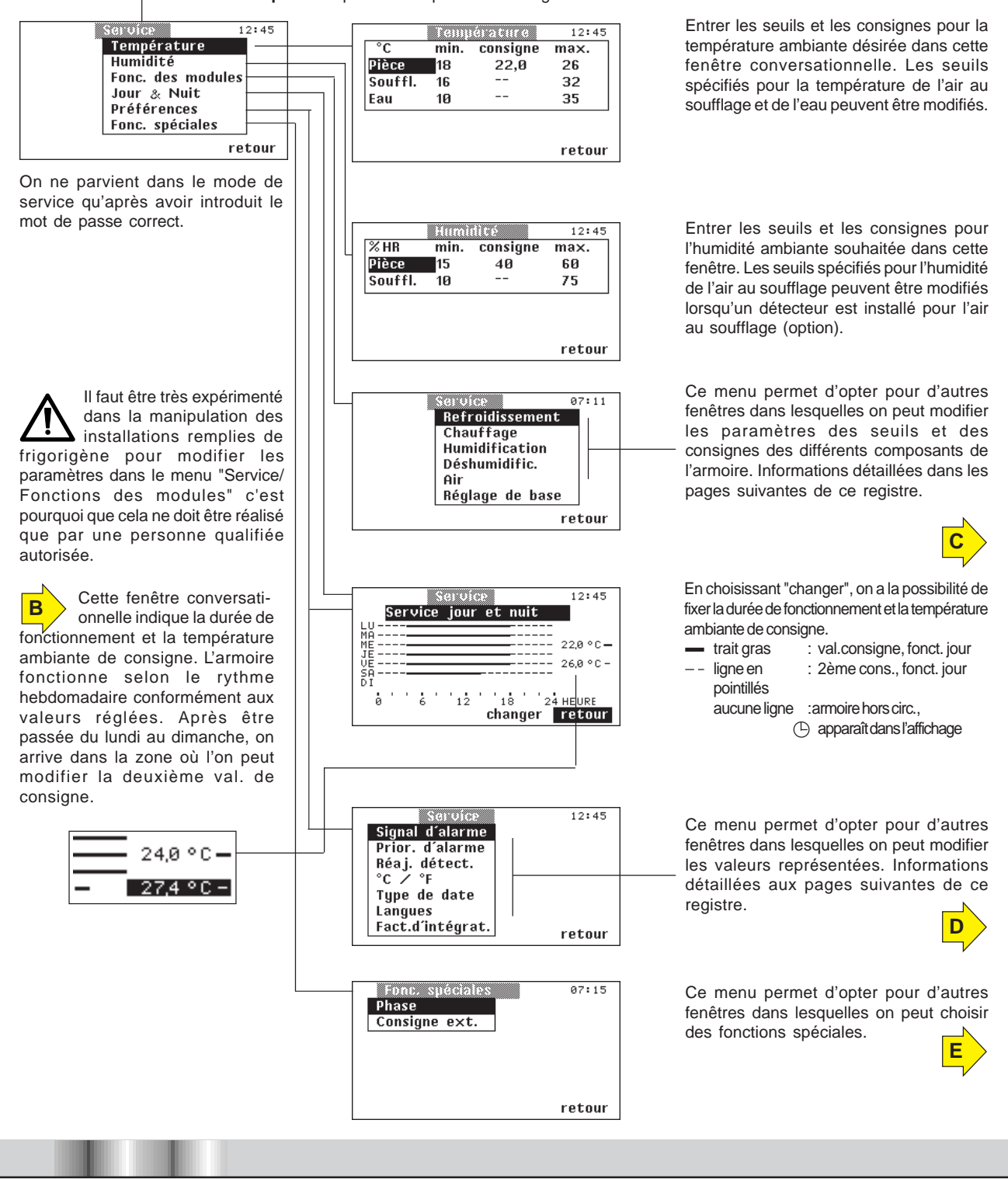

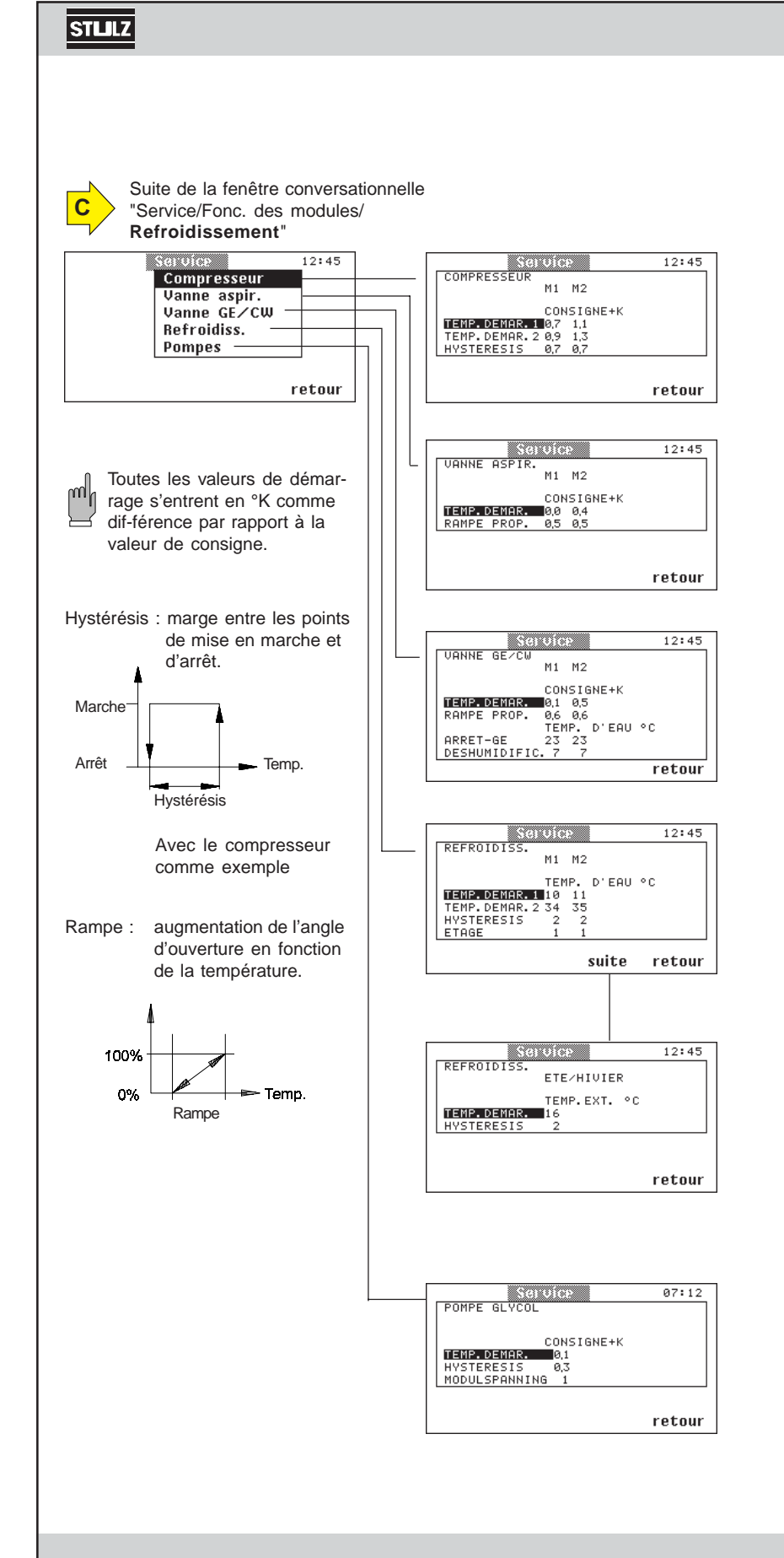

On peut régler dans cette fenêtre la **température de démarrage** du premier et deuxième étages (option que pour les appareils Compact DX) **du compresseur**. L'hystérèse se règle en Kelvin. La température de consigne se fixe dans la fenêtre conversationnelle "Service/Température.

Quand votre armoire est équipée d'une **vanne à l'aspiration** des gaz, vous pouvez régler la température de démarrage (la vanne s'ouvre) et la rampe de la soupape d'aspiration dans cette fenêtre.

Si votre armoire est équipée d'une **vanne de réglage GE/CW**, vous pouvez fixer la température de démarrage et la rampe proportionnelle de la vanne. Arrêt GE ferme la vanne GE/CW lorsque la température dépasse ce qui a été spécifié.

Déshumidification GE arrêter la déshumidification lorsque la température descend au dessous de ce qui a été spécifié en fermant complètement la vanne GE/CW. Voir aussi page 29.

Si votre armoire est raccordée à un **refroidisseur**, vous pouvez fixer sa température de mise en route pour le fonctionnement d'hiver et d'été, son hystérèse et les étages pour l'enclenchement séquentiel dans cette fenêtre. Description détaillée du fonctionnement du refroidisseur, page 31. Marquer "suite" et confirmer pour arriver au sous-menu.

lci le point de commutation du fonctionnement d'hiver et d'été et l'hystérésis sont definis. Au dessus de la température extérieure ajustée, la régulation est commutée au fonctionnement d'été. En dessous, l'appareil marche au fonctionnement d'hiver.

La **pompe à glycol** (max. 2)en option n'est installée que dans la partie pompes des armoires GE. Cette fenêtre permet de fixer la température de mise en route et l'hystérèse de la pompe. En plus vous pouvez determiner si une permutation cyclique et par défaut doit s'effectuer entre deux pompes des modules différents (1= oui, 0= non). Voir page 30.

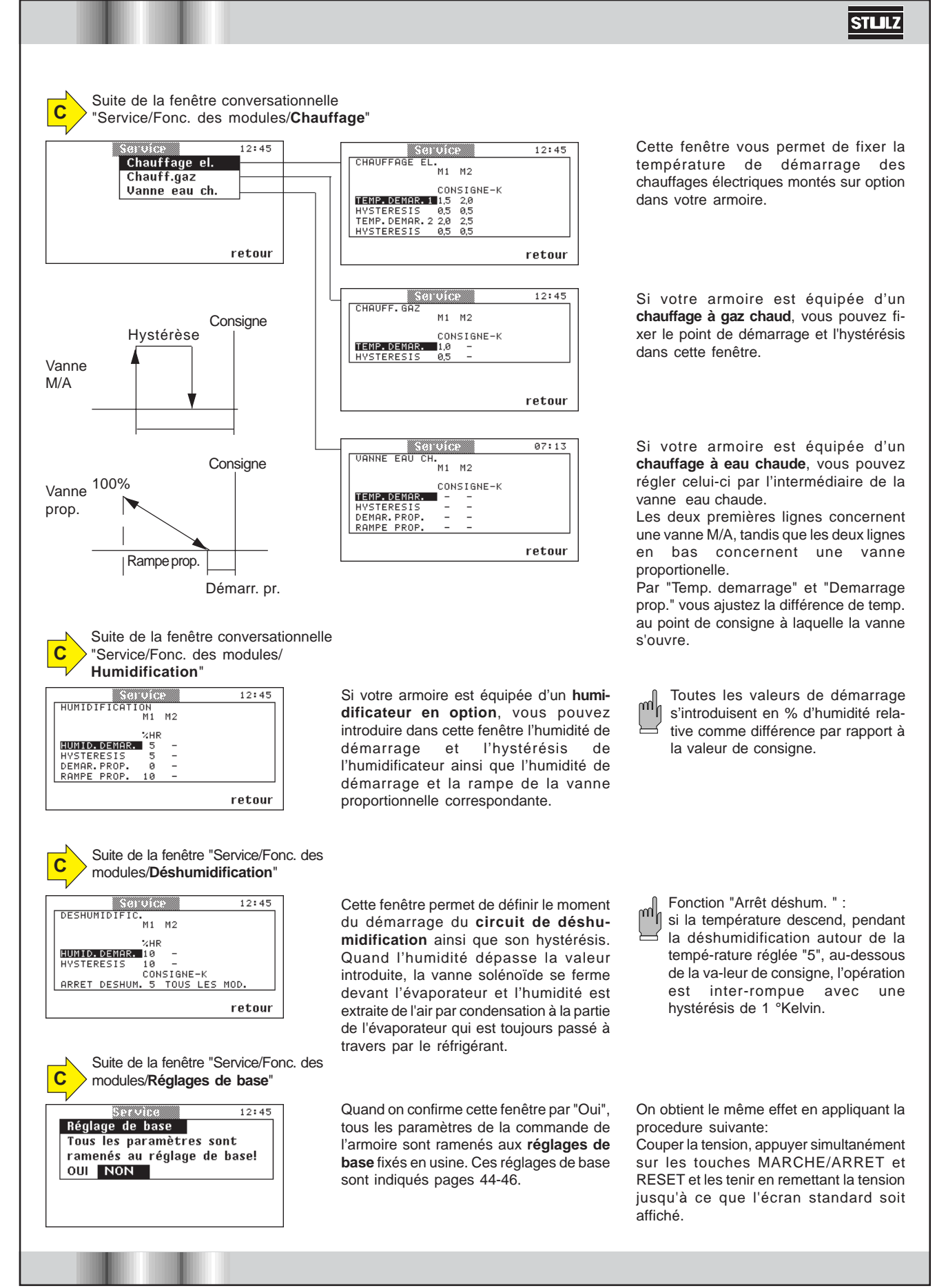

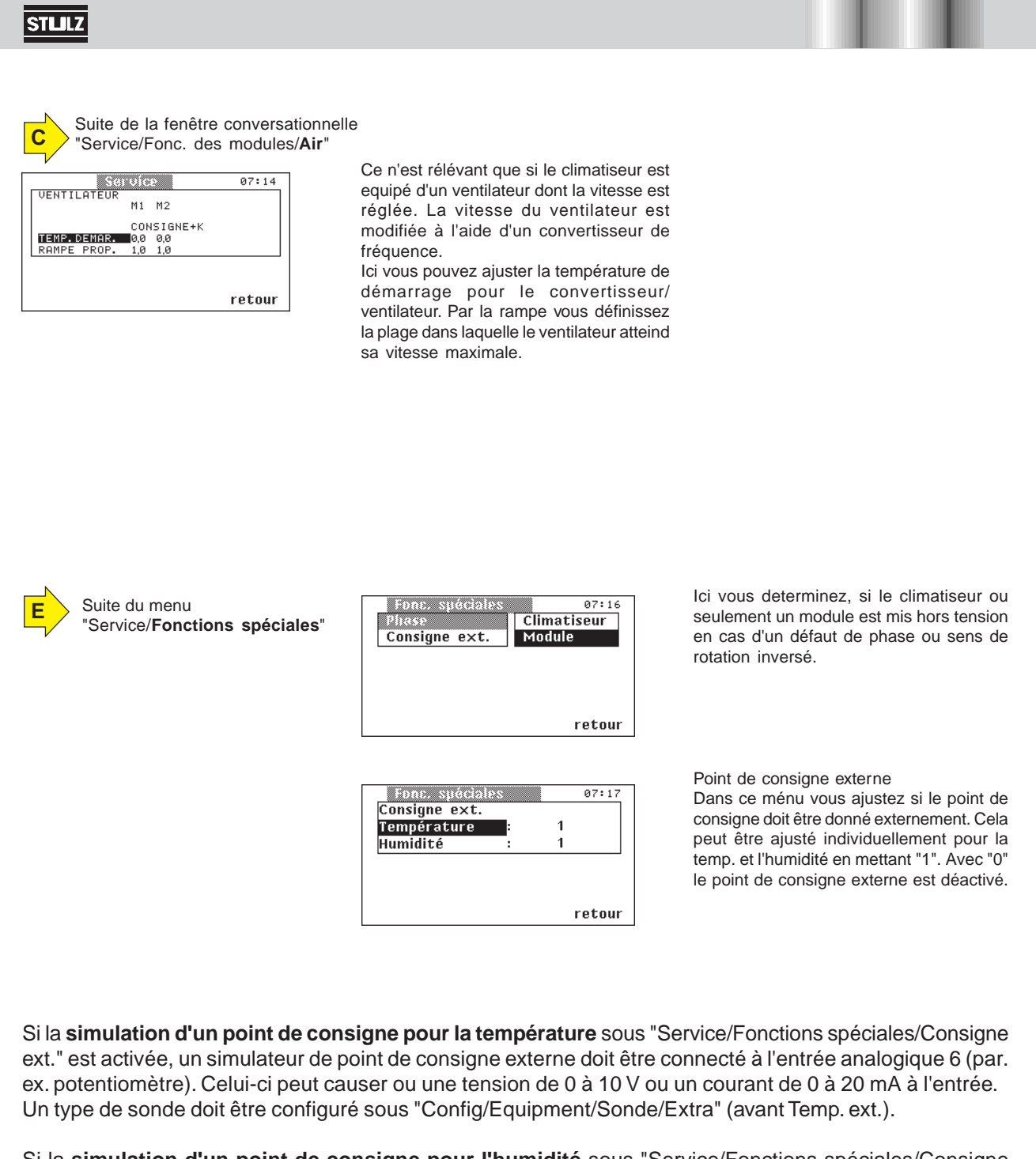

Si la **simulation d'un point de consigne pour l'humidité** sous "Service/Fonctions spéciales/Consigne ext." est activée, un simulateur de point de consigne externe doit être connecté à l'entrée analogique 7 (par. ex. potentiomètre). Celui-ci peut causer ou une tension de 0 à 10 V ou un courant de 0 à 20 mA à l'entrée. Un type de sonde doit être configuré sous "Config/Equipment/Sonde/Extra" (avant Analog 7).

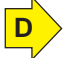

Suite de "Service/Préférences"

#### Suite du menu

"Service/Préférences/Signal d'alarme"

| Service          | 12:45  |
|------------------|--------|
| Signal d'alarme  |        |
| Prior. d´alarme  | - +    |
| Réaj. détect.    |        |
| °C ݰF            |        |
| Type de date     |        |
| Langues          |        |
| Fact.d'intégrat. | retour |
|                  | Tecour |

#### Suite du menu "Service/Préférences/**Prior. d'alarme**"

| Prior. d'alarme    | 12:45    |
|--------------------|----------|
| Texte d'alarme C/S | Priorité |
| Demar. superviseur | 1        |
|                    |          |
|                    |          |
|                    |          |
|                    |          |
|                    |          |
|                    | retour   |

#### Relation entre les relais et les modules

| Module                                          | 1           | 2              | 3              | 4              | 5              | 6              |
|-------------------------------------------------|-------------|----------------|----------------|----------------|----------------|----------------|
| Plat. E/S de base<br>Platine E/S<br>d'extension | 1-2<br>3-10 | 11-12<br>13-20 | 21-22<br>23-30 | 31-32<br>33-40 | 41-42<br>43-50 | 51-52<br>53-60 |

#### Suite du menu

Suite du menu

Suite du menu

Suite du menu

"Service/Préférences/°C/°F"

"Service/Préférences/Type de date"

"Service/Préférences/Langues"

"Service/Préférences/Réaj. détecteur"

|             | ej. uerece. | 12:45   |
|-------------|-------------|---------|
| MODULE 1    | OFFSET      | REEL    |
| PIECE       | -0,2 °C     | 28,2 °C |
| SOUFFL.     | 0,3 ° C     | 17,2 °C |
| EAU         | 0.0 ° C     | 0,0 ° C |
| AIR EXT.    | 0,0 °C      | 24,6 °C |
| PIECE       | 0.0 %       | 41.4 %  |
| SOUFFL.     | 0,0 %       | 31,6 %  |
| ANALOGIQUE7 | 0,0 ° C     | 0,0 ° C |
|             |             |         |
|             | retour      | suite   |

| Service          | 12:45       |
|------------------|-------------|
| Signal d´alarme  |             |
| Prior. d'alarme  |             |
| Réaj. détect.    |             |
| 10 / 11          | °Celsius    |
| Type de date     | °Fahrenheit |
| Langues          |             |
| Fact.d'intégrat. | rotour      |
|                  | 166041      |

| Service          | 12:45    |
|------------------|----------|
| Signal d´alarme  |          |
| Prior. d'alarme  |          |
| Réaj. détect.    |          |
| °C ∕°F           | jj∕mm∕aa |
| Type de date     | mm∕jj⁄aa |
| Langues          |          |
| Fact.d'intégrat. | retour   |

| Service                                                        | 12:45                           |
|----------------------------------------------------------------|---------------------------------|
| Signal d'alarme<br>Prior. d'alarme<br>Réaj. détect.<br>°C / °F | Allemand<br>Anglais<br>Français |
| Langues<br>Fact.d'intégrat.                                    | retour                          |

Cette fenêtre conversationnelle permet de régler le volume du signal d'alarme.

Cette fenêtre permet de coordonner les messages d'alarme aux relais d'alarme. Grâce à ces relais, il est possible d'établir la liaison avec des systèmes d'indication d'alarmes extérieures. On dispose de jusqu'á 10 messages d'un système de conduite par module selon le type d'appareil provenant des relais d'alarme (ici nommé "Prioritè"). Le relais d'alarme 1 ne se laisse pas déconfigurer. Il est reservé pour l'alarme collective. Dans le titre "Texte d'alarme ... Priorité" la provenance d'alarme est definie comme C/S (contrôleur/superviseur) ou le numéro du module 1-6.

Pour plus d' informations voir page 36.

Cette fenêtre permet de visualiser les valeurs effectives des détecteurs connectés et de les comparer aux valeurs des appareils de mesure extérieurs. Les valeurs affichées peuvent être étalonnées. L'écart à la valeur de mesure effective est visualisé dans la colonne "Offset".

Avec cette fenêtre, on peut commuter l'affichage de la température de toutes les fenêtres sur °Celsius ou °Fahrenheit.

Cette fenêtre permet de commuter l'affichage de la date dans toutes les fenêtres sur jj/mm/aa ou mm/jj/aa.

Cette fenêtre permet de choisir la langue dans laquelle les commentaires sont affichés dans les fenêtres. L'illustration cicontre ne représente qu'une sélection des langues possibles.

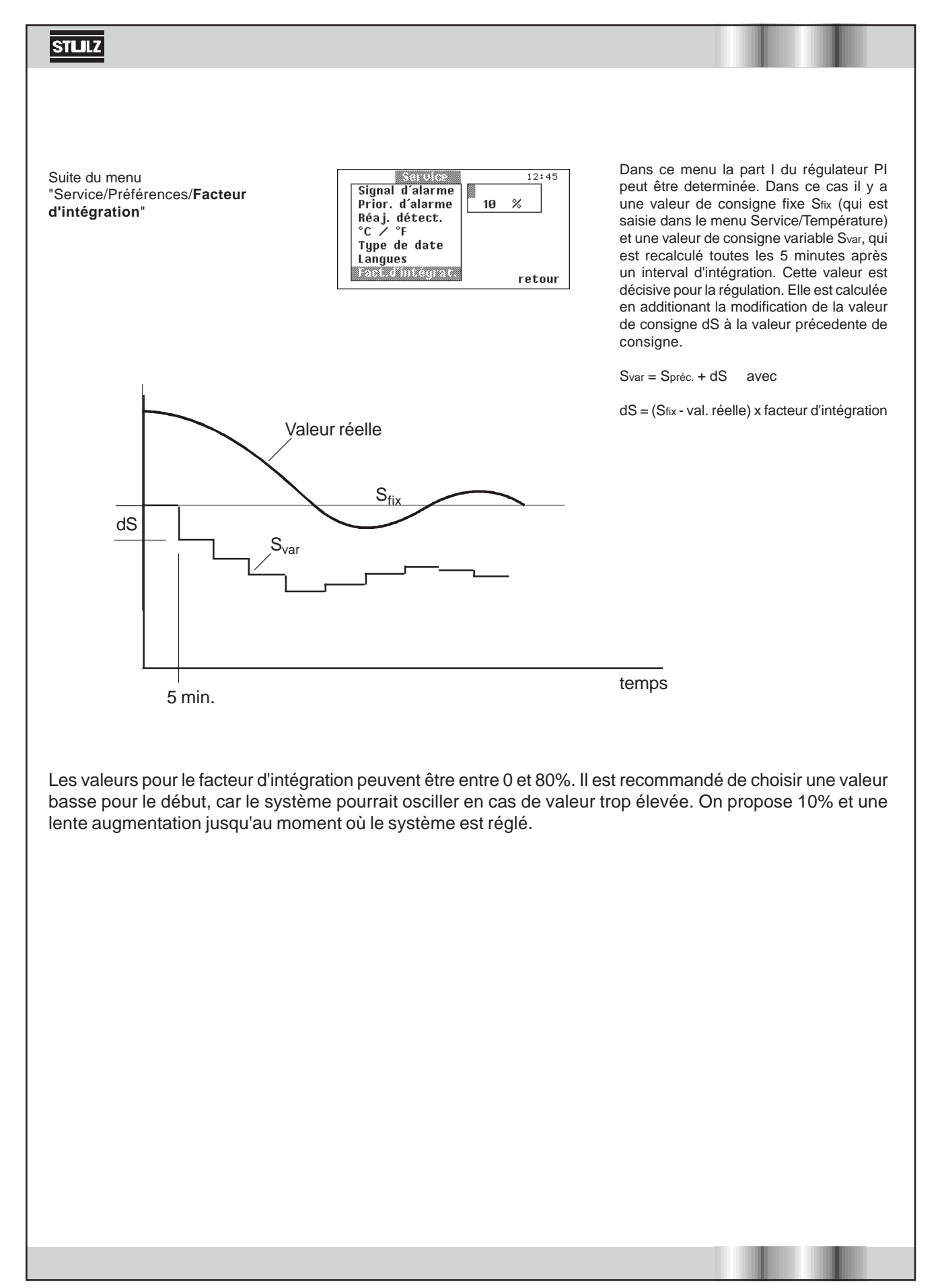

# Menu "Configuration"

Le menu "Configuration" vous offre la possibilité de modifier la configuration de votre armoire de climatisation. Il permet en outre de modifier les modes de régulation et d'autres paramètres, de lire d'autres données et de faire fonctionner l'armoire manuellement sans utiliser le contrôleur comme unité de réglage.

Au niveau "Configuration", les messages d'alarme ne sont pas visualisés dans la fenêtre conversationnelle mais signalés par un signal sonore et la DEL d'alarme. Pour savoir à quoi correspond l'alarme, il faut retourner au menu principal.

La régulation de l'armoire se poursuit pendant que vous vous trouvez au niveau "Configuration". Le module que vous commandez manuellement n'est retiré de la régulation par le contrôleur qu'en fonctionnement manuel.

Le mot de passe s'introduit à l'aide des touches de sélection et de confirmation. Le mot de passe est : Mot de passe XXX ">" = touche de sélection droite, "OK" = touche, "<"= touche de sélection gauche. Il faut enfoncer les deux premières touches pendant que les deux points de l'horloge sont visibles.

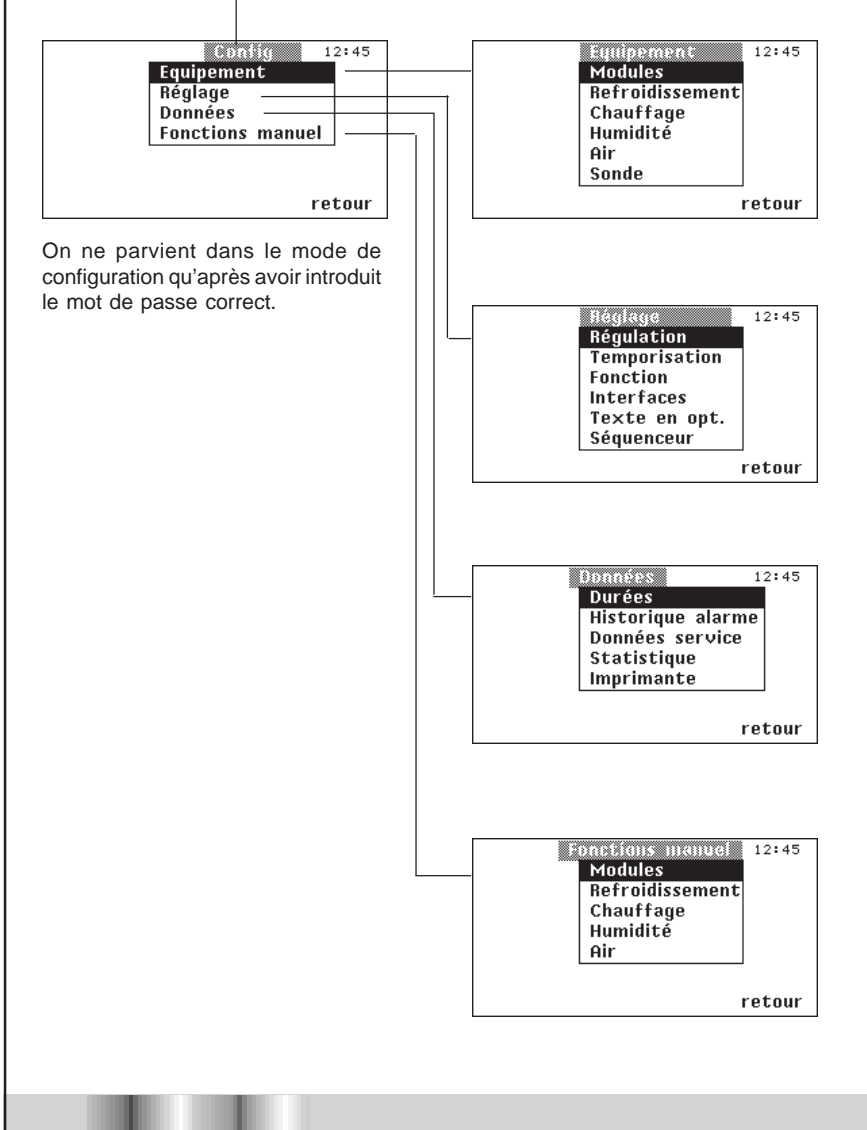

L'équipement de l'armoire est subdivisé en six zones. Opter dans cette fenêtre pour la zone dans laquelle on veut configurer l'armoire. Informations détaillées, pages 20 et 21.

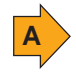

Opter dans cette fenêtre pour la zone dans laquelle on veut réaliser d'autres réglages. Le sous-menu "Fonction" est important pour le démarrage du superviseur, la configura-tion des modules standby, et la sélection du module séquenceur. Informations détaillées, pages 22 à 25.

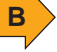

Ce menu contient essentiellement des options qui permettent d'appeler des données. Appeler la sous-option "Données service" après avoir terminé la maintenance. On a besoin de la sousoption "Imprimante" pour sélectionner les valeurs qui doivent être imprimées et faire démarrer l'impression. Informations détaillées, page 26.

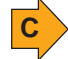

Ce menu permet de commander manuelle-ment les fonctions. Mais il n'est possible de faire fonctionner que les composants qui sont configurés dans le menu "Configuration/Equipement" ou qui sont effectivement dans l'armoire (par exemple, volet d'aération). Voir pages 27.

| Suite de la fenêtre conversa<br>nelle "Configuration/Equipen                                                                      | ion-<br>ent"                                                                                                    |                                                                                                    |
|----------------------------------------------------------------------------------------------------|----------------------------------------------------------------------------------------------------|----------------------------------------------------------------------------------------------------|
| Equipement     12:45       Modules                                                                                                | Equipement 12:45 Nombre Modules 2 retour                                                                                                    | Indiquer dans cette fenêtre le nombre de<br>modules (1-6) qui doit être réglé. L'alarme<br>"Défaut de transmission" apparaît sur l'écran<br>quand on indique davantage de modules qu'il<br>n'y en a effectivement.                                                                                                    |
|                                                                                                    | Equipement 12:45<br>REFROIDISSEMENT<br>M1 M2<br>COMPRESSEUR 1 1<br>URNNE ASPIR.0 0<br>URNNE GE/CW 0<br>POMPE GL/COL 0<br>REFROIDISS.0 0<br>retour                                                                                                    | Indiquer ici quel module est équipé d'une <b>vanne</b><br><b>d'aspiration</b> , d'une vanne GE, d'une pompe<br>à glycol et d'un refroidisseur. Pour l'option<br>"Compresseur", on peut choisir entre "-" (pas<br>de compresseur = version CW),"1" et "2" (pour<br>la série Compact DX). La vanne d'aspiration<br>est réglée de manière analogique, la régulation<br>est continue (S).<br>Les refroidisseurs peuvent être configurés de<br>0 à 4 (étages). 0 signifie "pas de refroidisseur". |
| Les valeurs employées pour<br>l'équipement des modules ont<br>la signification suivante :<br>- : rien                             | Eunipement 12:45<br>CHAUFFAGE M1 M2<br>CHAUFFAGE EL.2 0<br>CHAUFFAGE 0 0<br>CHAUFFAGE 0 0<br>CHAUFFAGE 0 0<br>CHAUFFAGE 0 0<br>CHAUFFAGE 0 0                                                                                                    | Indiquer ici quel module est équipé d'un <b>chauffage électrique</b> , d'un chauffage à gaz chauds et d'un chauffage à eau chaude. Dans le cas du chauffage électrique, on peut aussi opter pour le "2" (chauffage électrique à deux étages). La vanne du chauffage à eau chaude est réglée de manière analogique ou digitale, la régulation est continue (S) ou M/A (1).                                                                                                    |
| <ol> <li>une fois, à 1 étage</li> <li>deux fois, à 2 étages</li> <li>une fois, composants à régulation proportionnelle</li> </ol> | Eunipement     12:45       HUMIDITE     M1 M2       HUMIDIFICAT.     5       RESISTIUMET.0     0       DESHUMIDIFIC.1     0                                                                                                    | Indiquer ici quel module est équipé d'un <b>humidificateur</b> (humidificateur à vapeur ou Ultrasonic), d'un résistivimètre (Ultrasonic uniquement) et d'une vanne de déshumidification. Dans le cas de l'humidificateur, on peut choisir entre la régulation continue (S) et celle à deux positions (1) selon l'équipement effectif de l'armoire.                                                                                                    |
|                                                                                                    | Eunipement 12:45                                                                                                    | Dans ce menu vous determinez quel module<br>est équipé d'un <b>volet</b> .                                                                                                    |
|                                                                                                    | Equipement     12:45       SONDE     M1     M2       TEMP.PIECE     S1     0       TEMP.EAU     0     0       TEMP.EXT.     0     0       TEMP.EXT.     0     0       HUM.SOUFF.     S2     0       HUM.SOUFF.     S2     0       ANALOGIQUE7     0     0 | Ici vous determinez le type de sonde dans<br>chaque module.<br>Si il y a plus qu'une sonde du même type, une<br>valeur moyenne est calculée. Dans le menu,<br>seule la valeur moyenne est affichée.<br>Exemple: Sonde temperature pièce des<br>modules 1,2,3.<br>Valeur = $\frac{\text{Sonde 1 + Sonde 2 + Sonde 3}}{3}$                                                                                                    |
|                                                                                                    |                                                                                                    | Seulement la valeur moyenne est utilisée pour la régulation.                                                                                                    |

|    | Type de sonde * |         | Plage     |
|----|-----------------|---------|-----------|
| S1 | Courant         | 4 20 mA | 0 50.0    |
| S2 | Courant         | 4 20 mA | 0 100.0   |
| S3 | Courant         | 0 20 mA | 0 50.0    |
| S4 | Courant         | 0 20 mA | 0 100.0 # |
| S5 | Tension         | 0 10 V  | 0 50.0    |
| S6 | Tension         | 0 10 V  | 0 100.0   |

\* Vérifier la bonne position des jumpers sur la platine E/S !

# ou -50.0 ... 50.0°C pour température extérieure et température d'eau

Les valeurs transmises des différentes sondes sont affichées dans le menu Info/Réel/Consigne.

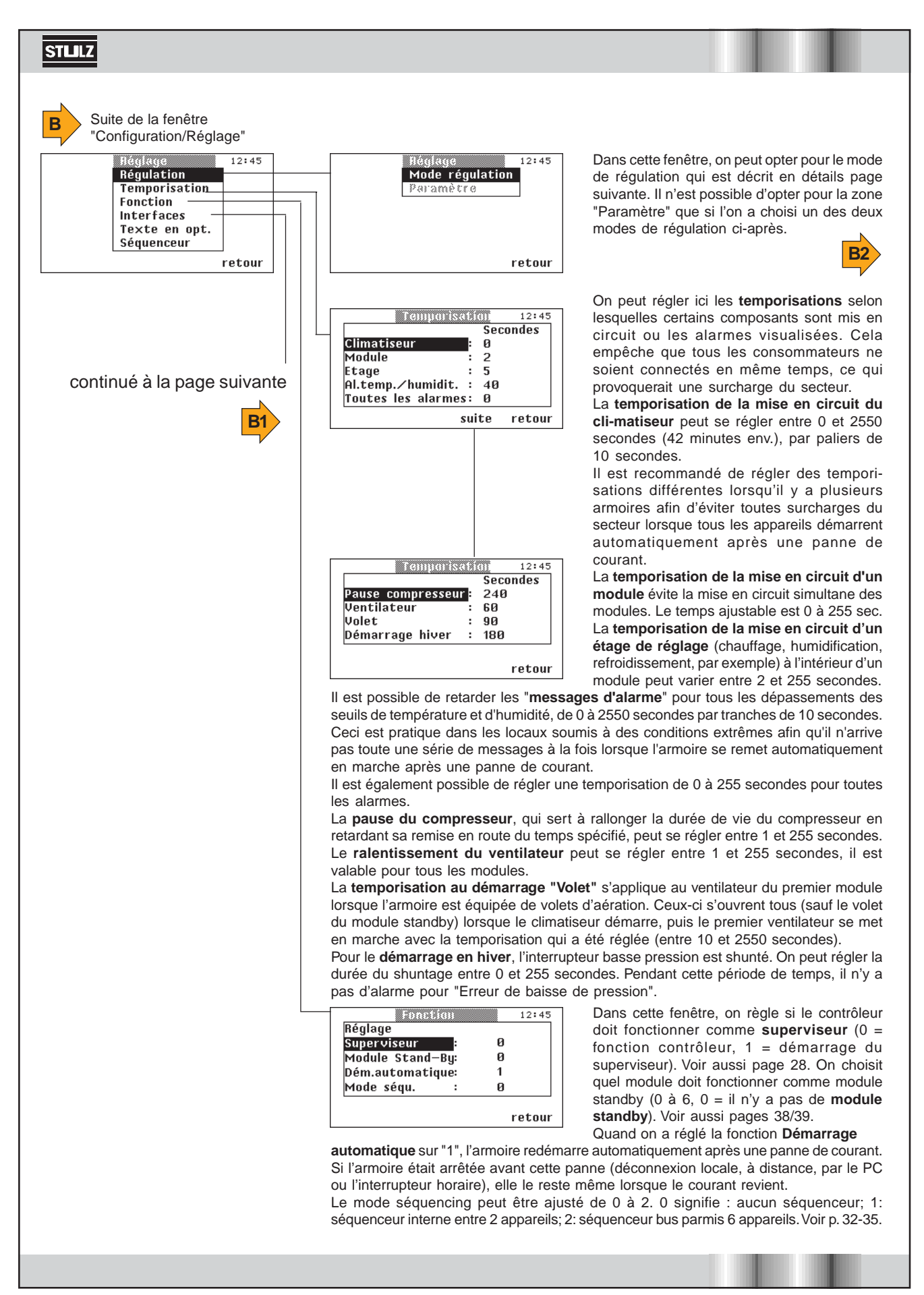

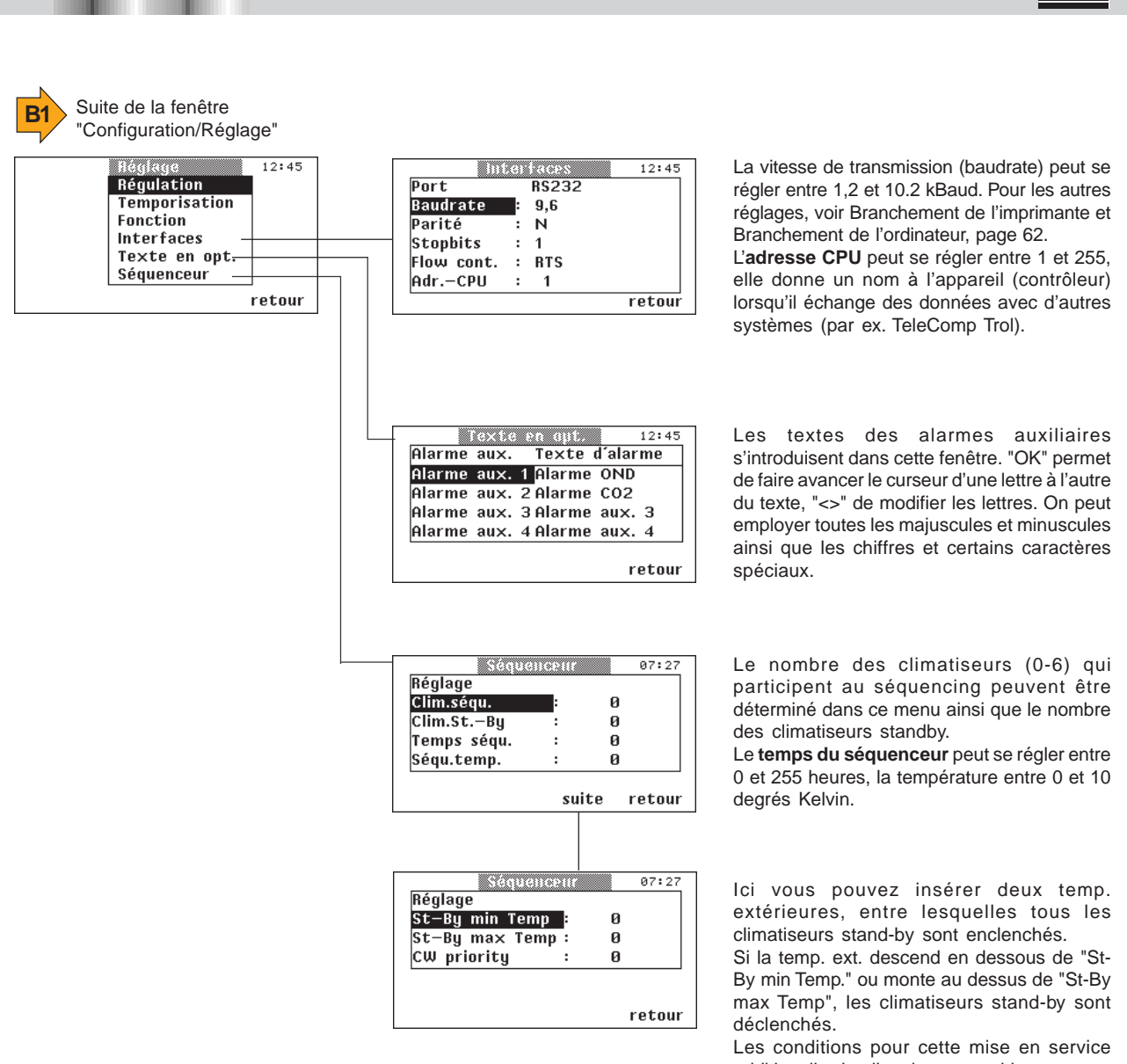

additionelle de climatiseur stand-by sont: - une sonde de temp. ext. configurée et

connectée

- les valeurs pour "St-By min Temp" et "St-By max Temp" sont inégales à zéro.

- Le séquenceur bus (mode séq. 2) est activé.

L'ajustement "CW priorité" n'est valable que pour le séquenceur bus et est décrit sur la plage 35.

B2 "

Modification de valeurs sur l'exemple de la fenêtre conversationnelle "Configuration/Réglage/**Mode de** régulation"

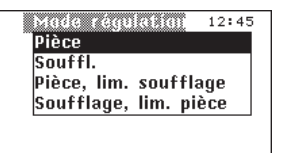

La fenêtre ci-contre apparaît dès que l'on appuie sur la touche "OK". On peut alors choisir entre les modes de régulation avec la touche "<>". L'affichage des valeurs réelles (**Pièce/Souffl.**) se modifie conformément. Appuyer sur "OK" pour terminer l'introduction et revenir dans la fenêtre de droite.

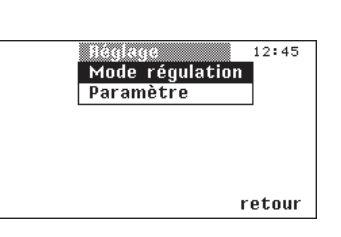

Pour les modes de régulation "pièces, lim. soufflage" et "soufflage, lim. pièce", on peut opter pour la zone "Paramètre" afin d'obtenir la fenêtre ci-dessous.

La **régulation de l'air de la pièce** est la régulation standard. Le détecteur de température/d'humidité est placé dans l'aspiration de l'air de reprise et le contrôleur C6000 effectue les réglages en fonction des va-leurs de consigne spécifiées dans le menu "Service-Température-Humidité". Les seuils de l'air de la pièce sont surveillés.

Pour la **régulation de l'air au soufflage**, il faut un détecteur de température/d'humidité extérieure. La régulation se fait comme pour l'air de la pièce, d'après les valeurs de consigne spécifiées pour l'air au soufflage dans le menu "Service/Température-Humidité". Les seuils de l'air au soufflage sont surveillés.

Dans le cas de la régulation de l'air de la pièce avec limitation de l'air au soufflage, un détecteur de température/d'humidité dans l'aspiration de l'air de reprise et un deuxième détecteur de température/ d'humidité dans l'air au soufflage réalisent la régulation. Celle-ci se déroule en premier lieu comme la régulation de l'air de la pièce mais il se produit une élévation de la valeur de consigne lorsque la température mesurée pour l'air au soufflage descend au-dessous d'une température désignée comme "température de démarrage" dans l'option "Configuration/Réglage/ *Régulation/Paramètre*<sup>"</sup>. L'intensité de l'élévation de la valeur de consigne est déterminée par un facteur que l'on entre sous "Rampe" dans le menu "Configuration/Réglage/Régulation/Paramètre". Le graphique ci-contre représente la relation selon laquelle cela se produit. Une rampe importante corrige très efficacement la baisse de la température de l'air au soufflage mais le circuit de réglage risque de se mettre à osciller. Dans le cas de la régulation de l'humidité, la valeur de consigne change dans le sens inverse. Lorsque l'humidité de démarrage réglée est dépassée par l'humidité de l'air au soufflage, la valeur de consigne est abaissée. Ici aussi, on peut introduire un facteur pour la rampe. La relation est représentée dans le graphique ci-contre.

nouvelle valeur de consigne = ancienne valeur de consigne + rampe• (valeur de démarrage - valeur réelle)

Exemple (température) :  $20.5 = 20 + 0.5 \cdot (16 - 15)$ Exemple (humidité) :  $49 = 50 + 0.5 \cdot (70 - 72)$ 

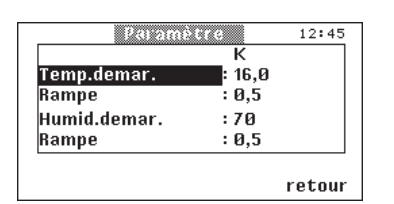

La température de démarrage peut varier entre 0 et 40 °K par palier de 0,1 °K. La rampe peut varier entre 0 et 2, par palier de 0,1. L'humidité de démarrage peut varier entre

0 et 90 %, par palier de 1 %.

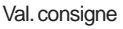

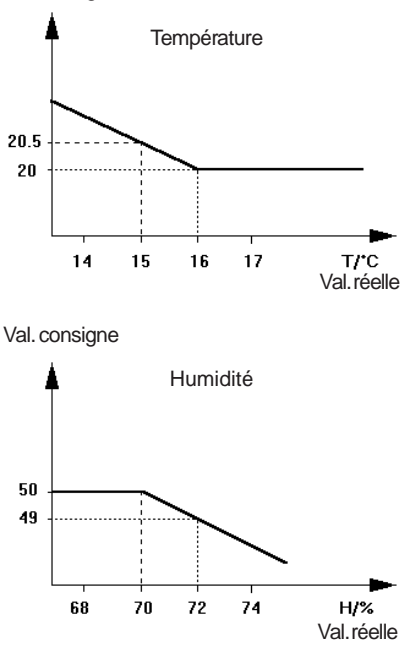

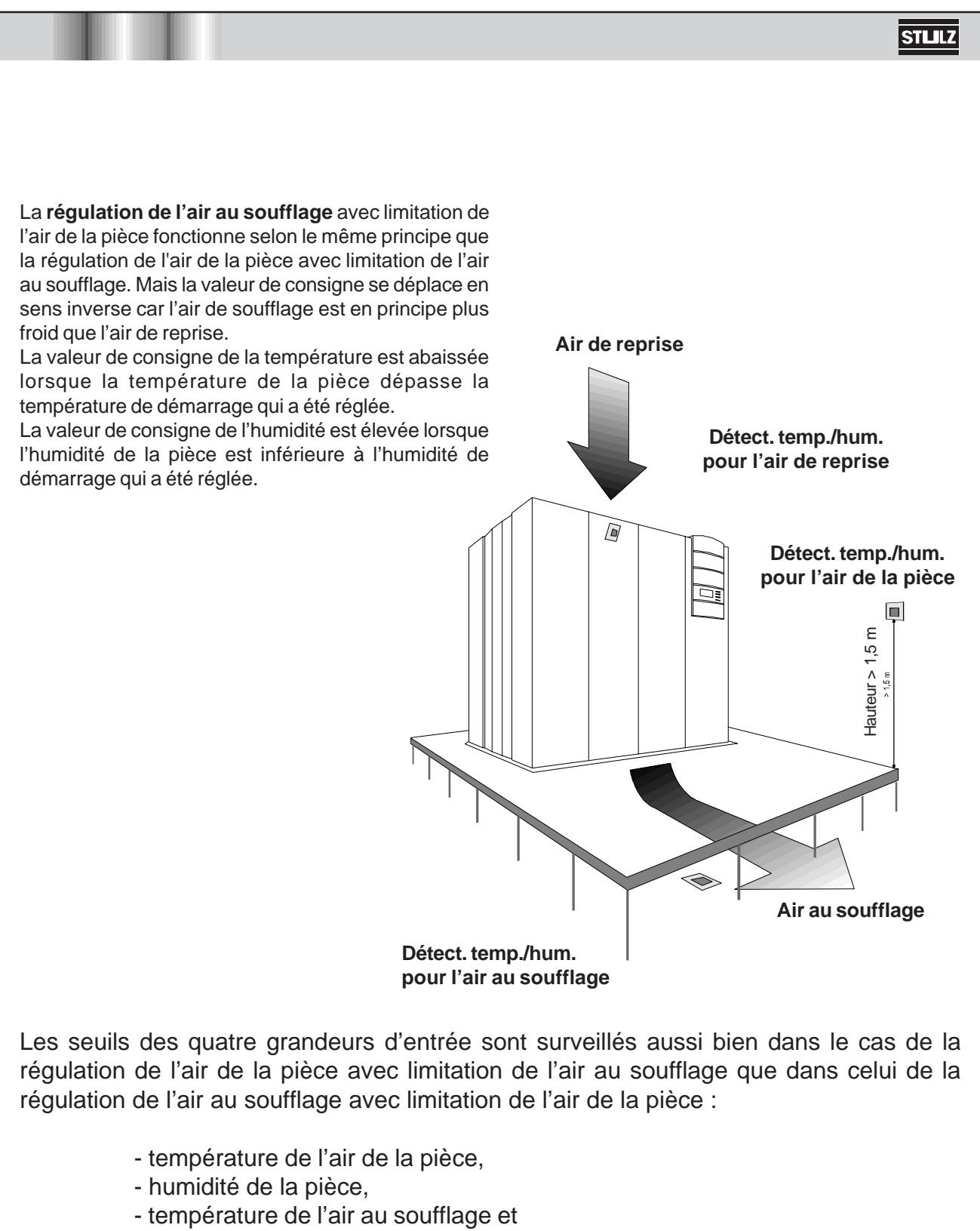

- humidité de l'air au soufflage.

Il faut positionner le détecteur en fonction de l'aménagement de la pièce, de la distribution de la charge thermique et du mode de régulation choisi.

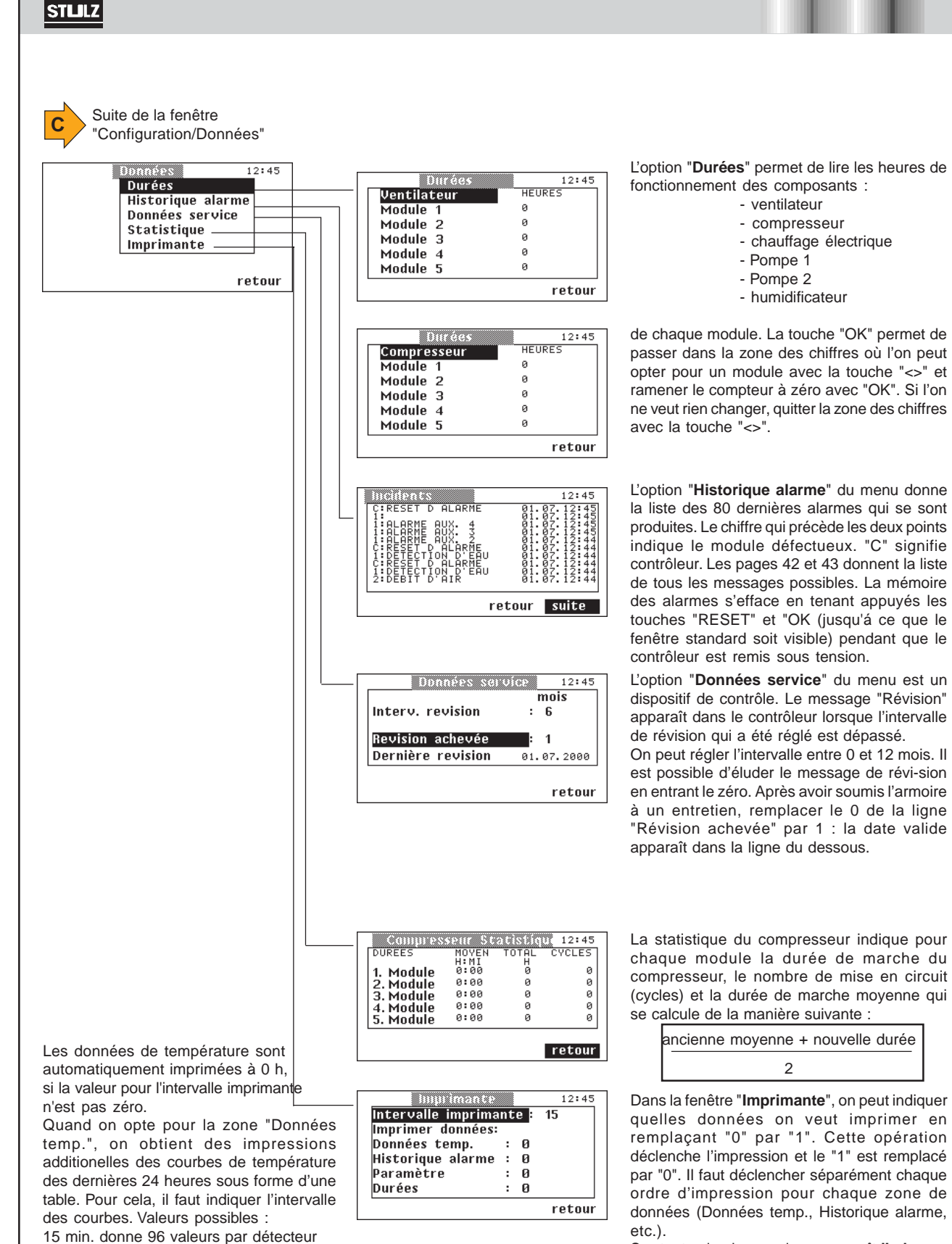

30 min. donne 48 valeurs par détecteur 60 min. donne 24 valeurs par détecteur

Sur toutes les impressions apparaît l'adresse CPU.

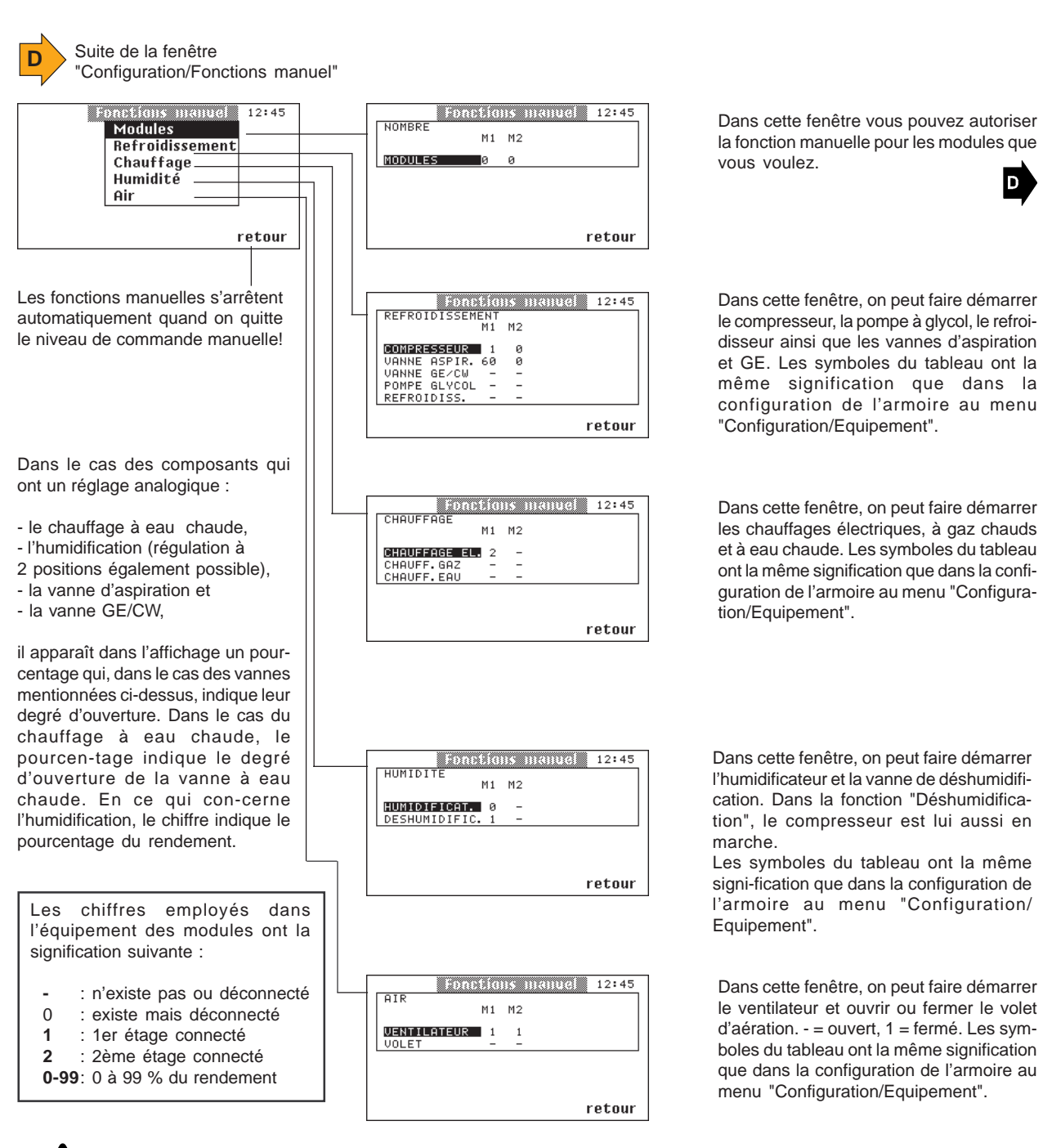

 $\underline{\mathbb{N}}$ 

Lorsque le ventilateur est déconnecté, tous les autres composants sont verrouillés par un système électrique et ne peuvent pas être démarrés!

Quand on déconnecte le module sur fonctions manuelles, tous les réglages réali-sés dans les menus Refroidissement, Chauffage, etc., sont ramenés à 0 et le contrôleur se charge à nouveau de la régulation.

# Description du fonctionnement

# Démarrage du superviseur

Le superviseur se charge de commander l'installation lorsqu'il n'a pas été enregistré d'échange de données avec les platines E/S pendant au moins 15 secondes. Jusque là, tous les paramètres qui ont été réglés sur le régulateur sont automatiquement transmis au superviseur.

En plus des paramètres actuels, le régulateur transmet au superviseur l'état au DEMARRAGE/à l'ARRET.

Le contrôleur et le superviseur ont la même adresse CPU. En cas de demande par l'interface RS485 du monitoring le superviseur ne repond que lorsqu'il ya un défaut de contrôleur.

Le superviseur présente l'écran suivant quand le premier contrôleur fonctionne normalement.

| Info | Service  | Config                       | 12:45                         |
|------|----------|------------------------------|-------------------------------|
| aTa  | <i>K</i> | Pièc<br>24,9<br>55 %<br>Supe | e ☀<br>̰C Ə<br>XHR<br>rviseur |
| n Tr | ~•       |                              | 31012                         |
|      |          |                              |                               |
| Info | Service  | Config                       | 12:45                         |

En cas de panne du premier contrôleur ou d'une rupture de détecteur sur le premier contrôleur, le superviseur prend la régulation en charge et envoie le message suivant. Il retentit en outre un signal d'alarme que l'on peut acquitter à l'aide de la touche RESET.

| Info     | Service  | Co  | nfig 1   | 2:45 |
|----------|----------|-----|----------|------|
| S:DEMAR. | SUPERVIS | EUR | ALAR     | ΜE   |
|          |          |     | Pièce    | - 🔆  |
|          |          |     | 24,8 °C  | ູ    |
|          |          |     | 55 %HR   |      |
|          |          |     | Supervis | seur |
|          |          |     | 5        | TULZ |

Quand le défaut a été supprimé et que le premier contrôleur peut à nouveau se charger de la régulation, il faut mettre le superviseur hors circuit. Pour cela, déconnecter l'appareil pendant un moment.

Procéder de la manière suivante après avoir remplacé un contrôleur qui doit jouer le rôle de superviseur :

- séparer du réseau le contrôleur qui réalise normalement la régulation (prélever 24 V à la borne 1). Si le contrôleur et le superviseur sont intégrés dans des modules différents, il suffit de déconnecter par le sectionneur général le module dans lequel se trouve le contrôleur.
- 2. Mettre l'armoire en marche.
- 3. Configurer le superviseur comme tel (voir page 22).
- 4. Couper le superviseur de la tension d'alimentation (voir point 1).
- 5. Brancher le contrôleur (raccorder la tension ou connecter le module correspondant).
- 6. Brancher le superviseur (voir point 5).

# **Fonctionnement GE**

Le fonctionnement GE permet de réaliser différents réglages qui concernent deux composants de l'armoire de climatisation GE : la vanne GE et la (les) pompe(s) (quand elle en possède). Il faut pour cela appeler la fenêtre "Service/Fonc.des modules/Refroidissement" du menu.

**Remarque :** Dans le menu "Config/Equipement/Sonde" au moins une sonde de température d'eau doit être configurée. S'il n'y a pas de sonde de température d'eau pour un appareil CW, l'ajustage "H" peut être effectué. Dans ce cas une sonde est simulée (Valeur 10%).

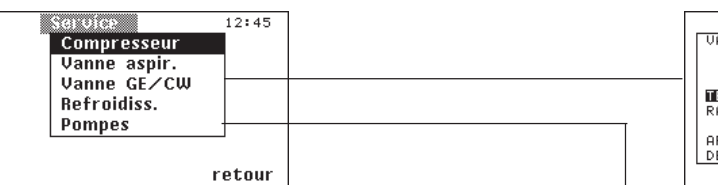

Dans cette fenêtre, on peut entrer la température de démarrage sous forme d'une différence positive par rap-port à la valeur de consigne de la température de l'air.

La rampe permet de définir à quel point il faut réagir contre un écart de la valeur de consigne. Plus la rampe est courte et plus la vanne GE/CW s'ouvre dans le cas d'une certaine différence par rapport à une température de démarrage. La notion de "rampe" est utilisée ici dans le sens de "bande proportionnelle".

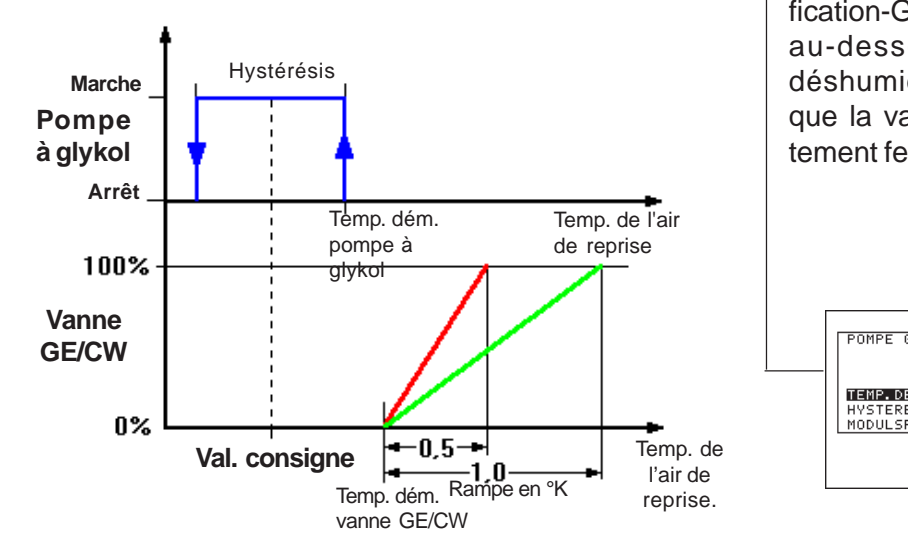

 Service
 12:45

 URNNE GE/CW
 M1 M2

 CONSIGNE+K
 CONSIGNE+K

 TEMP. DEWAR.
 0,1 0,5

 RAMPE PROP.
 0,6 0,6

 TEMP. D'EAU °C
 ARRET-GE 23 23

 DESHUMIDIFIC. 7 7
 Tetour

Entrer dans la zone "Arrêt-GE" la température de l'eau à partir de laquelle il ne doit plus y avoir de fonctionnement GE parce que l'eau est trop chaude et pourrait même contribuer au réchauffe-ment de l'air. La vanne GE/CW est complètement ouverte pour la déshumidification en fonctionnement GW. Entrer dans la zone "Déshumidification-GE" la température de l'eau au-dessous de laquelle la déshumidification s'arrête parce que la vanne GE/CW est complètement fermée.

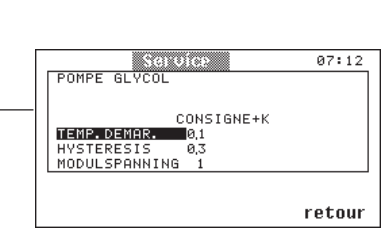

Quand on a choisi d'équiper l'armoire de climatisation d'une tuyauterie GE avec une ou deux pompes, il est possible d'entrer la température de démarrage de la (des) pompe(s) dans une autre fenêtre, sous la forme d'une différence de température positive par rapport à la valeur de consigne. La commutation d'une pompe à l'autre a lieu au bout des 20 heures de fonctionnement lorsque deux pompes sont configurées (page 20, menu *"Configuration/Equipement/Refroidissement"*). Il ne se produit pas de commutation lorsqu'il n'est configuré qu'une seule pompe.

# Gestion des pompes glycole:

La gestion des pompes se limitent aux modules N°1 et 2. Dans les deux modules jusqu'à deux pompes peuvent être configurées dans chaque module.

Même si un module effectue une opération stand-by, la pompe correspondente continue. Si deux pompes sont configurées dans un module, il y a une permutation\* en fonction du temps et de défaut entre ces modules. L'ajustement "Modulspanning=1" (recouvrant modules) n'a effet que quand une des deux pompes a un défaut.

\*Une permutation en fonction du temps et de défaut signifie une permutation de pompe N°1 à pompe N°2 dans un cycle de 10 heures et une permutation en cas de défaut.

### Alarmes

Les pompes avec une alarme sont toujours mises hors service.

Si les deux pompes d'un module sont en panne et s' il n'y a pas de pompe configurée ailleurs, toutes les pompes et compresseurs sont mises hors service.

Si dans l'autre module au moins une pompe est configurée, seulement les pompes en défaut et le compresseur du module correspondent sont mises hors service.

| Service         | 07:12  |
|-----------------|--------|
| POMPE GLYCOL    |        |
| 001/5701/577    |        |
| CUNSIGNE+K      |        |
| TEMP.DEMAR. 0,1 |        |
| HYSTERESIS 0,3  |        |
| MODULSPANNING 1 |        |
|                 |        |
|                 |        |
|                 | retour |

Il existe un cas spécial, si une pompe est configurée dans module N°1 et une dans module N°2.

Si le point du menu "Modulspanning" est ajusté "1", il y a une permutation\* en fonction du temps et de défaut entre ces deux modules. Si les deux pompes sont en panne, tous les compresseurs sont arrêtés.

Si le point du menu "Modulspanning" est ajusté "0", les deux pompes marchent simultanément sans permutation. Si une pompe tombe en panne, le compresseur du module correspondent est arrêté.

# Fonctionnement du refroidisseur

Le fonctionnement du refroidisseur dépend de la température de l'eau, de la valeur de consigne de la température de l'air de reprise et également et de la température de l'air extérieur. (Pour cela il faut configurer au moins une sonde de température extérieure dans le menu "Config/Equipement/Sonde".)

On fait la distinction entre deux modes de fonctionnement : celui d'été et celui d'hiver.

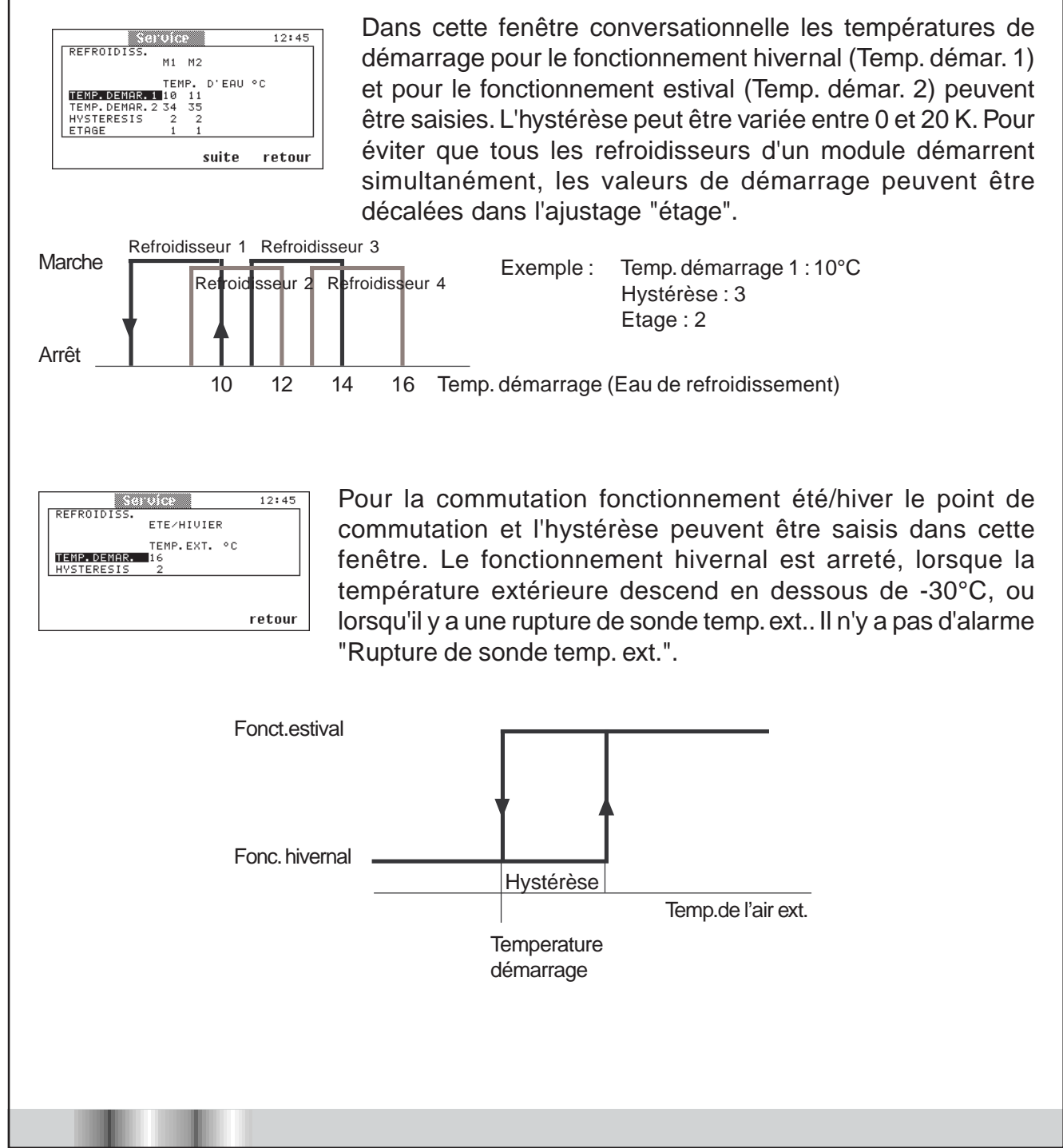

# Séquenceur interne pour 2 contrôleurs

Il faut des sorties et des entrées supplémentaires pour réaliser la fonction séquenceur. On emploie une platine E/S d'extension pour préserver les sorties existantes. Dans le contrôleur C6000, il est possible de configurer l'affectation des sorties par logiciel.

La fonction séquenceur se configure au niveau Configuration du contrôleur:

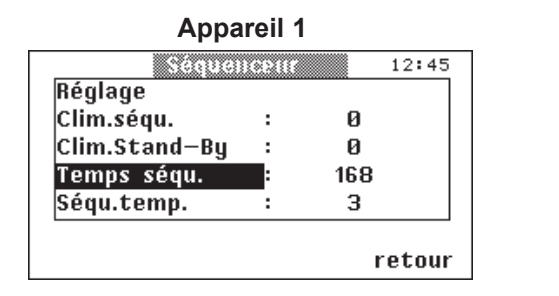

| Réglage       |   |   |  |
|---------------|---|---|--|
| Clim.séqu.    | : | 0 |  |
| Clim.Stand—By | : | 0 |  |
| Temps séqu.   | : | 0 |  |
| Séqu.temp.    | : | Ø |  |

Le temps du séquenceur se règle dans l'appareil 1 entre 1 et 255 heures. Il faut régler l'appareil 2 sur 0 heure. La commutation se fait toujours à l'heure juste. La mode de séquenceur doit être pour les deux appareils sur "1". La valeur 0 provoque la désactivation de la fonction séquenceur. La valeur "2" enclenche le séquenceur bus.

| Fonction         |   | 12:45  |
|------------------|---|--------|
| Réglage          |   |        |
| Superviseur :    | 0 |        |
| Module Stand-By: | 0 |        |
| Dém.automatique: | 1 |        |
| Mode séqu.       | 1 |        |
|                  |   |        |
|                  |   | rotour |

Quand la valeur "Seq. Temp. " (intrusion de la charge) est supérieure à 0, l'appareil stand-by se connecte si la température réelle est supérieure à la valeur de consigne momentanée + valeur Seq. Temp. (en °K). L'appareil stand-by se redéconnecte quand la température atteint la valeur de consigne + Seq. Temp./ 2. En cas de défaut, l'appareil défectueux, se déconnecte et l'autre appareil prend la relève. Si les deux appareils ont un défaut, ils se connectent tous les deux pour assurer le refroidissement de la pièce dans le cas où les défauts sont

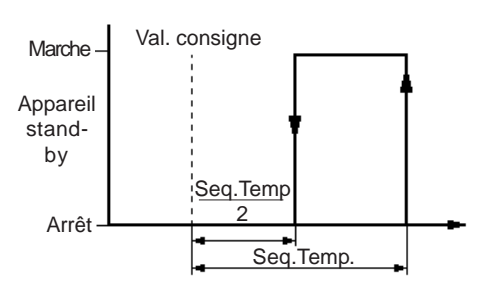

minimes (par exemple humidificateur défectueux). La liaison entre les deux appareils est indiquée dans le schéma ci-dessous.

Il suffit pour tester la fonction séquenceur de régler l'horloge du contrôleur sur 59 minutes. La première commutation aura lieu à l'heure juste.

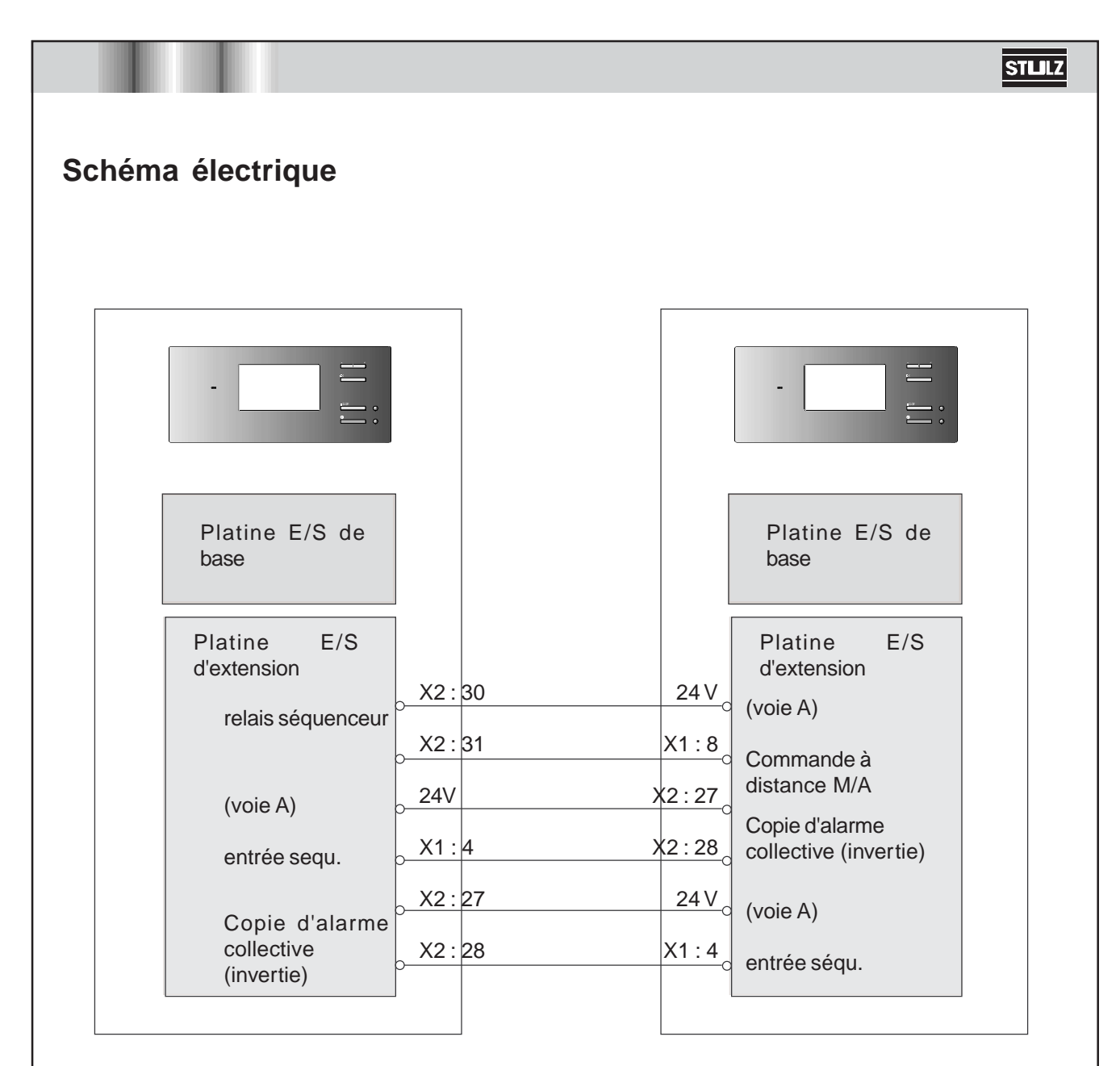

Appareil 1

Appareil 2

# Séquenceur bus

- 6 appareils au maximum, équipés d'un C6000 peuvent faire partie du séquenceur bus.
- Le point du menu "Mode Séqu." dans le menu "Config/Réglage/Fonction" doit être mis sur 2 dans tous les appareils.

| Fonction        |    |   | 12:45 |
|-----------------|----|---|-------|
| Réglage         |    |   |       |
| Superviseur     | :  | 0 |       |
| Module Stand-By | i: | 0 |       |
| Dém.automatique |    | 1 |       |
| Mode ségu.      | :  | 2 |       |

- Un appareil prend le rôle du maître séquenceur. Celui-ci devrait être de préférence l'appareil avec l'adresse CPU "1". Seule pour cet appareil des ajustements doivent être effectués dans le menu "Config/Réglage/Séquenceur".
- Pour cela existent les possibilités de réglage avec les fonctions suivantes:
- Clim.séqu.: Le nombre d'appareils, qui font partis du séquenceur. Les appareils concernés doivent avoir des adresses CPU de 1 à 6 (nombre max.).
- Clim.Stand-By: Le nombre d'appareil, qui sont en "Stand-By", pendant le fonctionnement normal.
- Temps séqu.: ajustable entre 1 et 255 heures. 0 heures signifie l'arrêt du fonctionnement séquenceur.
  Séqu.temp.: Intrusion de la charge comme pour
  - "séquenceur interne".

| Séquei                                                                        | CPHE      |             | 12:45 |
|-------------------------------------------------------------------------------|-----------|-------------|-------|
| Réglage                                                                       |           |             |       |
| Clim.séqu.                                                                    | :         | 4           |       |
| Clim.Stand–By                                                                 | :         | 2           |       |
| Temps séqu.                                                                   | :         | 168         |       |
| Séqu.temp.                                                                    | :         | 3           |       |
|                                                                               |           |             |       |
|                                                                               |           | 1           | etour |
|                                                                               |           |             |       |
|                                                                               |           |             |       |
| Sánua                                                                         |           |             | 12:45 |
| Séquei<br>Réglage                                                             | CMIF      |             | 12:45 |
| Séquen<br>Réglage<br>Clim.séqu.                                               | ceur<br>: | 0           | 12:45 |
| Séquen<br>Réglage<br>Clim.séqu.<br>Clim.Stand–By                              |           | 0           | 12:45 |
| Séquen<br>Réglage<br>Clim.séqu.<br>Clim.Stand–By<br>Temps séqu.               |           | 0<br>0<br>0 | 12:45 |
| Séquen<br>Réglage<br>Clim.séqu.<br>Clim.Stand–By<br>Temps séqu.<br>Séqu.temp. |           | 0<br>0<br>0 | 12:45 |
| Sóquan<br>Réglage<br>Clim.séqu.<br>Clim.Stand-By<br>Temps séqu.<br>Séqu.temp. |           | 0<br>0<br>0 | 12:45 |

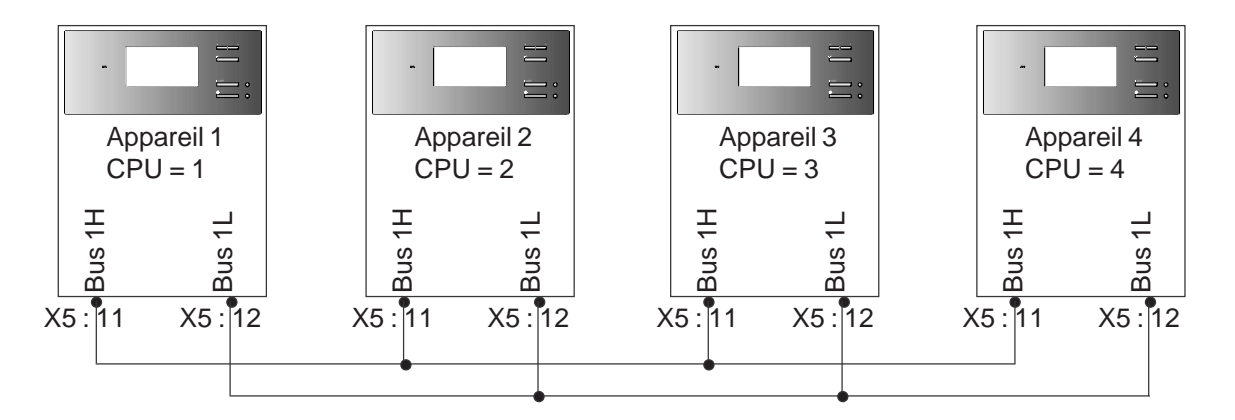

Restrictions pour le séquenceur bus:

- Lorsque les appareils sont connectés directement à un système de conduite de bâtiment ou par une platine MIB, la faisabilité et la réalisation technique doivent être clarifiées avec le service "production/support technique".

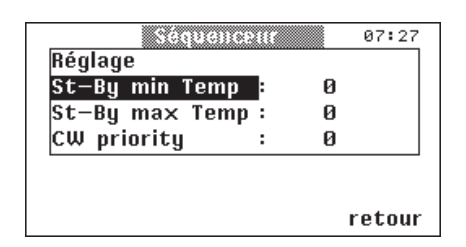

L'ajustement de la priorité CW représente une mésure de l'économisation d'énergie pour les climatiseurs à deux circuits de refroidissement (option ACW / GCW). En supprimant l'opération du compresseur jusqu'à un seuil ajustable, le refroidissement est effectué exclusivement par l'eau glacée et la mise en service additionelle des climatiseurs stand-by.

Pour cela il est nécessaire d'insérer dans le point de menu "priorité CW" une valeur, qui est inégale à zéro et qui est la même dans tous les climatiseurs qui font partie du séquencing.

Si aucun climatiseur du cercle de séquencing exige l'opération du compresseur à l'activation du séquencing, un blocage de compresseur pour tous les climatiseur est établi de l'appareil "master". Aucun climatiseur peut démarrer ses compresseurs.

Au lieu de cela un climatiseur stand-by est additionellement mis en service au moment où un climatiseur en marche démarrerait le compresseur, parce que la température de la pièce franchit la valeur de démarrage du compresseur configurée.

L'autorisation de compresseur pour tous les climatiseurs n'aura lieu que quand le nombre de climatiseurs définie dans le point "priorité CW" démarrerait leurs compresseurs parce que la température de la pièce continue à monter.

Le retour au séquencing avec blocage de compresseur s'effectue quand aucun climatiseur ne démarrerait plus son compresseur, parce que la température de la pièce s'est reduite.

Ce contrôle est indépendent de la température d'eau et du point de menu "Arrêt-GE". Le séquencing n'est pas interrompu et continue avec les appareils disponibles afin d'atteindre

une utilisation d'appareil assez équilibrée même au démarrage d'alarme d'autres climatiseurs.

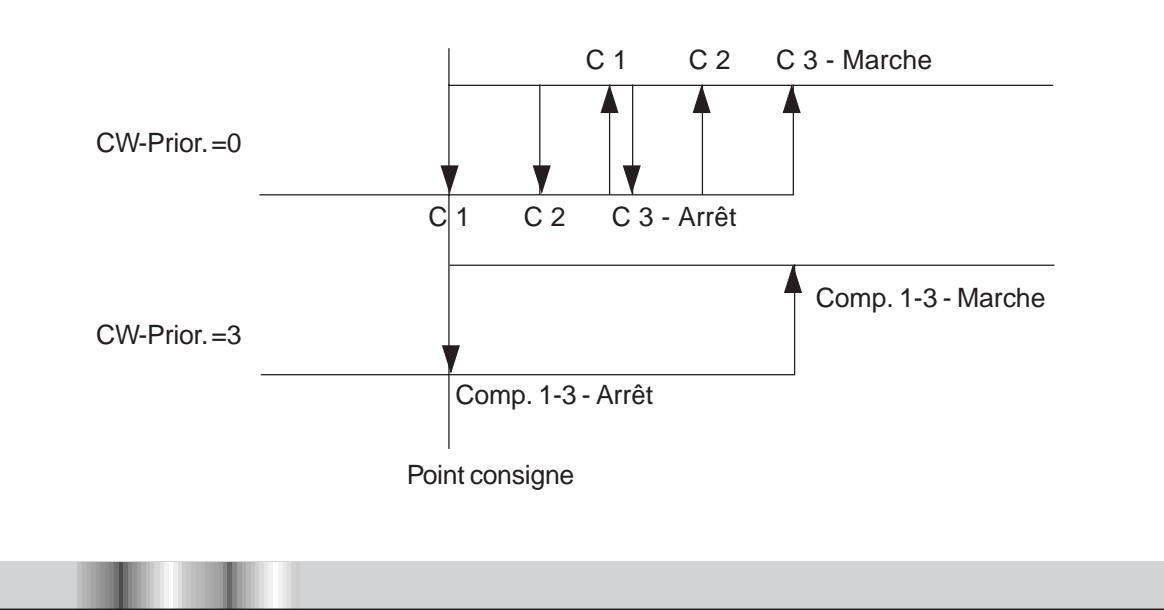

STLL

# **Messages SCB**

La platine E/S d'extension offre la possibilité de délivrer jusqu'à 8 messages d'un système de conduite, dans un bâtiment (messages d'incident individuels). L'affectation de certaines sorties peut se configurer dans le contrôleur C6000 (dans le ménu config / préférences / prior. d'alarme) selon les spécifications du client, si ces sorties ne sont pas encore occupées par une autre fonction.

SCB : système de conduite de bâtiment

No. de module-Numéro d'alarme Platine E/S de base Platine E/S d'extension 

Ajustement de numéro d'alarme (priorité) pour A/G/GE/CW/DX A/G-Basic

en référence au numéro de module (horizontal) et numéro d'alarme (vertical)

Ce tableau indique le nombre maximal d'alarme, leur affectation aux modules et aux platines E/S (base ou extension).
#### Quelles alarmes SCB peuvent être occupées par des alarmes de module ?

|                  | A                | G                | GE               | DX               | CW      | A/G-  |
|------------------|------------------|------------------|------------------|------------------|---------|-------|
|                  |                  |                  |                  |                  |         | Basic |
| Alarm collective | 1                | 1                | 1                | 1                | 1       | 1     |
| Compresseur 2    | n.a.             | n.a.             | n.a.             | 2                | n.a.    | n.a.  |
| Humidificateur   | 2/12/22/32/42/52 | 2/12/22/32/42/52 | 2/12/22/32/42/52 | n.a.             | 2       | 2     |
| Autoris. Pompe   | n.a.             | n.a.             | 3/13/23/33/43/53 | n.a.             | n.a.    | n.a.  |
| Pompe 1/2        | n.a.             | n.a.             | 4/14/24/34/44/54 | n.a.             | n.a.    | n.a.  |
| Refroidisseur 1  | n.a.             | 5/15/25/35/45/55 | 5/15/25/35/45/55 | 5/15/25/35/45/55 | n.a.    | n.a.  |
| Refroidisseur 2  | n.a.             | 6/16/26/36/46/56 | 6/16/26/36/46/56 | 6/16/26/36/46/56 | n.a.    | n.a.  |
| Refroidisseur 3  | n.a.             | 7/17/27/37/47/57 | 7/17/27/37/47/57 | 7/17/27/37/47/57 | n.a.    | n.a.  |
| Refroidisseur 4  | n.a.             | 8/18/28/38/48/58 | 8/18/28/38/48/58 | 8/18/28/38/48/58 | n.a.    | n.a.  |
| Séquenceur       | 9 et 10          | 9 et 10          | 9 et 10          | 9 et 10          | 9 et 10 | n.a.  |
| Volet 1          | n.a.             | n.a.             | n.a.             | n.a.             | n.a.    | 3     |
| Volet 2          | n.a.             | n.a.             | n.a.             | n.a.             | 6       | 9     |
| Volet 3          | n.a.             | n.a.             | n.a.             | n.a.             | 7       | 10    |
| Compresseur 3    | n.a.             | n.a.             | n.a.             | n.a.             | n.a.    | 6     |
| Déshumidific. 2  | n.a.             | n.a.             | n.a.             | n.a.             | n.a.    | 4     |
| Ventilateur 3    | n.a.             | n.a.             | n.a.             | n.a.             | n.a.    | 5     |
| Chauffage 3      | n.a.             | n.a.             | n.a.             | n.a.             | 3       | 7     |
| Chauffage 4      | n.a.             | n.a.             | n.a.             | n.a.             | 4       | 8     |
| Humidificateur   | n.a.             | n.a.             | n.a.             | n.a.             | 5       | n.a.  |

n.a. non-affecté

Certaines alarmes peut être affectées aux relais spécifiques d'alarme sur la platine E/S de base ou d'extension. Lorsqu'elles sont nécessaires, elles occupent des alarmes SCB normalement disponibles.

Exemple: L'alarme d'humidificateur dans le premier module d'un appareil A est affectée au relais d'alarme 2. Lorsque en outre un séquenceur est utilisé, cette fonction occupe les relais d'alarme 9 et 10. Dans ce cas les relais d'alarme 3-8 sont libres pour d'autres affectations d'alarme SCB.

#### Fonctionnement stand-by

Un seul module peut se configurer comme module stand-by dans une armoire. Le module stand-by ne démarre pas lorsque l'armoire se met en route. Si ce module est équipé de volets d'aération, ceux-ci restent fermés quand l'armoire se met en route.

Le module stand-by, qui fonctionne avec ses propres paramètres, ne se met en marche que dans les cas suivants :

- 1. démarrage en cas de défaut
- 2. démarrage en cas d'alarme
- 3. fonction séquenceur
- 4. démarrage manuel

Il est possible de déconnecter le module stand-by dans le menu "Configuration/Réglage/ Fonction", en entrant un "0" dans l'option "Module stand-by". Dans ce cas, le module qui était tombé en panne auparavant redémarre.

#### 1. Démarrage en cas de défaut (première priorité)

Le module stand-by démarre lorsqu'une des conditions suivantes apparaît dans un des modules :

- panne du flux d'air
- défaut du compresseur
- défaut de baisse de pression
- défaut du chauffage
- humidification défectueuse
- Ultrasonic défectueux

Le module défectueux se déconnecte et les volets d'aération (s'il y en a) se referment.

#### 2. Démarrage en cas d'alarme (deuxième priorité)

Le module stand-by démarre à 1,5 °K ou à 3 % d'humidité relative au-dessous des seuils du mode de régulation principale. L'hystérésis s'élève à 1,0 °K et 3 % d'humidité relative.

#### 3. Fonction séquenceur (dernière priorité)

Une fois par semaine, le module stand-by change à l'intérieur de l'armoire. Le changement se fait successivement avec tous les modules de l'armoire qui ont un équipement identique. Cet équipement concerne :

- le refroidissement (compresseur),
- le chauffage (chauffages électriques 1 + 2, chauffage à frigorigène),
- l'humidification et
- la déshumidification.

Les paramètres sont échangés entre l'ancien module stand-by et le nouveau.

Si le module stand-by a déjà démarré (en cas de défaut, d'alarme ou manuellement), la fonction séquenceur est supprimée entre les modules pendant ce laps de temps. La date de l'échange hebdomadaire se décale d'autant.

Il est possible de réduire la période d'échange d'une semaine à 5 minutes, pour faire un essai, en appliquant la procedure suivante:

- 1. couper la tension
- 2. tenir appuyé simultanément les touches ">" et "RESET"
- 3. mettre sous tension
- 4. relacher les touches lorsque l'écran standard est affiché

Couper et remettre la tension une deuxième fois pour ramener la période d'échange à une semaine.

#### 4. Démarrage manuel

Il est possible de démarrer et d'arrêter le module stand-by à lla main. Cela se fait dans le menu "Configuration/Fonctions manuel". Voir page 27.

### Rupture de détecteur

Plages de valeurs valables pour les sondes (valeurs mesurées par la sonde, sans réajustage) :

temp. de l'air de reprise humidité de l'air de reprise temp. de l'air au soufflage humidité de l'air au soufflage température de l'eau

2 à 50 °C 2 à 100 % d'humidité relative 2 à 50 °C 2 à 100 % d'humidité relative -47 à +50 °C

La sonde est signalée comme défectueuse lorsqu'une des valeurs mesurées se situe en dehors de la plage indiquée ci-dessus.

Si une seule partie du détecteur (température ou humidité) tombe en panne, la partie intacte continue d'être utilisée pour la régulation. La partie défectueuse est ignorée et ne participe plus à la régulation.

S'il existe un détecteur pour l'air de reprise **et** un pour l'air au soufflage, le détecteur défectueux est déconnecté et la régulation passe sur le mode correspondant au détecteur intact. Par exemple, si le détecteur de l'air de reprise tombe en panne dans le cas de la régulation de l'air de reprise avec limitation de l'air au soufflage, il se produit une commutation sur la régulation de l'air au soufflage.

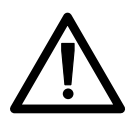

Les nouvelles valeurs de consigne sont dans ce cas les valeurs de consigne pour la régulation de l'air au soufflage, lesquelles peuvent être ajusté en avance de façon à ce que vous changez à la régulation de l'air au soufflage pour peu de temps (Config\Réglage\Régulation\Mode régulation)

Quand le détecteur d'eau tombe en panne, les pompes et le refroidisseur sont connectés en permanence s'il faut refroidir ou déshumidifier.

#### Messages

#### Définition générale

Il apparaît un message sur l'affichage chaque fois que les seuils qui ont été introduits sont dépassés ou que les composants de l'armoire ne fonctionnent pas parfaitement. On fait la distinction entre quatre types de messages. Il y a :

| -une alarme de seuil    | chaque fois que les seuils introduits dans la commande de<br>l'armoire sont dépassés. Ces alarmes sont également évaluées<br>en mode d'arrêt.                                                                                                    |
|-------------------------|----------------------------------------------------------------------------------------------------|
| -un défaut de l'armoire | chaque fois que des composants de l'armoire sont défectueux<br>ou ne fonctionnent pas parfaitement.<br>Si un composant n'est pas configuré, l'alarme correspondante<br>devient inactive. (Exemple: Quand il n'y a pas de chauffage<br>configuré dans le deuxiéme module, l'entrée d'alarme "défaut<br>chauffage électrique" du deuxiéme module est sans fonction.<br>Les alarmes "alarme d'incendie" et "alarme d'eau" sont<br>également évaluées en mode d'arrêt. Les autres alarmes ne<br>sont surveillées qu'en mode de marche. |
|                         |                                                                                                    |

-un défaut interne lorsque le contrôleur ou les composants périphériques sont défectueux ou ne fonctionnent pas parfaitement,

-un texte d'information lorsque les intervalles de révision se sont écoulés.

Toute alarme est signalée par un texte sur l'affichage du contrôleur, un signal sonore et l'allumage du témoin d'alarme (DEL). Le signal sonore s'arrête quand on actionne la touche "RESET". L'alarme s'efface quand on actionne une deuxième fois cette touche. Mais elle réapparaît lorsqu'on ne remédie pas à la cause du défaut. Après un message d'alarme, réparer la cause du dérangement conformément au chapitre "Anomalies de fonctionnement/Dépannage" du manuel d'utilisation de l'appareil concerné.

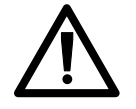

Quand une entrée d'alarme est alimentée à +24 V, il n'y a pas d'alarme. En l'absence de cette tension (ou par rupture de câble) l'alarme est affichée.

### Messages pouvant apparaître dans l'affichage

| Indication                                                                                                    | Temporisation                                                                                                    | Cause                                                                                                    |  |  |
|----------------------------------------------------------------------------------------------------|----------------------------------------------------------------------------------------------------|----------------------------------------------------------------------------------------------------|--|--|
| Alarmes de seuil                                                                                                    |                                                                                                    |                                                                                                    |  |  |
| Temp. pièce trop haute<br>Temp. pièce trop basse<br>Temp. air au souf. trop haute<br>Temp. air au souf. trop basse<br>Temp. eau trop haute<br>Temp. eau trop basse<br>Humidité pièce trop haute<br>Humidité pièce trop basse<br>Hum. air au souf. trop haute<br>Hum. air au souf. trop basse                                                                                        | Réglage entre<br>0 et 2550 s                                                                                                    | Val. réelle supérieure au seuil<br>Val. réelle inférieure au seuil<br>Val. réelle supérieure au seuil<br>Val. réelle inférieure au seuil<br>Val. réelle supérieure au seuil<br>Val. réelle inférieure au seuil<br>Val. réelle supérieure au seuil<br>Val. réelle inférieure au seuil<br>Val. réelle supérieure au seuil<br>Val. réelle supérieure au seuil                                                                                                    |  |  |
| Défauts de l'armoire                                                                                                    |                                                                                                    |                                                                                                    |  |  |
| Panne du flux d'air<br>Défaut baisse de pression<br>Défaut du compresseur<br>Défaut chauffage électrique<br>Humidification défectueuse<br>Défaut filtres<br>Alarme du superviseur<br>Echangeur d'ions<br>Défaut de l'Ultrasonic<br>Défaut pompe 1<br>Défaut pompe 2<br>Défaut du refroidisseur<br>Alarme d'eau<br>Alarme auxiliaire 1<br>Alarme auxiliaire 3<br>Alarme auxiliaire 4 | T (15 s après le DA)<br>0 à 255 s après le DC<br>3 s + T<br>3 s + T<br>3 s + T<br>T (15 s après le DA)<br>T<br>30 min + T<br>30 min + T<br>3 s + T<br>3 s + T<br>3 s + T<br>T (10 s après le DA)<br>T (10 s après le DA)<br>T (10 s après le DA)<br>T (10 s après le DA)<br>T (10 s après le DA)<br>T (10 s après le DA)<br>T (10 s après le DA)<br>T (10 s après le DA) | Ventilat. en panne/courroie<br>trapézoïdale défectueuse<br>Pas assez de frigorigène<br>Compresseur défectueux<br>Echauffement du chauffage<br>Humidificateur à vapeur défect.<br>Filtres encrassés<br>Val. réelle > ou < seuil<br>Conductibilité >5µS<br>Conductibilité >20µS<br>Pompe à glycol (GE) défect.<br>Pompe à glycol (GE) défect.<br>Refroidisseur défectueux<br>Eau dans le faux-plancher<br>(Affectation libre)<br>(Affectation libre)<br>(Affectation libre) |  |  |

T : temporisation réglage entre 0 et 255 s (menu Configuration/Réglage/Temporisation)

DA : démarrage de l'armoire DC : démarrage du compresseur

| Temporisation                                 | Cause                                                                                                    |
|-----------------------------------------------|----------------------------------------------------------------------------------------------------|
| 0 s                                           | Système avertisseur d'incendie                                                                                                    |
| 5 s                                           | Rupture câble du détect. de la temp. pièce<br>Rupture câble du détect. humidité pièce<br>Rupture câble détect. temp. air au soufflage<br>Rupture câble détect. hum. air au soufflage<br>Rupture câble détect. température de l'eau<br>Rupture du câble du détecteur extérieur 1                                                                                                    |
|                                               |                                                                                                    |
| 0 s                                           | Jonction ou platine E/S défectueuse                                                                                                    |
|                                               |                                                                                                    |
| 8 heures*<br>0 s<br>0 s<br>30 s<br>0 s<br>0 s | Intervalle de révision écoulé<br>Contrôleur fonctionne comme superviseur<br>Superviseur défectueux<br>Contrôleur défectueux<br>Module principal défectueux/<br>dépassement du seuil<br>Alimentation en courant sans coupure                                                                                                    |
|                                               | Temporisation         0 s         1         5 s         1         5 s         1         5 s         1         5 s         1         5 s         1         5 s         1         5 s         1         5 s         1         0 s         0 s         0 s         0 s         0 s         0 s         0 s         0 s         0 s         0 s         0 s         0 s         0 s         0 s         0 s |

\* L'information/l'alarme est retardée jusqu'au matin suivant 8 heures.

# Réglages de base du contrôleur en usine

|                          | min        | i Co  | onsig  | gne   | maxi | °C      | Menu                             |
|--------------------------|------------|-------|--------|-------|------|---------|----------------------------------|
| Température              |            |       | -      |       |      |         |                                  |
| Pièce                    | 5          | 24    | ,0     |       | 35   |         | Service/Température              |
| Air au soufflage         | 5          |       |        |       | 35   |         |                                  |
| Eau                      | -20        |       |        |       | 45   |         |                                  |
| Humidité                 | min        | i Co  | onsig  | gne   | maxi | %r.F.   |                                  |
| Pièce                    | 5          | 45    | )      |       | 90   |         | Service/Humidité                 |
| Air au soufflage         | 5          |       |        |       | 90   |         |                                  |
|                          | 0          |       |        | 017.1 | • .  |         |                                  |
|                          | Cor        | ISIG  | 1e +   | ~Ke   | VIN  | MC      |                                  |
| Compresseur              |            |       | IVI3   | IVI4  | IVI5 | IVIO    | Samiaa/Fana daa madulaa/         |
| Compresseur              | 07         | 1 1   | 1 5    | 10    | 2.2  | 27      | Service/Foric. des modules/      |
| Tomp do dóm 20mo ótago   | 0,7        | 1,1   | 1,5    | 1,9   | 2,3  | 2,1     | Renolaissement/Compresseur       |
| Hystárása                | 0,9        | 1,3   | 0.7    | 2,1   | 2,3  | 2,9     |                                  |
| Trysterese               | 0,1        | 0,1   | 0,7    | 0,1   | 0,7  | 0,7     |                                  |
| Vanne d'aspiration       |            |       |        |       |      |         | Service/Fonc. des modules/       |
| Température de démarrage | 0.0        | 0.4   | 0.8    | 1.2   | 1.6  | 2.0     | Refroidissement/Vanne aspiration |
| Rampe proportionnelle    | 0,5        | 0,5   | 0,5    | 0,5   | 0,5  | 0,5     |                                  |
|                          |            |       | ,      |       |      |         |                                  |
| Vanne GE/CW              |            |       |        |       |      |         | Service/Fonc. des modules/       |
| Température de démarrage | 0,1        | 0,5   | 0,9    | 1,3   | 1,7  | 1,9     | Refroidissement/Vanne GE-CW      |
| Rampe proportionnelle    | 0,6        | 0,6   | 0,6    | 0,6   | 0,6  | 0,6     |                                  |
| Arrêt GE                 | 23         | 23    | 23     | 23    | 23   | 23      |                                  |
| Déshumidification GE     | 7          | 7     | 7      | 7     | 7    | 7       |                                  |
|                          |            |       |        |       |      |         | <b>A</b>                         |
| Pompe a glycol           | 0.4        | 0.4   | 0.4    | 0.4   | 0.4  | 0.4     | Service/Fonc. des modules/       |
| lemperature de demarrage | 0,1        | 0,1   | 0,1    | 0,1   | 0,1  | 0,1     | Refroidissement/Pompes           |
| Hysterese                | 0,3<br>Tom | 0,3   | 0,3    | 0,3   | 0,3  | 0,3     |                                  |
| Pofroidissour            |            | iper  | ature  | e de  | reat | ג<br>   | Service/Fonc des modules/        |
| Température de dém 1     | 10         | 11    | 12     | 12    | 11   | 15      | Refroidissement/Refroidisseur    |
| Température de dém. 1    | 34         | 35    | 36     | 37    | 38   | 30      | Renoluissement/Renoluisseur      |
| Hystérèse                | 2          | 2     | 2      | 2     | 2    | 2       |                                  |
| Ftage                    | 1          | 1     | 1      | 1     | 1    | 1       |                                  |
|                          | Tem        | ıp. e | xt. (C | Com   | nuta | ition é | té/hiver)                        |
| Température de dém.      | 16         | 16    | 16     | 16    | 16   | 16      | - /                              |
| Hystérèse                | 2          | 2     | 2      | 2     | 2    | 2       |                                  |
| -                        | I          | I     |        | I     | 1    | I I     |                                  |

|                         | Consigne - °Kelvin |        |             |               |           |         |                            |
|-------------------------|--------------------|--------|-------------|---------------|-----------|---------|----------------------------|
| Chauffage électr.       | M1                 | M2     | М3          | M4            | M5        | M6      | Service/Fonc. des modules/ |
| Temp. de démarrage 1    | 1,5                | 2,0    | 2,5         | 3,0           | 3,5       | 4,0     | Chauffage/Chauffage él.    |
| Hystérésis 1            | 0,5                | 0,5    | 0,5         | 0,5           | 0,5       | 0,5     |                            |
| Temp. de démarrage 2    | 2,0                | 2,5    | 3,0         | 3,5           | 3,5       | 3,5     |                            |
| Hystérésis 2            | 0,5                | 0,5    | 0,5         | 0,5           | 0,5       | 0,5     |                            |
| Chauffage à gaz chaud   |                    |        |             |               |           |         | Service/Fonc. des modules/ |
| Temp. de démarrage      | 1,0                | 1,5    | 2,0         | 2,5           | 3,0       | 3,5     | Chauffage/Chauff.gaz       |
| Hystérésis              | 0,5                | 0,5    | 0,5         | 0,5           | 0,5       | 0,5     |                            |
|                         |                    |        |             |               |           |         |                            |
| Vanne à eau chaude      |                    |        |             |               |           |         | Service/Fonc. des modules/ |
| Temp. de démarrage      | 1,5                | 2,0    | 2,5         | 3,0           | 3,5       | 4,0     | Chauffage/Vanne eau ch.    |
| Hystérèse               | 0,5                | 0,5    | 0,5         | 0,5           | 0,5       | 0,5     |                            |
| Temp. de démarrage      | 1,5                | 2,0    | 2,5         | 3,0           | 3,5       | 4,0     |                            |
| Rampe proportionnelle   | 0,5                | 0,5    | 0,5         | 0,5           | 0,5       | 0,5     |                            |
|                         |                    | -:     | 0/ -        | -             | : -1:4 4  |         |                            |
|                         | Con                | signe  | - % (       | num           |           | relativ |                            |
|                         |                    | 10     | 10          | 10            | 10        | 10      | Service/Fonc. des modules/ |
| Humidite de demarrage   | 5                  | 10     | 10          | 10            | 10        | 10      | Humidification             |
| Hysteresis              | 5                  | 5      | 5           | 5             | 5         | 5       |                            |
| Demarrage proportionnel | 0                  | 0      | 0           | 0             | 0         | 0       |                            |
| Rampe proportionnelle   | 10<br>Con          | 10<br> | 10          | 10<br>  d'hum | 10<br> 10 | 10      |                            |
| Déclaumidification      | Con                | signe  | + %         | a nun         | naite     | relati  |                            |
|                         | 10                 | 45     | 20          | 05            | 20        | 25      | Service/Fonc. des modules/ |
| Temp. de demarrage      | 10                 | 15     | 20          | 25            | 30        | 35      | Desnumidification          |
| Hysteresis              | 1 IU<br>Con        |        | ∣ IU<br>∘Va | ∣ IU<br>Juin  | 10        | 10      |                            |
| Arrêt déchumidification |                    | signe  | - ne        |               | F         | F       |                            |
| Arrei desnumidilication | 5                  | 5      | 5           | 5             | 5         | 5       |                            |
| Ventilateur             |                    |        |             |               |           |         | Service/Fonc des modules/  |
| Temp de démarrage       | 0                  | 0      | 0           | 0             | 0         | 0       | Δir                        |
| Rampe proportionnelle   | 10                 | 10     | 10          | 10            | 10        | 10      | 7.40                       |
| Rampe proportionnelle   | 1.0                | 1.0    | 1.0         | 1.0           | 1.0       | 1.0     |                            |
|                         |                    |        |             |               |           |         |                            |

| Réglages              |       | Fonctionnement   |     |
|-----------------------|-------|------------------|-----|
| Mode de régulation    | Pièce | Superviseur      | 0   |
| -                     |       | Module stand-by  | 0   |
| Temporisation         | S     | Démarrage autom. | 1   |
| Climatiseur           | 0     | Mode Séquencer   | 0   |
| Module                | 2     |                  |     |
| Etage                 | 5     | Interfaces       |     |
| Alarme temp./humidité | 40    | Baudrate         | 9,6 |
| Toutes les alarmes    | 0     | Parité           | Ν   |
| Pause du compresseur  | 240   | Stopbit          | 1   |
| Ventilateur           | 60    | Flow cont.       | RTS |
| Volet                 | 90    | Adresse CPU      | 1   |
| Démarrage hiver       | 180   |                  |     |

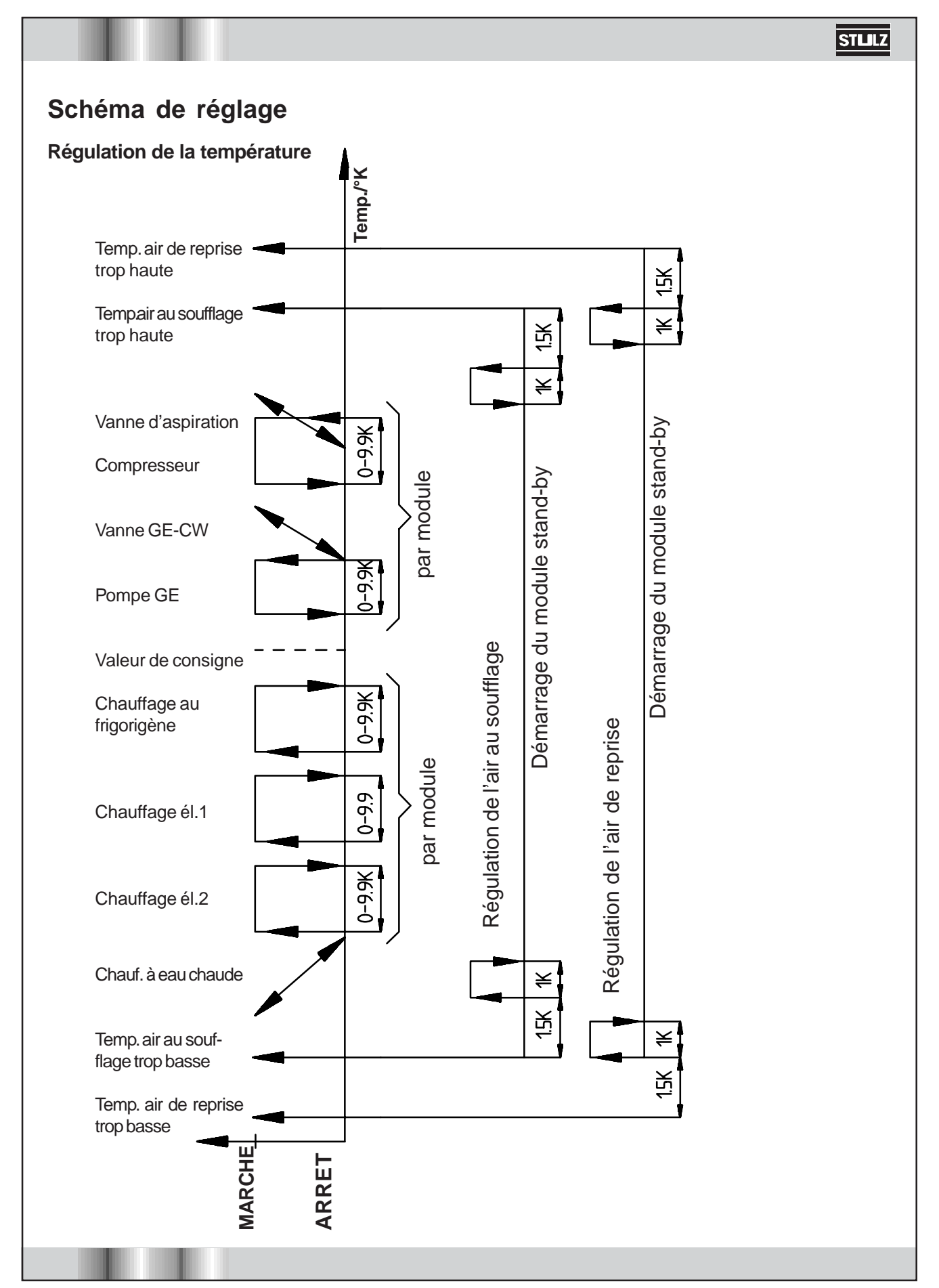

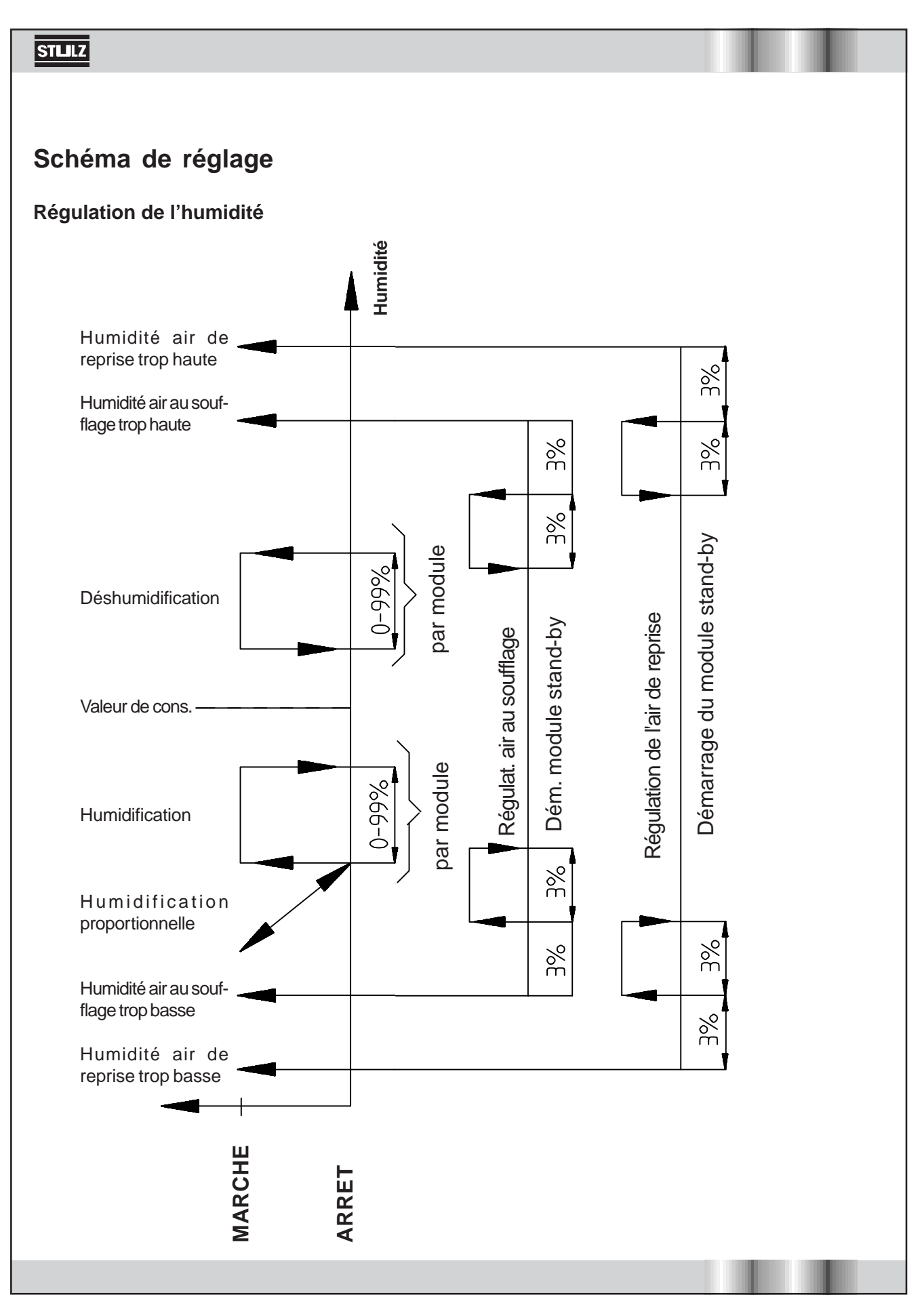

#### Description du matériel Contrôleur Caractéristiques techniques : Dimensions : 270 x 110 x 40 mm Affectation des branchements et Tension d'alimentation: 24(±15%) VAC caractéristiques techniques Puissance absorbée: 14 VA Fusible: 1 A lent 8952 Interface d'imprimante RS 232 (longueur ¶ C≲ \_\_\_\_\_ \*₹\_\_\_ §∏⊖≋ et de "download": de câble: env. 10m) Ůã⊡(X≩ ≝ <u>ال</u> Interface platine E/S: RS485 <u>؟</u> ۲ 5°C...40°C Température de travail: ₿∏C£ -30°C...60°C Temp. de stockage: 2 2 C22 Driver d'interface RS 485 X ន្ល ន្ត 7 Jumper X2: Résistance terminateur pour interface monitoring RS 485 R67 Pos. A: mis, Pos. B: pas mis D11 Jumper X3: Résistance terminateur pour **RSFRASUNG** interface platine E/S RS 485 33 Pos. A: mis, Pos. B: pas mis ₫□ RS 232 Pir 14 CPU RUS2 13 BU52H Interface platine E/S RS 485 12 BUSIL 11 BUS1H 10 FALERT2 Interface monitoring RS 485 9 Falert1 8 NROUT2 R66 7 NROUT1 ₹. 6 NRJN 2 **\_**% 5 NRIN 1 Horloge temps réel **□**3 FERN 2 4 3 FERN 1 2 640 \_₹ 1 +24V З X9 X10 Jumper X6: Pos. A: Contrôleur en mode "download" ŝ ULZ C6000 M14962 Ajustage des contrastes pour l'affichage

F/1203/**54**/49

## Charger un nouveau logiciel\*

STLLLZ

Avant de commencer, notez ou imprimez les paramètres qui ont été réglés, parce que tous les paramètres doivent être saisis de nouveau après le chargement du nouveau logiciel.

Pour charger un logiciel dans l'EPROM Flash du C6000 vous branchez d'abord le C6000 à votre ordinateur à l'aide d'un câble modem RS232.

Ensuite vous mettez le jumper X6 en position A. Couper la tension et remettre sous tension. Le C6000 se trouve maintenant en mode "téléchargement". Faire marcher le logiciel "service C6000" sur votre ordinateur.

Vous trouvez une description comment utiliser le logiciel à partir de page 64. Si vous ne disposez pas du logiciel "service C6000", il vous sera envoyé par e-mail sur demande.

\*Exigences du système: Windows 95/98/NT/2000

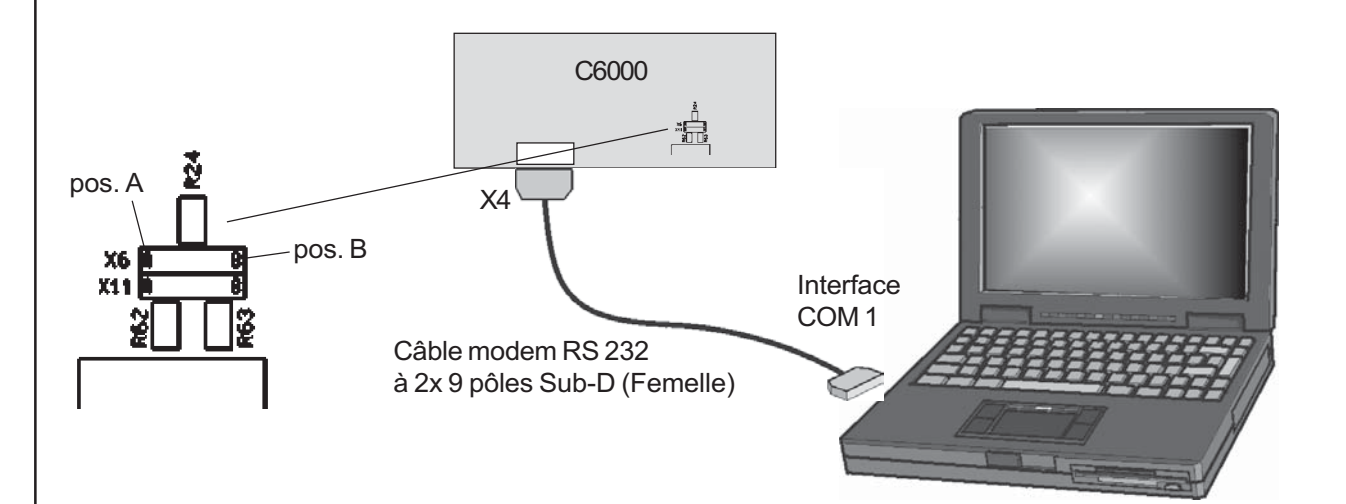

Après que le nouveau logiciel soit chargé, le "jumper" X6 doit être mis en position B. Ensuite couper la tension et remettre la tension. Vérifier en mettant la tension que le nouveau numéro de version et les cartes E/S branchées soit correctement affiché.

L'opération suivante consiste à refaire le réglage de tous les paramètres qui diffèrent des réglages de base. La langue de base est l'anglais. Si on en veut une autre, on peut réaliser la modification dans le menu "*Control*\*Preferences*\*Languages*".

# Installation de nouveaux logiciels en sauvegardant tous les paramètres

L'installation de nouveaux logiciels sans la perte de tous les composants n'est possible que lorsqu'il existe un superviseur. La description suivante est composée d'un appareil construit avec deux modules, dans le premier module, le contrôleur, dans le second, le superviseur.

**1.** Débrancher tous les modules du disjoncteur principal (s'il y en a un) ou retirer du bornier le cable 24V du contrôleur.

**2.** Couper la liaison cablée entre le contrôleur et le superviseur (borniers 17 à 20 au C5000).

3. Echanger le logiciel du superviseur.

**4.** Ne brancher que le module 2 dans lequel se trouve le superviseur. Le nouveau logiciel est maintenant mis de mode superviseur en mode contrôleur.

Mettre la fonction du superviseur sur 1 dans le menu **configuration/règlage/fonction**.

**5.** Brancher aussi le module 1 du contrôleur. Les paramètres du contrôleur vont être transmis au superviseur. Après le bip sonore la transmission est terminée.

6. Débrancher tous les modules.

7. Echanger tous les logiciels du contrôleur.

# Mod.2 Mod.1

0

0

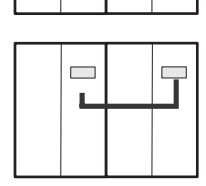

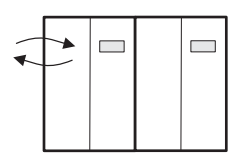

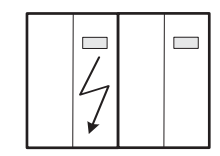

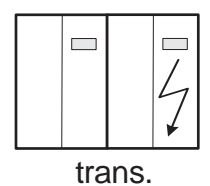

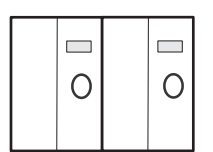

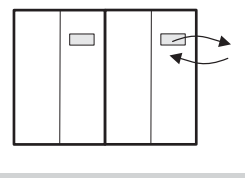

**8.** Ne brancher que le module 1. Mettre la fonction du superviseur sur 1 dans le menu **configuration/règlage/fonction**. Le C5000 dans le module 1 se trouve maintenant dans le mode du superviseur.

9. Débrancher le module 1.

**10.** Ne brancher que le module 2. Mettre la fonction du superviseur sur 0 dans le menu **configuration/règlage/fonction**.

Le C5000 dans le module 2 se trouve maintenant dans le fonctionnement du superviseur.

**11.** Brancher aussi le module 1. Les paramètres du contrôleur (module 2) vont être transmis au superviseur (module 1). Après le bip sonore la transmission est terminée.

12. Pour retrouver la constellation de départ, mettre la fonction du superviseur dans le module 1 sur 0 dans le module 2 sur 1 dans le menu configuration/règlage/fonction.

**13.** Débrancher tous les modules et mettre la liaison cablée entre le contrôleur et le superviseur en service (bornier 17 à 20 au C5000). Les modifications seront prises en compte après remise sous tension des modules.

Légende:

 $\bigcirc$ 

mettre sous tension

couper la tension

Mod.2 Mod.1

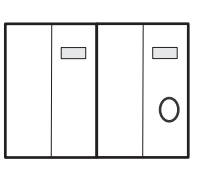

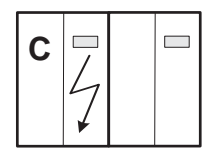

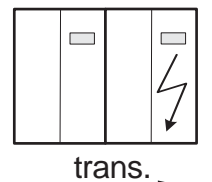

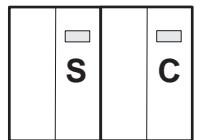

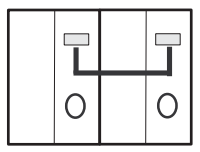

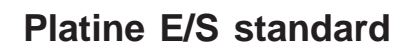

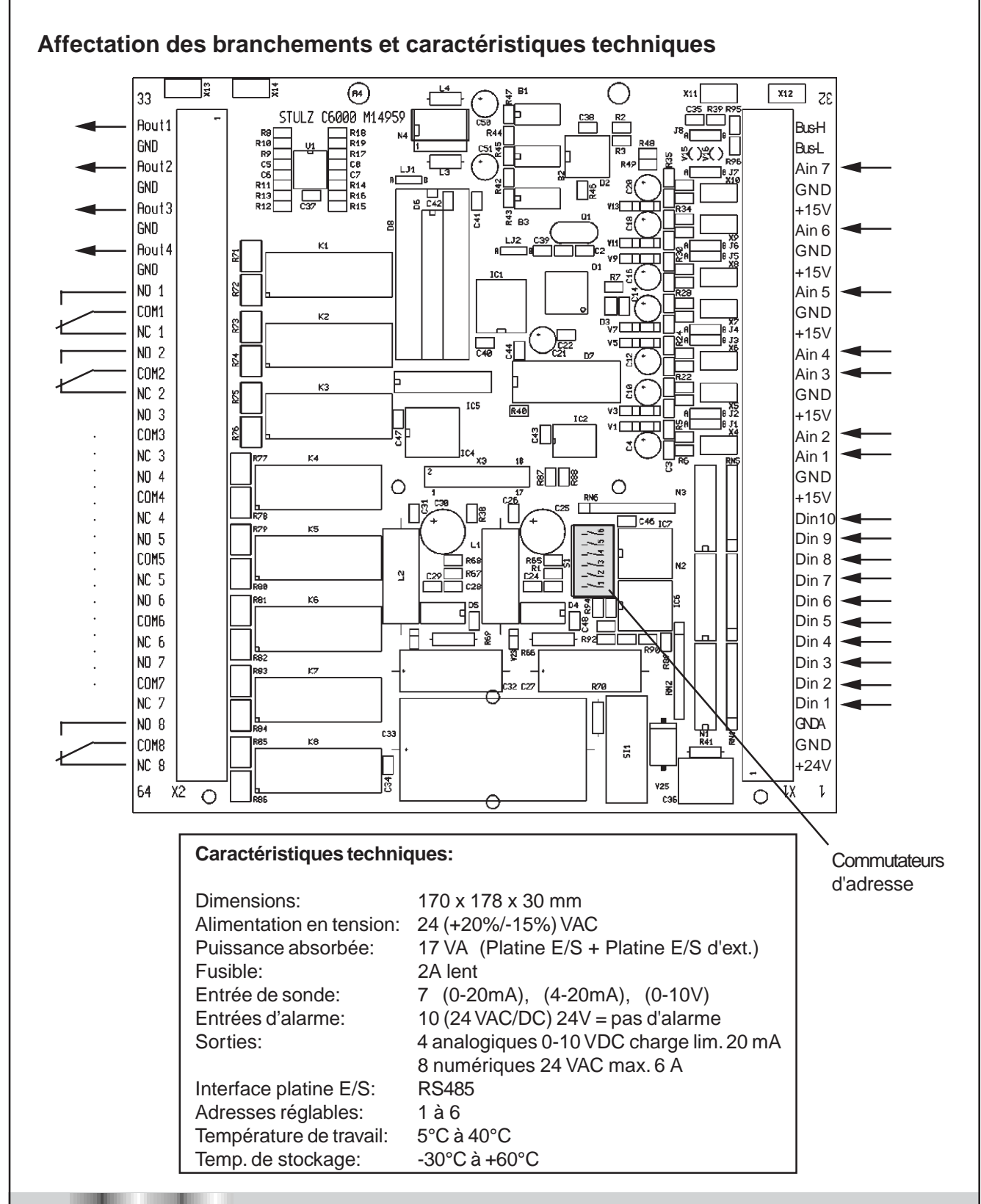

# Affectation des E/S en référence aux types d'appareils

| Pin | Design.  | A/G/GE               | A/G-Basic          | CW                 | Compact DX                |
|-----|----------|----------------------|--------------------|--------------------|---------------------------|
| 33  | Aout 1   |                      |                    |                    |                           |
| 34  | TERRE    | Vanne GE/CW          | Vanne GE/CW        | Vanne GE/CW        | Vanne GE/CW               |
| X13 | Blindage | ou temp. réelle      | ou temp. réelle    | ou temp. réelle    | ou temp. réelle           |
| 35  | Aout 2   |                      |                    |                    |                           |
| 36  | TERRE    | Humidification       | Humidification 1   | Humidification 1   | Humidification            |
| X14 | Blindage | ou temp. réelle      | ou temp. réelle    | ou temp. réelle    | ou temp. réelle           |
| 37  | Aout 3   | Vanne d'aspir.       | Humidification 2   | Humidification 2   | Vanne d'aspir.            |
| 38  | TERRE    | ou humidité réelle   | ou humidité réelle | ou humidité réelle | ou humidité réelle        |
| X10 | Blindage |                      |                    |                    |                           |
| 39  | Aout 4   | Vanne à eau chaude   | Vanne à eau chaude | Vanne à eau chaude | Vanne à eau chaude        |
| 40  | TERRE    | ou convertisseur     | ou CF de           | ou CF de           | ou CF de                  |
| X9  | Blindage | de fréquence (CF)    | ventilateur        | ventilateur        | ventilateur               |
| 41  | Dout 1   |                      |                    |                    |                           |
| 42  | Dout 1   | Ventilateur          | Ventilateur 1      | Ventilateur 1      | Ventilateur               |
| 43  | Dout 1   |                      |                    |                    |                           |
| 44  | Dout 2   |                      |                    |                    |                           |
| 45  | Dout 2   | Compresseur          | Compresseur 1      | Ventilateur 2      | Compresseur 1             |
| 46  | Dout 2   |                      |                    |                    |                           |
| 47  | Dout 3   |                      |                    |                    |                           |
| 48  | Dout 3   | Chauffage él. 1      | Chauffage él. 1    | Chauffage él. 1    | Chauffage él. 1           |
| 49  | Dout 3   |                      |                    |                    |                           |
| 50  | Dout 4   | Chauffage él. 2/     | Chauffage él. 2/   | Chauffage él. 2/   | Chauffage él. 2/chauffage |
| 51  | Dout 4   | Chauff. à eau chaude | Chauffage à eau    | Chauffage à eau    | à eau chaude/             |
| 52  | Dout 4   | Chauff. à gaz chaud  | chaude             | chaude             | Chauffage à gaz chaud     |
| 53  | Dout 5   |                      |                    | Ventilateur 3      |                           |
| 54  | Dout 5   | Déshumidification    | Déshumidification  | ou Volet 2         | Déshumidification         |
| 55  | Dout 5   |                      |                    |                    |                           |
| 56  | Dout 6   |                      |                    |                    |                           |
| 57  | Dout 6   | Alarme 1             | Alarme 1           | Alarme 1           | Alarme 1                  |
| 58  | Dout 6   |                      |                    |                    |                           |
| 59  | Dout 7   |                      |                    |                    |                           |
| 60  | Dout 7   | Volet                | Ventilateur 2      | Volet 1            | Volet                     |
| 61  | Dout 7   |                      |                    |                    |                           |
| 62  | Dout 8   | Humidification       |                    | Humidification 1   | • ·                       |
| 63  | Dout 8   | ou Alarme 2          | Compresseur 2      | ou Alarme 2        | Compresseur 2             |
| 64  | Dout 8   |                      |                    |                    |                           |

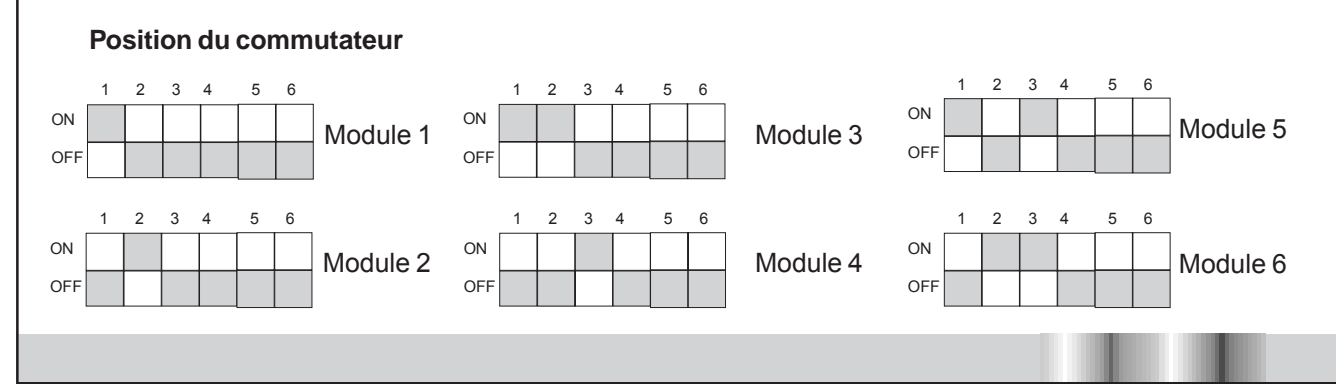

# Affectation des E/S en référence aux types d'appareils (cont.)

| Pin         | Design.                 | A/G/GE                      | A/G-Basic                    | CW                          | Compact DX                   |
|-------------|-------------------------|-----------------------------|------------------------------|-----------------------------|------------------------------|
| 1<br>2<br>3 | 24V+<br>TERRE<br>TERREA | Alimentation platine<br>E/S | Alimentation platine E/<br>S | Alimentation platine<br>E/S | Alimentation platine E/<br>S |
| 4           | Din 1                   | Débit d'air                 | Débit d'air 1                | Débit d'air 1               | Débit d'air 1                |
| 5           | Din 2                   | Haute pression              | Haute pression 1             | Débit d'air 2               | Haute pression 1             |
| 6           | Din 3                   | Basse pression              | Basse pression 1             | Débit d'air 3               | Basse pression 1             |
| 7           | Din 4                   | Défaut chauff. él 1+2       | Défaut chauff. él 1+2        | Défaut chauff. él 1+2       | Défaut chauff. él 1+2        |
| 8           | Din 5                   | Défaut de filtre            | Défaut de filtre             | Défaut de filtre            | Défaut de filtre             |
| 9           | Din 6                   | Défaut humidificateur       | Défaut humidificateur1       | Déf. humidificateur1        | Défaut humidificateur        |
| 10          | Din 7                   | Détection d'eau             | Débit d'air 2                | Détection d'eau             | Détection d'eau              |
| 11          | Din 8                   | Alarme ext. 1 /ENS          | Haute pression 2             | Alarme ext. 1 /ENS          | Haute pression 2             |
| 12          | Din 9                   | Alarme ext. 2               | Basse pression 2             | Alarme ext. 2               | Basse pression 2             |
| 13          | Din 10                  | Onduleur                    | Onduleur                     | Onduleur                    | Onduleur                     |
| 14          | 15V+                    | Sonde T/H 1                 | Sonde T/H 1                  | Sonde T/H 1                 | Sonde T/H 1                  |
| 15          | TERRE                   |                             |                              |                             |                              |
| 16          | Temp.                   | Air ambiant/Retour          | Air ambiant/Retour           | Air ambiant/Retour          | Air ambiant/Retour           |
| 17          | Humidité                | Air ambiant/Retour          | Air ambiant/Retour           | Air ambiant/Retour          | Air ambiant/Retour           |
| X4          | Screen                  |                             |                              |                             |                              |
| 18          | 15V+                    | Sonde T/H 2                 | Sonde T/H 2                  | Sonde T/H 2                 | Sonde T/H 2                  |
| 19          | TERRE                   |                             |                              |                             |                              |
| 20          | Temp.                   | Air de soufflage            | Air de soufflage             | Air de soufflage            | Air de soufflage             |
| 21          | Humidité                | Air de soufflage            | Air de soufflage             | Air de soufflage            | Air de soufflage             |
| X5          | Blindage                |                             |                              |                             |                              |
| 22          | 15V+                    |                             |                              |                             |                              |
| 23          | TERRE                   |                             |                              |                             |                              |
| 24          | Ain 5                   | Sonde temp. d'eau           | Sonde temp. d'eau            | Sonde temp. d'eau           | Sonde temp. d'eau            |
| X6          | Blindage                |                             |                              |                             |                              |
| 25          | 15V+                    | Sonde temp. ext.            | Sonde temp. ext.             | Sonde temp. ext.            | Sonde temp. ext.             |
| 26          | TERRE                   |                             |                              |                             |                              |
| 27          | Ain 6                   | Temp. consigne              | Temp. consigne               | Temp. consigne              | Temp. consigne               |
| X7          | Blindage                |                             |                              |                             |                              |
| 28          | 15V+                    |                             |                              |                             |                              |
| 29          | TERRE                   | Humidité consigne           | Humidité consigne            | Humidité consigne           | Humidité consigne            |
| 30          | Ain 7                   |                             |                              |                             |                              |
| X8          | Blindage                |                             |                              |                             |                              |
| 31          | Low                     |                             |                              |                             |                              |
| 32          | High                    | Bus 2                       | Bus 2                        | Bus 2                       | Bus 2                        |
| X12         | Blindage                |                             |                              |                             |                              |

# **Position des Jumpers**

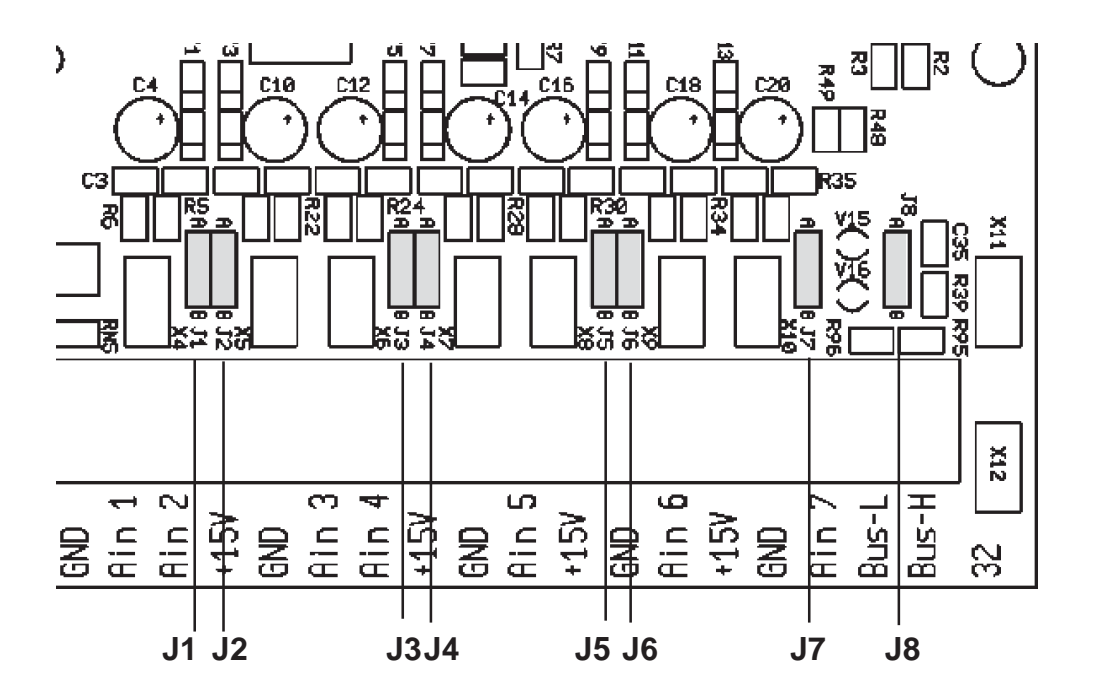

| Affectation des jumpers                                       | Position A | Position B |
|---------------------------------------------------------------|------------|------------|
| J1 : Température air de retour<br>J2 : Humidité air de retour |            |            |
| J3 : Temp. air de soufflage<br>J4 : Humidité air de soufflage | Tonsion    | Courant    |
| J5 : Température d'eau                                        |            |            |
| J6 : Température extérieure                                   |            |            |
| J7 : Analogiques externe 7                                    |            |            |
| J8 : Terminal de bus                                          | activée    | déactivée  |

# Platine E/S d'extension

Affectation des branchements et caractéristiques techniques

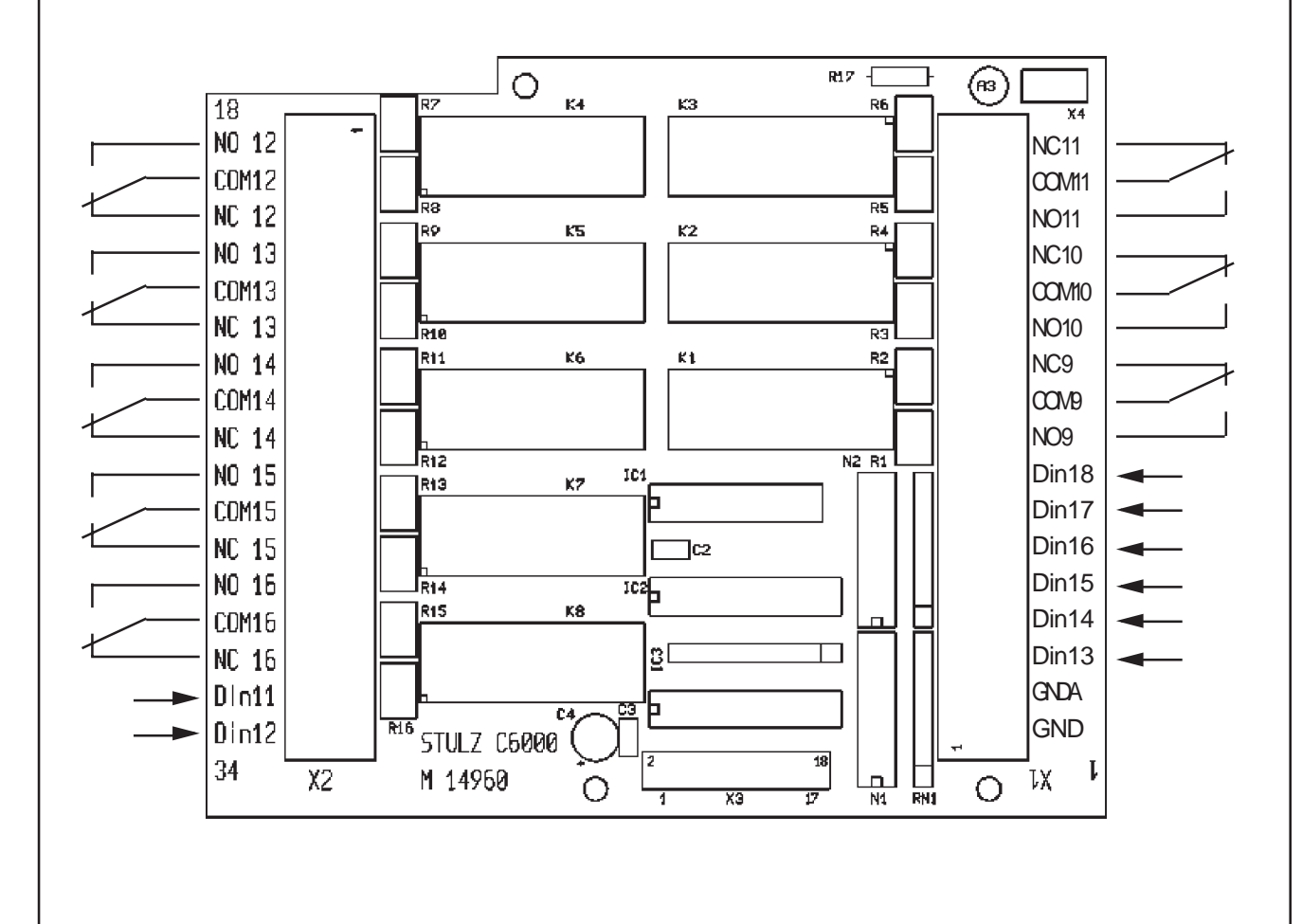

#### Caractéristiques techniques:

Dimensions: Entrées d'alarme: Sorties: Température de travail: Temp. de stockage:

103 x 122 x 30 mm Alimentation en tension: 17 VA (Platine E/S + Platine E/S d'ext.) 8 (24 VAC/DC) 24V = pas d'alarme 8 numériques 24 VAC max. 6 A 5°C à 40°C -30°C à +60°C

F/1203/54/57

# Affectation des E/S en référence aux types d'appareils

| Pin | Design.         | A/G/GE                      | A/G-Basic                   | CW                           | Compact DX                   |
|-----|-----------------|-----------------------------|-----------------------------|------------------------------|------------------------------|
| 1   | TERRE<br>TERREA | Alimentation platine<br>E/S | Alimentation platine<br>E/S | Alimentation platine E/<br>S | Alimentation platine E/<br>S |
| 33  | Din 11          | Défaut pompe 1              | Détection d'eau             | libre                        | Alarme ext. 1                |
| 34  | Din 12          | Défaut pompe 2              | Alarme ext. 1               | Déf. chauff. él. 3+4         | Alarme ext. 2                |
| 3   | Din 13          | Déf refroidisseur           | Défaut phase                | Déf. humidificateur 2        | Déf refroidisseur            |
| 4   | Din 14          | Séquenceur                  | Airflow 3                   | Séquenceur                   | Séquenceur                   |
| 5   | Din 15          | Alarme ext. 3               | Haute pression 3            | Alarme ext. 3                | Alarme ext. 3                |
| 6   | Din 16          | Alarme ext. 4               | Basse pression 3            | Alarme ext. 4                | Alarme ext. 4                |
| 7   | Din 17          | Défaut phase                | Déf. chauff. él. 3+4        | Défaut phase                 | Défaut phase                 |
| 8   | Din 18          | Comm. à dist. M/A           | Déf. humidificateur 2       | Comm. à dist. M/A            | Comm. à dist. M/A            |
| 9   | Dout 9          |                             |                             |                              |                              |
| 10  | Dout 9          | Autorisation pompe          | Volet 1                     | Chauff.él. 3/Alarme 3        | Alarme 3                     |
| 11  | Dout 9          | ou Alarme 3                 |                             |                              |                              |
| 12  | Dout 10         |                             |                             |                              |                              |
| 13  | Dout 10         | Pompe 1/2                   | Déshumidification 2         | Chauff.él. 4/Alarme 4        | Alarme 4                     |
| 14  | Dout 10         | ou Alarme 4                 |                             |                              |                              |
| 15  | Dout 11         |                             |                             |                              |                              |
| 16  | Dout 11         | Refroidisseur 1/            | Ventilateur 3               | Humidificateur 2/            | Refroidisseur 1/Alarme       |
| 17  | Dout 11         | Alarme 5                    |                             | Alarme 5                     | 5                            |
| 18  | Dout 12         |                             |                             |                              |                              |
| 19  | Dout 12         | Refroidisseur 2/            | Compresseur 3               | Volet 2/Alarme 6             | Refroidisseur 2/Alarme       |
| 20  | Dout 12         | Alarme 6                    | -                           |                              | 6                            |
| 21  | Dout 13         |                             |                             |                              |                              |
| 22  | Dout 13         | Refroidisseur 3/            | Chauffage él. 3             | Volet 3/Alarme 7             | Refroidisseur 3/Alarme       |
| 23  | Dout 13         | Alarme 7                    |                             |                              | 7                            |
| 24  | Dout 14         |                             |                             |                              |                              |
| 25  | Dout 14         | Refroidisseur 4/            | Chauffage 4                 | Alarme 8                     | Refroidisseur 4/Alarme       |
| 26  | Dout 14         | Alarme 8                    |                             |                              | 8                            |
| 27  | Dout 15         | Alarme 9/avec               |                             | Alarme 9/avec                | Alarme 9/avec                |
| 28  | Dout 15         | Séquenc.                    | Volet 2                     | Séquenc.                     | Séquenc.                     |
| 29  | Dout 15         | copie d'alarme 1            |                             | copie d'alarme 1             | copie d'alarme 1             |
| 30  | Dout 16         |                             |                             |                              |                              |
| 31  | Dout 16         | Relais séquenceur/          | Volet 3                     | Relais séquenceur/           | Relais séquenceur/           |
| 32  | Dout 16         | Alarme 10                   |                             | Alarme 10                    | Alarme 10                    |

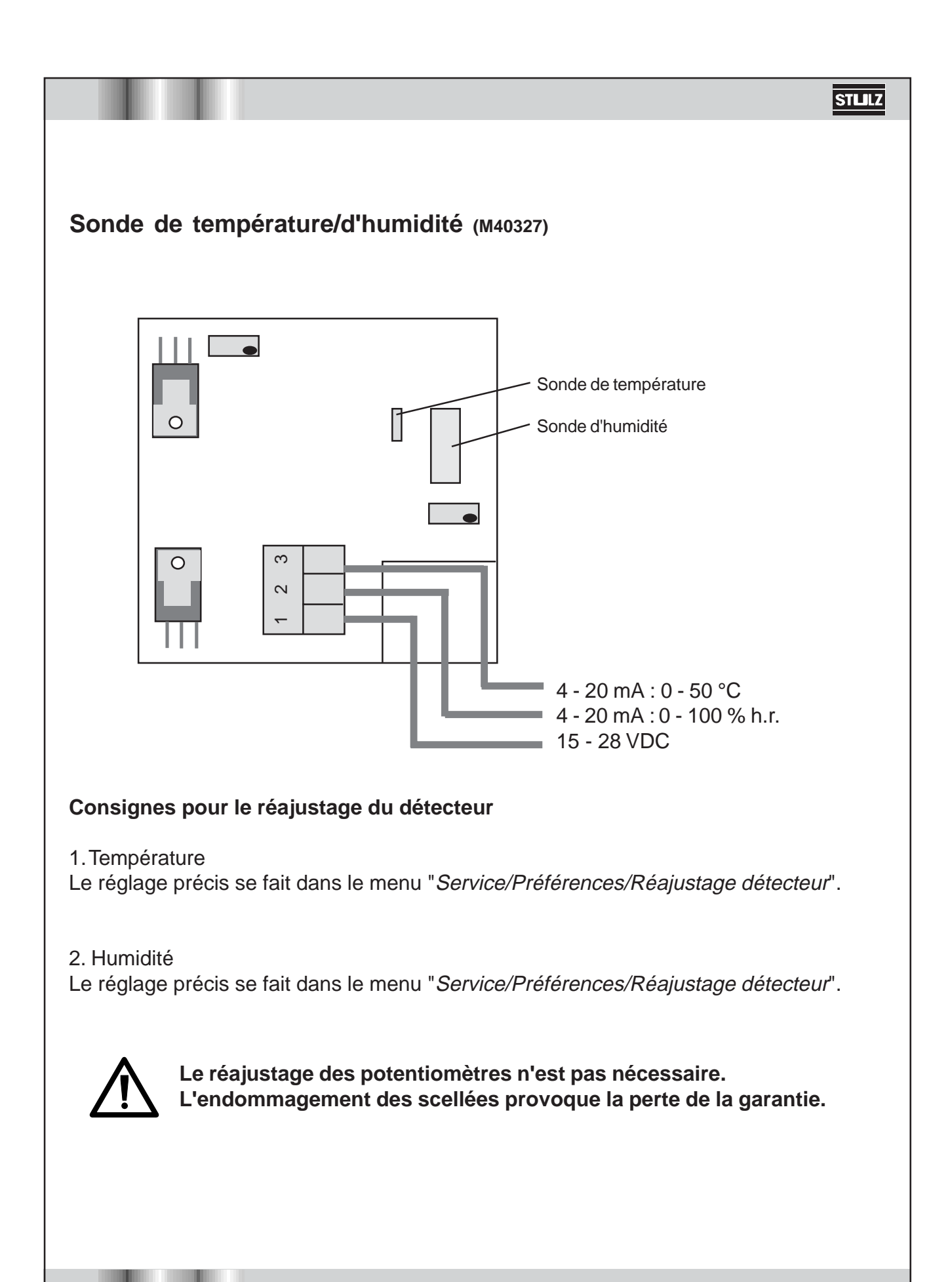

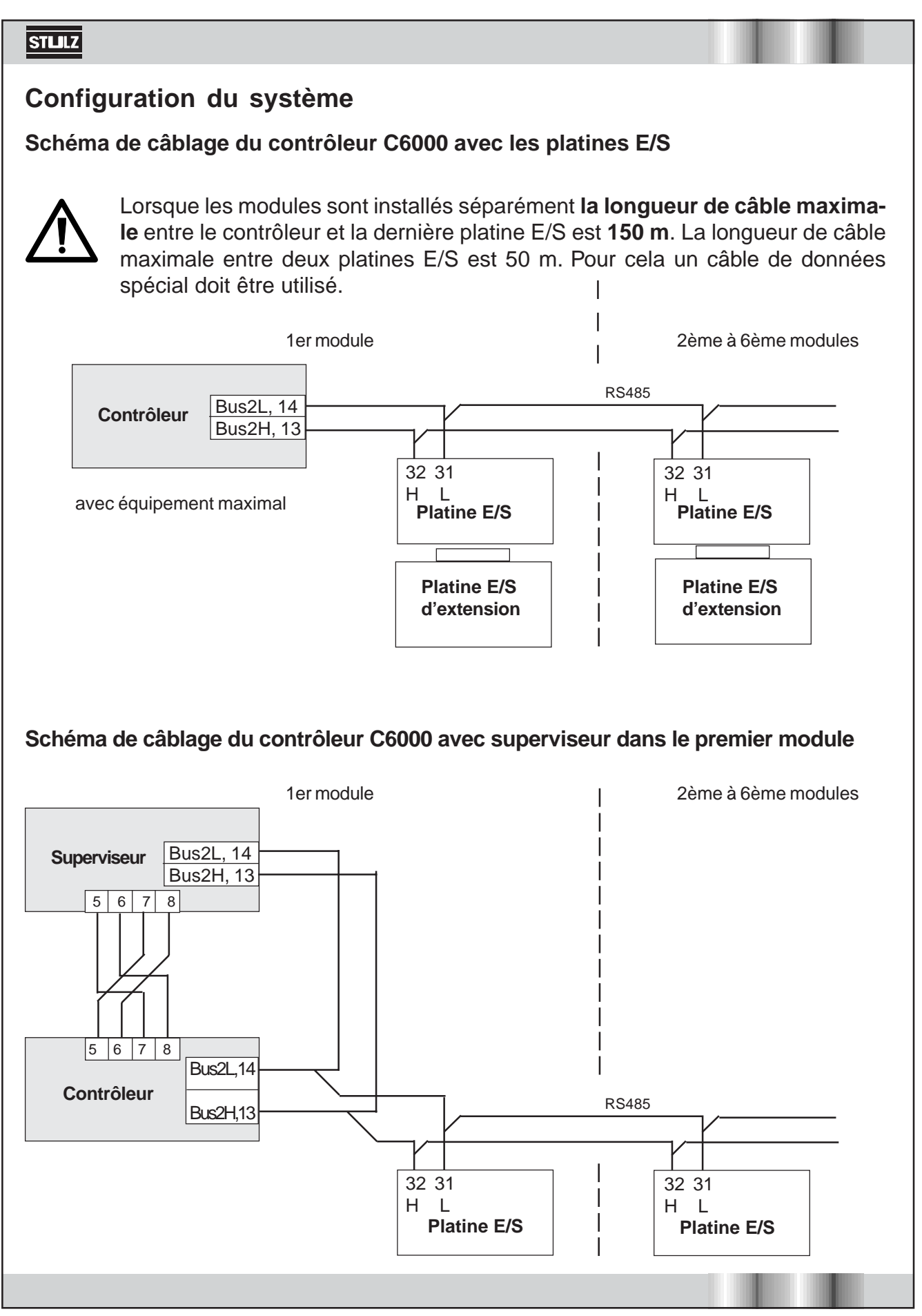

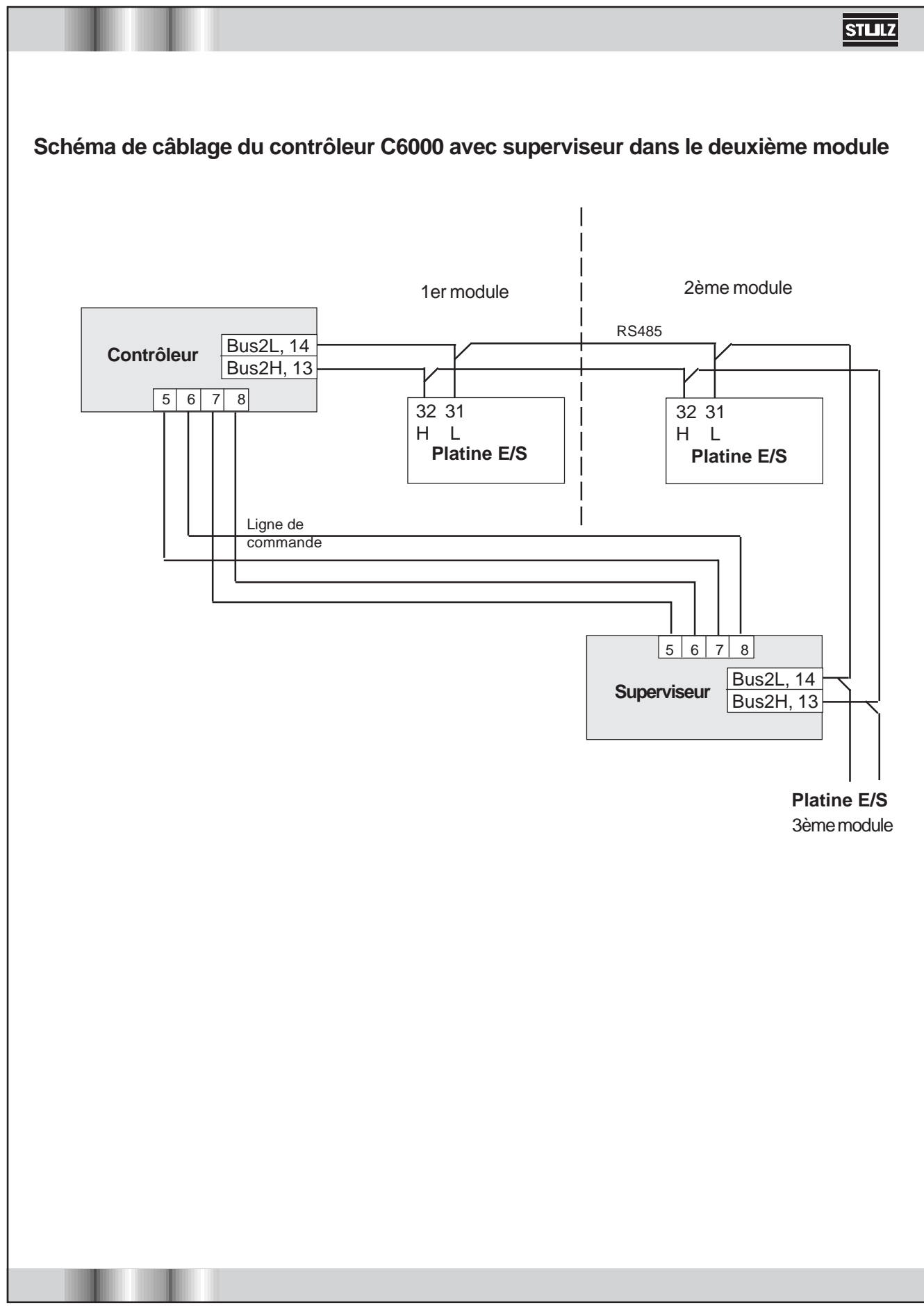

#### Branchement de l'imprimante

Pour brancher une imprimante, il faut qu'elle ait une interface sérielle RS 232. L'imprimante se branche à la borne Sub-D (X4) de la platine du contrôleur. D'autres réglages se font dans la fenêtre conversationnelle "Interfaces" en fonction des caractéristiques techniques de l'imprimante. Ce sont les réglages indiqués sous Port 0 qui sont déterminants.

Il est possible de réaliser les réglages suivants :

| Baudrate          | Parité | Stopbits   | Flow count | 12:45            |
|-------------------|--------|------------|------------|------------------|
| <u>(en kBaud)</u> |        |            |            | Port BS232       |
| 1,2               | Ν      | 1          | RTS        | Baudrate : 9,6   |
| 2,4               |        | I          |            | Parité : N       |
| 4,8               |        |            |            | Stopbits : 1     |
| 9,6               |        |            |            | Flow cont. : RTS |
| 19,2              |        | N : no (au | ucune)     | retour           |

Les réglages au C6000 doivent être conformes à ceux de l'imprimante.

Câble d'imprimante (affectation minimale)

| Imprimante     | C6000         |
|----------------|---------------|
| Sub-D 25 poles | Sub-D 9 poles |
| mâle           | femelle       |
|                |               |
| 2              | 2             |

#### Branchement de l'ordinateur

Il est également possible d'imprimer les données d'impression dans un fichier et de les afficher sur un écran. Il faut pour cela utiliser le câble modem, que vous utilisez également pour charger un nouveau logiciel.

Affectation

PC C6000 Sub-D 9 poles Sub-D 9 poles femelle 2 3 5 2 3 5 5 5 5

| Message dans l'affichage                                                              | Diagnostic/remède                                                                                                    |
|---------------------------------------------------------------------------------------|----------------------------------------------------------------------------------------------------|
| 1fo Service Config 13:23<br>:DEF. TRANSM. ES - ALARME<br>Pièce ☀<br>26,9 °C<br>58 %HR |                                                                                                    |
| STUEZ                                                                                 |                                                                                                    |
| à 6 : défaut de transmission E/S                                                      | La transmission des données ne fonctionne plus<br>avec une platine E/S. Le chiffre devant les deut<br>points indique dans quel module est apparu le<br>défaut.<br>1. Commencer par vérifier si la configuration de<br>l'armoire de climatisation correspond bien a<br>l'équipement réel (menu <i>Configuration/Equipement<br/>Module</i> )<br>2. Vérifier les adresses réglées sur les platines E/S<br>(voir page 54).<br>3. Vérifier les jonctions par câbles en se référant au<br>schéma de câblage correspondant (voir pages 66<br>à 61).<br>4. Si le défaut est encore là après ces vérification<br>et qu'il subsiste en permanence à partir d'un certain<br>module, c'est que la jonction par câble es<br>probablement défectueuse entre le dernier module<br>intact et le premier module défectueus. Sinon, c'es<br>que la platine E/S est défectueuse et qu'il faut la<br>remplacer. |

# **Programme Service C6000**

STULZ

Pour V1.02 - Edition 10.10.2000

## X1. Domaine d'utilisation du programme Service

Ce programme Service C6000 est à utiliser pour initialiser, programmer et manoeuvrer le contrôleur C6000. La plupart des configurations manuelles peuvent être maintenant réalisée à partir d'un PC ou d'un ordinateur portable. En plus, il est possible de simuler des valeurs de sonde et de voir et d'enregistrer tous les messages qui puissent apparaître.

## X2. Configuration de l'interface

Les composants suivants sont nécessaires, pour la construction d'une interface pour le programme Service:

- ordinateur portable ou PC
- système nécessaire: Win 95/98/NT
- câble sériels RS 232 (comme pour coonexion par modem) avec 2x 9 pol. Sub-D (femelle)
- le programme "Programme Service C6000"

Avant de commencer avec l'installation du logiciel, il recommandé de noter ou d'éditer les paramètres du contrôleur, car tous les paramètres doivent être redonnés après l'installation du logiciel. Pour installer le logiciel dans l' EPROM Flash du C6000 une connexion à votre ordinateur PC ou ordinateur portable, par un câble sériel RS 232, doit être établie.

Ensuite, un jumper X6 doit être mis sur la position A. Après arrêt et remise en marche du sectionneur général, le C6000 est en mode "chargement". Démarrer le programme "Service C6000" sur votre PC/ordinateur portable.

Aprés que l'opération d'installation soit terminée, remettre le jumper X6 sur la position B, arrêter et redémarrer de nouveau le sectionneur général. Lorsque le contrôleur va être mis en marche, vérifier dans la fenêtre de démarrage si le numéro de version et la connexion de la platine Entrées /Sorties, sont correctement affichés. Dans le point suivant donner tous les paramètres hors standards. La langue préajustée par le fabriquant est l'anglais. Si vous souhaitez une autre langue, ajustez-la dans le menu "Control/Preferences/Languages".

#### X2.1 Installation du programme

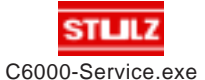

Ce programme Service C6000 se compose d'un fichier qui peut être mis en route immédiatement. Il est recommandé pour la version du logiciel C6000 d'y créer un dossier dans lequel les configurations et protocoles seront enregistrés.

# X3. Surface de l'utilisateur

Il est possible de sélectioner tous les points du menu depuis la surface de travail.

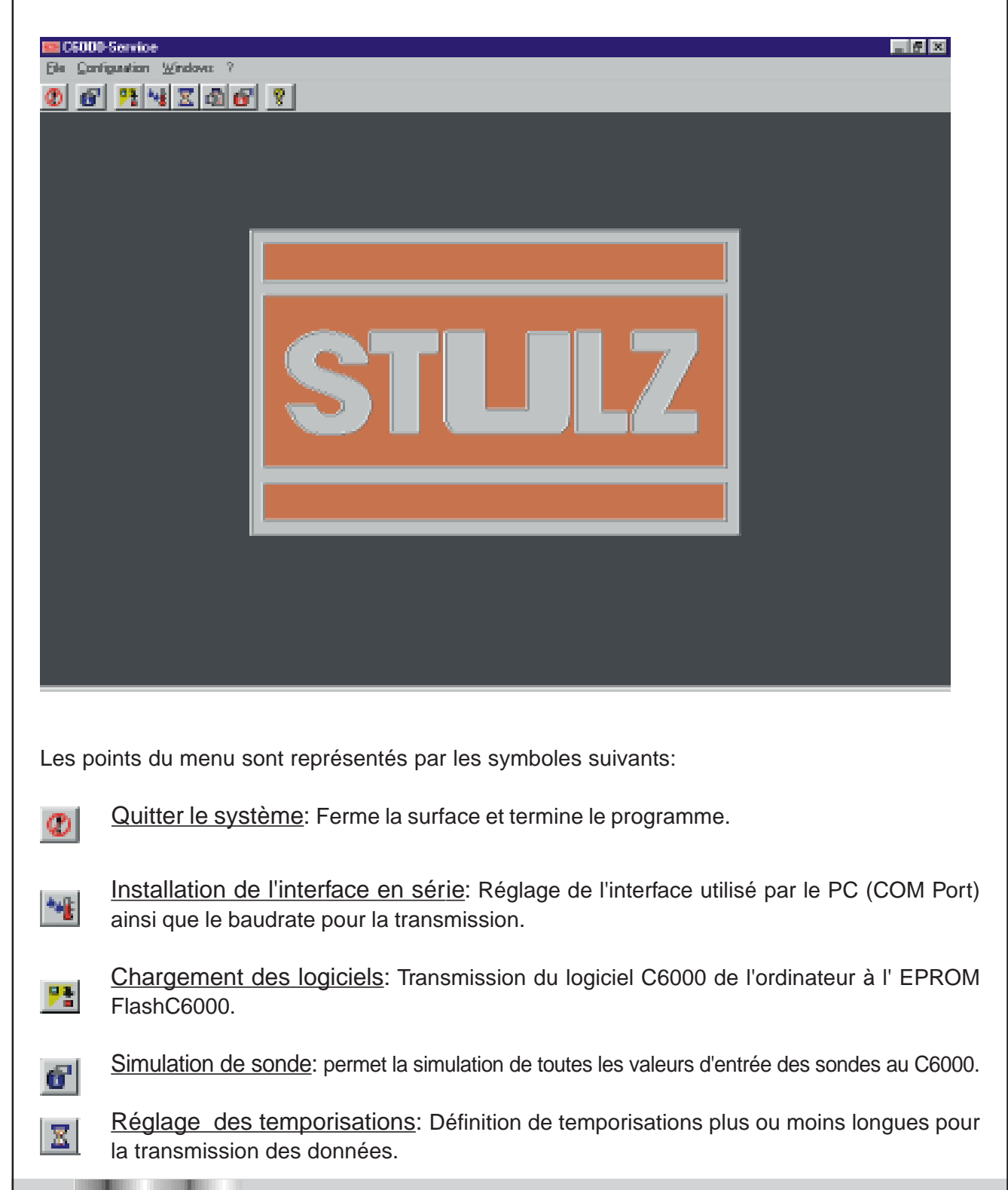

STULZ

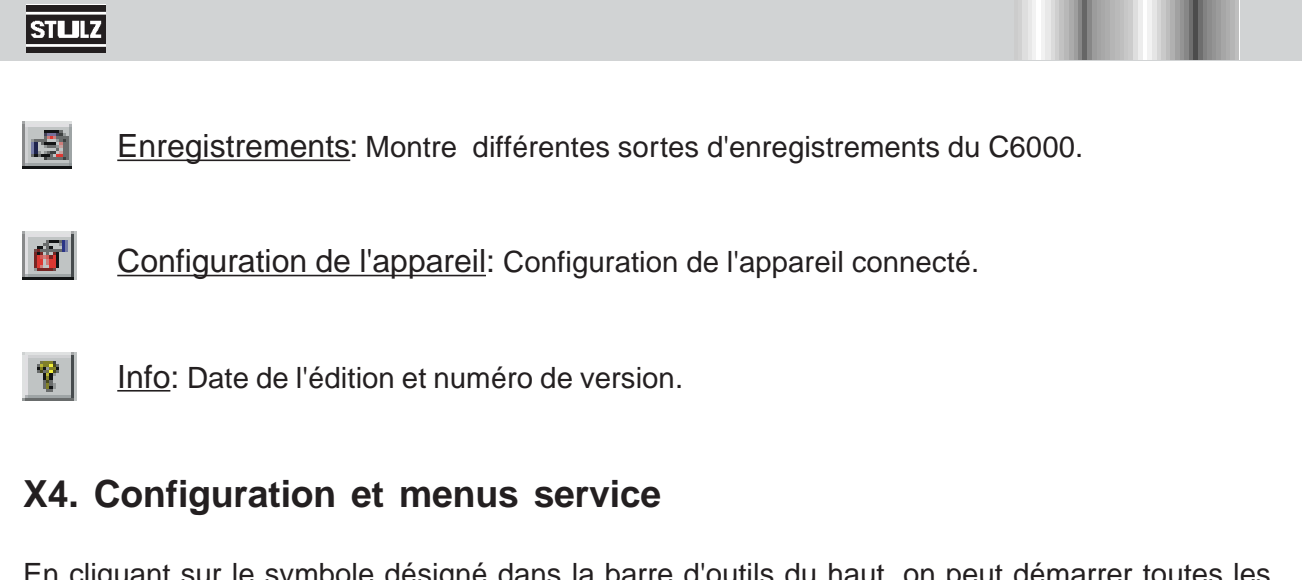

En cliquant sur le symbole désigné dans la barre d'outils du haut, on peut démarrer toutes les possibilités de configuration ou d'opérations. Les mêmes points de menus se trouvent aussi dans les menus.

A. 0.

#### X4.1 Quitter le système

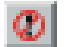

En cliquant sur ce symbole, la fenêtre principale va être fermée et le programme terminé.

| X4.2 Configuratio | n de l'interface sérielle |
|-------------------|---------------------------|
|                   | Serial Interface          |
|                   | Settings                  |
|                   | COM-Port COM1             |
|                   | Baudrate<br>4800          |
|                   | <u>D</u> K. <u>Cancel</u> |

Dans ce point du menu, l'interface sérielle pour la transmission des données (c.à.d. le port COM du PC) ainsi que la vitesse de transmission (Baudrate) sont configurées. Dans le cas du chargement d'un logiciel, on peut ici, pour augmenter la vitesse du transfert, choisir le baudrate le plus élevé. Pour les autres points du menu la vitesse doit être réglée à 9600 baud, ce qui correspond à la vitesse de communication du C6000.

#### X4.3 Chargement du logiciel

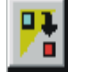

Le chargement du logiciel C6000 se fait toujours au moyen d'un PC ou d'un odirnateur portable. Le logiciel est toujours un fichier hexadecimal du type \*.h86. En fonction du type d'appareil, il existe différentes versions de logiciels avec les dénominations suivantes:

| Cw_vxxx.h68    | Logiciel pour appareils série modulaire CW |
|----------------|--------------------------------------------|
| Basic_vxxx.h68 | Logiciel pour appareils de base            |
| Mr3_vxxx.h68   | Logiciel pour appareils série modulaire 3  |
| Dx_vxxx.h68    | Logiciel pour appareils compacts Dx        |

Le numéro de version du logiciel est donné par l'indication vxxx. Par exemple v120 est donné pour l'édition de logiciel 1.20.

Après la configuration de l'interface, le logiciel en programme chargement, peut être chargé dans la fenêtre C6000 en cliquant sur le bouton "Program File".

| lffnen             |              | <br> |          | <u>Y X</u> |
|--------------------|--------------|------|----------|------------|
| <u>S</u> uchen in: | 🔄 C6000      | -    | <u> </u> |            |
| Mr_v109            | h86          |      |          |            |
|                    |              |      |          |            |
| 1                  |              |      |          |            |
|                    |              |      |          |            |
|                    |              |      |          |            |
|                    |              |      |          |            |
| Datainamer         | Mr. v109.685 |      |          | Ölfran     |
| Dateipame:         | Mr_v109.h86  |      |          | Üjfnen     |

La transmission va être démarrée par le cliquage du bouton "Démarrer". L'avancement de la transmission va être représenté par une barre bleue dans la bordure du bas. A la fin de la transmission le menu peut être quitté par "Quit".

#### STULZ

| Download Pr | area to COOO  |              |
|-------------|---------------|--------------|
| Callines    | gram to coust |              |
| File        | -0.00-        | ACCOLD       |
| CDM-Por     | DOM1          | Trodism List |
| Bauchate    | 34800         |              |
|             |               | 8)rp         |
| SOMUS       |               | Quit         |
|             |               |              |
|             |               |              |
|             |               |              |
|             |               |              |

| X4.4 | Simu | lation | de | sonde | 6 |
|------|------|--------|----|-------|---|
|------|------|--------|----|-------|---|

La simulation des sondes C6000 est activée par le cliquage du bouton "Start". Toutes les valeurs d'entrée des sondes peuvent être modifiées par mouvement des marques modifiables. Par cela une simulation de toutes les conditions de service est possible. Par actionnement du bouton "Stop" toutes les valeurs reviennent en arrière et les valeurs réellement mesurées peuvent être utilisées.

| 1                                                                     | Sensor - Simulation                                                                                                  |                                                                                      |                                     | 1                                        |
|-----------------------------------------------------------------------|----------------------------------------------------------------------------------------------------|--------------------------------------------------------------------------------------|-------------------------------------|------------------------------------------|
|                                                                       | - Status<br>- Settings<br>CDM-Port   DOM1<br> Bauchate   34800<br>- Sensors                                          |                                                                                      | ctions<br>Stat<br>Stoc<br>Quit      |                                          |
|                                                                       | Return Ali Temperature                                                                                               | Return Air Humidity<br>0<br>0<br>0<br>0<br>0<br>0<br>0<br>0<br>0<br>0<br>0<br>0<br>0 | 100<br>100<br>0.me                  |                                          |
| X4.5 Réglages<br>En raison des s<br>entre une tempo<br>de 10 secondes | s des temporisations<br>imulations, les temporisation<br>prisation normale comme con<br>s pour toutes les messages e | s d'alarmes peuve<br>nfigurée dans le Cé<br>t alarmes.                               | nt être changée<br>6000, et une ten | s. On peut choisir<br>nporisation courte |

STULZ

| STULZ                                                                                                    |
|----------------------------------------------------------------------------------------------------|
| Timo Dolana                                                                                                    |
| Delays     Actions       O stort delays     Image: Start Image: Start Image: S |
| Settings<br>COM-Port COM1<br>Bauchate 34800                                                                                                    |
|                                                                                                    |
| X4.6 Enregistrements                                                                                                    |
| Ce point du menu permet la verification des messages d'alarme et de defaut du C6000.                                                                                                    |
| Logs       Status       Ready       Settings       Dota       Runtimes       Event Log       Runtimes       Parameters       Sensor Data                                                                                                    |
|                                                                                                    |
|                                                                                                    |

Après que le Port COM et le "baudrate" aient été correctement choisis, les enregistrements peuvent être affichés après cliquage du bouton "Start":

Protocole des actions: Montre une liste de toutes les évenements et alarmes.

Temps de fonctionnement: Montre une liste de tous les temps de fonctionnment des appareils importants

Paramètres: Montre les paramètres ajustés de l'appareil.

Données de sonde: Montre toutes les données des sondes de l'appareil.

Les données du protocole peuvent être enregistrées en fichier \*.txt, ou éditées au moyen d'une imprimante connectée au PC.

#### X4.7 Configuration de l'appareil

Avec le programme Service une configuration directe du C6000 est possible. Dans cette fenêtre une configuration "off-line" de l'appareil peut être réalisée, celle-ci peut être enregistrée pour une utilisation à postériori ou utilisée immédiatement. D'autre part il est possible de charger des données de configuration déjà enregistrées.

| Unit Configuration |               |          |                                       |
|--------------------|---------------|----------|---------------------------------------|
|                    |               |          |                                       |
| E Unit             | Equipment     | Module 1 | Module 2                              |
| E- Equipment       |               |          |                                       |
| Heating            |               |          |                                       |
| Hunidiy            |               |          |                                       |
| Air                |               |          |                                       |
| - Sensor           |               |          |                                       |
| E) Module Ninchons |               |          |                                       |
|                    |               |          |                                       |
| Dphone Set         | langa         |          | Actions                               |
| 2 Modules V Fi     | ie none-      |          | <u>Open</u> <u>PC</u> → C6000         |
|                    | OM-Part COM1  |          |                                       |
| T.                 | audente (0600 |          | Save <u>A</u> s Stop                  |
| D.                 | audrate poco  |          | Com Date I                            |
|                    |               |          | Sine dar                              |
|                    |               |          | · · · · · · · · · · · · · · · · · · · |
|                    |               |          |                                       |

La première option de configuration est le nombre des modules. Le menu "Options" vous permet de choisir entre 1 et 6 modules par appareil. Dans l'exemple ci-dessus un appareil à deux modules a été choisi.

| <u>UIZ</u>                                          |                                                                                                  |          |                   |
|-----------------------------------------------------|--------------------------------------------------------------------------------------------------|----------|-------------------|
| it Configuration                                    |                                                                                                  |          |                   |
| Unit EquipmentCoolingHeatingHunicityAirSenaceSenace | Equipment N<br>Compressor 1<br>Suction Valve -<br>GE/OW Valve -<br>Blucol Pump -<br>Dryca olee - | fodule 1 | Module 2<br>1<br> |
| Options<br>2 Modules 💌                              | Settings<br>File Increa<br>COM-Post ICOM1<br>Baudrate (9600                                      |          | Actions<br>       |

Maintenant les composants pour les fonctions de l'appareil "refroidissement", "chauffage", "humidité", "air" et "sondes" peuvent être sélectionnées. Par cliquage d'une des fonctions dans la fenêtre de gauche, tous les composants ajustés de la fonction correspondante vont être affichés. Dans l'exemple ci-dessus, seul un compresseur pour le refroidissement dans les deux modules a été sélectionné.

| Compressor   |            |             |              |            |            |
|--------------|------------|-------------|--------------|------------|------------|
| - Module 1 - | Module 2   | - Module 3- | Module 4     | Module 5   | Madule 6   |
| C S          | C s        | O s         | O S          | O S        | O S        |
| C 0          | C 0        | 0.0         | O 0          | O 0        | <b>O</b> 0 |
| © 1          | © 1        | © 1         | © 1          | © 1        | © 1        |
| C 2          | C 2        | <b>O</b> 2  | O 2          | <b>O</b> 2 | <b>O</b> 2 |
| C 3          | <b>C</b> 3 | <b>O</b> 3  | O 3          | <b>O</b> 3 | <b>O</b> 3 |
| O 4          | O 4        | O 4         | O 4          | 0.4        | O 4        |
|              |            | L           |              |            |            |
|              |            | <u>DK</u>   | <u>C</u> ano | al         |            |

Dans la dernière étape le nombre exact de chaque composant va être défini. Après cliquage du nom du composant dans la fenêtre de droite, la fenêtre ci-dessus apparaît, dans laquelle le nombre peut être déterminé. De cette façon, l'ajustage de tous les autres composants peut être entrepris.
|                                                                                                    | 117         |
|----------------------------------------------------------------------------------------------------|-------------|
|                                                                                                    | JLZ         |
|                                                                                                    |             |
| Unit Configuration                                                                                                    |             |
| Madule functions Cooling Cooling Cool | Ι           |
| Options   Settings   Actions     2 Modules   File   mone     CDM Past   DDM1   Save &     Baudrate   9000   Save &     Save &   Save &   Save &                                                                                                    |             |
| Les véritables fonctions de module peuvent être aussi configurées. Pour tous les domai<br>(refroidissement, chauffage, humidité) des valeurs de départ et hystérèses peuvent<br>sélectionnées.                                                                                                    | nes<br>etre |
| Start Temperature 1     Module 1   Module 2   Module 3   Module 4   Module 5   Module 6     0,7   1,1   1,5   1,9   2,8   2,7     0,7   1,1   1,5   0,0   0,0   0,0     0,7   0,0   0,0   0,0   0,0   0,0     0,0   0,0   0,0   0,0   0,0   0,0                                                                                                    |             |
| Dans l'exemple ci-dessus la température de départ est choisie dans la fenêtre de droite. F<br>chaque module, les valeurs peuvent être modifées.                                                                                                    | our         |

| Üffnen<br>Suchen in: | CS000               | - •                        |                               |                                             |
|----------------------|---------------------|----------------------------|-------------------------------|---------------------------------------------|
|                      |                     |                            |                               |                                             |
|                      |                     |                            |                               |                                             |
|                      |                     |                            |                               |                                             |
| L                    |                     |                            |                               |                                             |
| Distaire a rear      |                     |                            | Difference -                  |                                             |
|                      | Üffnen<br>Suchen in | Üffnen<br>Suchen in: CSCCC | Ülfinen<br>Suchen in: 🔄 OSOOO | Ülfinen   ? ×     Suchen in:   Image: CSUDD |

La configuration peut être enregistrée comme fichier \*.cfg., ou une configuration enregistrée précédemment peut être chargée ou modifiée. La configuration est lancée par le bouton "PC->C6000".

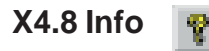

Le menu information montre simplement la version du logiciel du programme Service.

# X5. Elimination de défaut

Les messages de défaut suivants peuvent apparaître pendant l'utilisation du programme Service:

"Screen size to small!"/ "Taille de l'écran trop petite" Problème: Ce programme nécessite une résolution d'au moins 800x600 (ou un écran de 15") Solution: Augmenter la résolution.

## "Unable to open serial interface!" / " Ne peut pas ouvrir l'interface sérielle"

Problème: L'interface déterminé est déjà utilisée.

Solution: Choississez une autre interface, non utilisée.

"Unable to set serial parameters!" / " Ne peut pas ajuster les paramètres sériels", "Unable to set serial interface status!" / "Ne peut pas ajuster l'état de l'interface sérielle, etc.

Problème: L'interface sérielle ne fonctionne pas correctement.

Solution: La configuration de l'interface n'est pas correcte, ou il y a un problème avec le câble sériel. Vérifiez les deux fenêtres de configuration et les liaisons cablées.

### STLLZ

### "Cannot identify FLASH" / " Ne peut pas identifier le Flash "

Problème: Le Flash EPROM ne répond pas correctement.

Solution: a) Vérifiez le câble b) Le contrôleur se trouve en mode "Chargement" c) Ajustage de la mauvaise interface d) Contrôleur éteint ?

### "Error while transmitting loader!" / "Défaut pendant la transmission"

Problème: Coupure pendant la transmission de données. Solution: La liaison cablée au PC est coupée. Vérifiez le câble.

### "Cannot erase FLASH!" / " Ne peut pas éffacer le Flash"

Problème: L'EPROM Flash refuse l'accès. Solution: Ce défaut apparaît lorsque pendant la lecture d'une nouvelle version de logiciel, la liaison est coupée. Vérifiez la liaison.

### "Error while reading Sector-Number or transmitting program file!" "Défaut pendant la lecture du nombre de secteurs ou du fichier programme à transmettre"

Problème: Ce défaut n'apparaît que lors du chargement d'un logiciel. Lorsque ce message de défaut apparait, le chargement doit être recommencé. Dans le cas d'un refus continu d'effacement du Flash EPROM, celui-ci est peut être défectueux et doit être échangé.

# "Unable to open/create Program Parameter File" / "Impossibilité d'ouvrir/d'créer le fichier du programme.

Problème: La configuration d'un fichier de paramètre n'est pas possible. Solution: Vérifiez la liaison à la coupure.

### "Cannot read .H86/.Hex-File!" / " Ne peut pas lire le fichier .h86/.Hex"

Problème: Le fichier HEX (Version logiciel) ne peut pas être lu. Solution:Soit on a choisi un mauvais fichier ou le fichier Hex est défectueux. Utilisez un autre fichier ou demandez un logiciel actualisé.

### "Unable to write to file!"/ "Ne peut pas écrire le fichier"

Problème: L'inscription ou la configuration ne peuvent pas être écrites. Solution: Vérifiez la protection d'écriture du fichier et de la disquette.

### "Unable to print file!" / "Ne peut pas imprimer le fichier"

Problème: L'inscription ou la configuration ne peuvent pas être imprimées. Solution: Vérifiez que l'imprimante soit connectée "on-line".

#### "Cannot write configuration values!" / "Ne peut pas écrire les valeurs configurées"

Problème: Les valeurs configurées ne peuvent pas être trouvées. Solution: Vérifiezla configuration et les liaisons cablées.

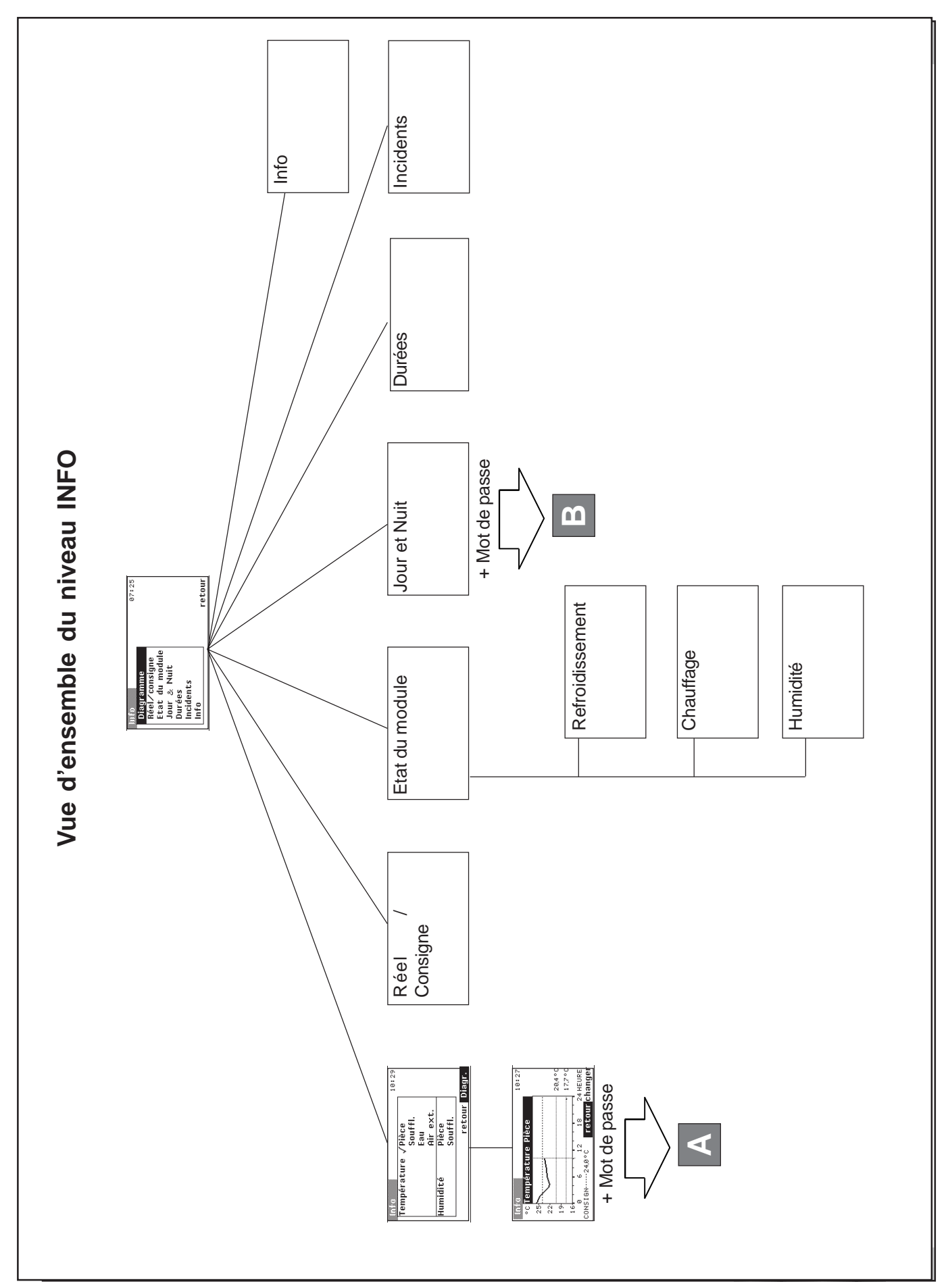

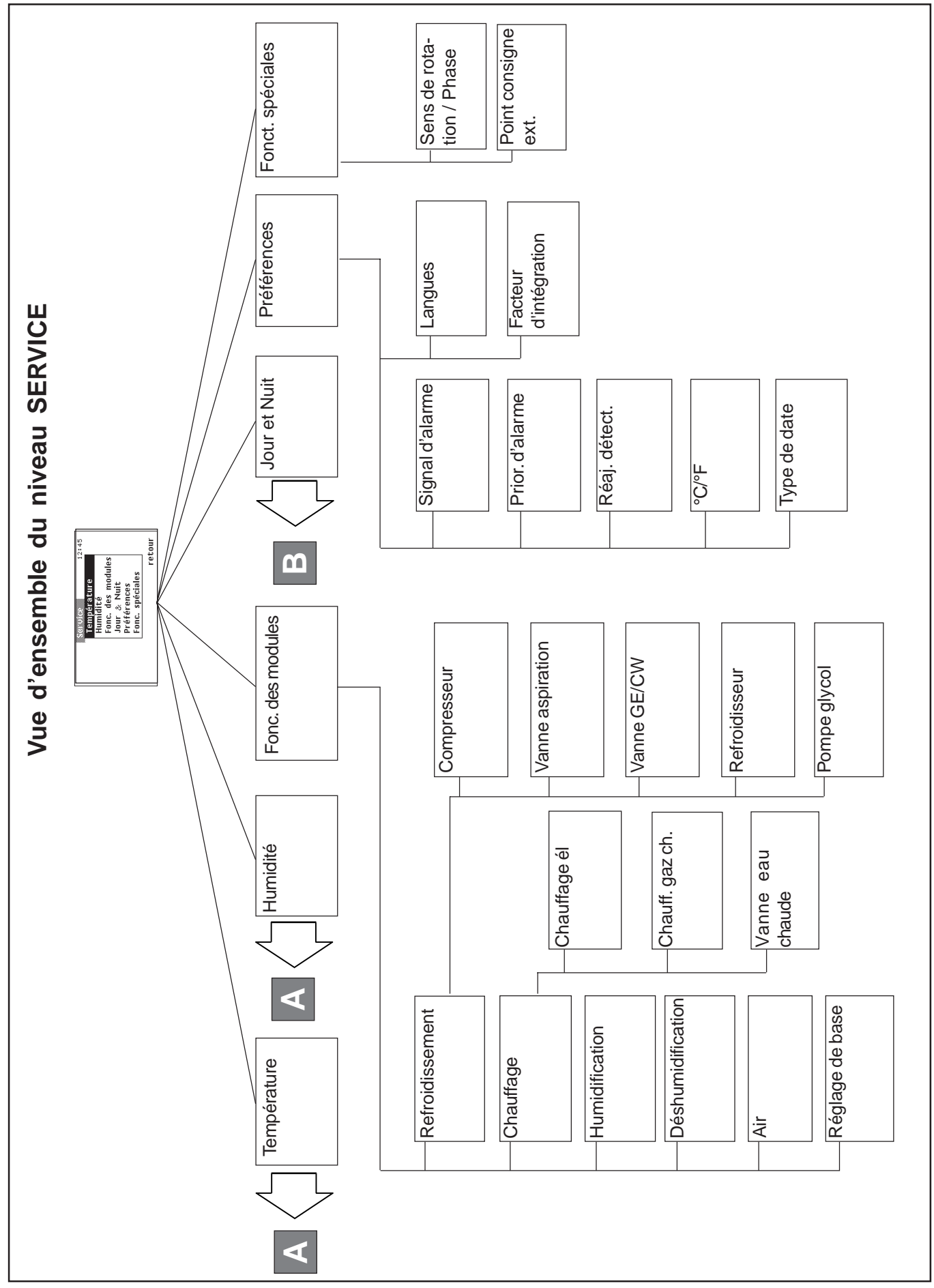

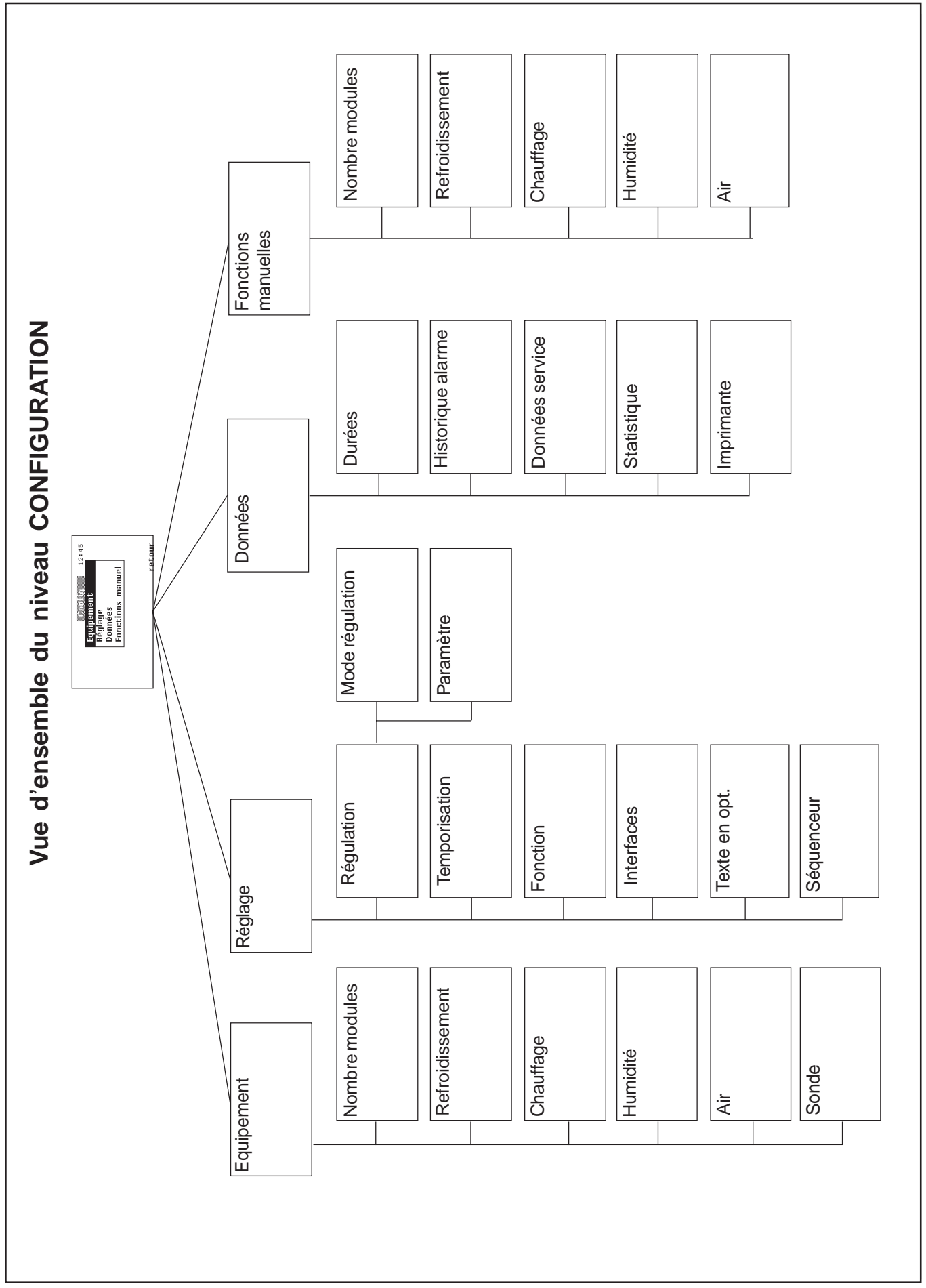

### F/1203/**54**/78